# cisco.

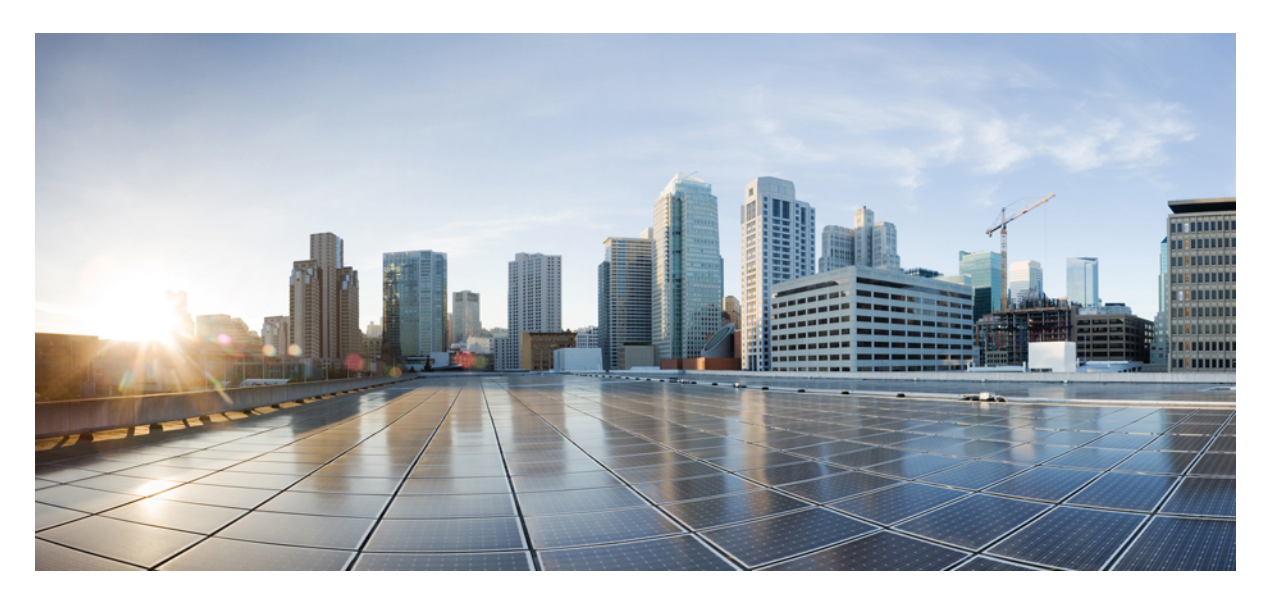

### Cisco UCS Manager リリース 4.2 インフラストラクチャ管理ガ イド

**初版**:2021年6月24日 最終更新:2023年1月9日

#### シスコシステムズ合同会社

〒107-6227 東京都港区赤坂9-7-1 ミッドタウン・タワー http://www.cisco.com/jp お問い合わせ先:シスココンタクトセンター 0120-092-255 (フリーコール、携帯・PHS含む) 電話受付時間:平日10:00~12:00、13:00~17:00 http://www.cisco.com/jp/go/contactcenter/ © 2021–2023 Cisco Systems, Inc. All rights reserved.

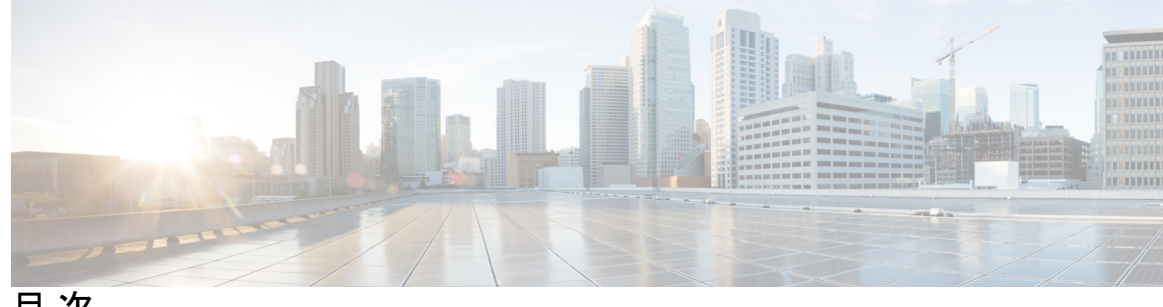

目次

はじめに:

はじめに xi

対象読者 xi 表記法 xi Cisco UCS の関連資料 xiii マニュアルに関するフィードバック xiii

第1章

#### 新機能および変更された機能に関する情報 1

新機能および変更された機能に関する情報 1

#### 第2章 概要 3

Cisco UCS Manager ユーザ ドキュメント 3 インフラストラクチャ管理ガイドの概要 4 Cisco Unified Computing System の概要 5 Cisco UCS のビルディングブロックと接続 8 Cisco UCS ファブリック インフラストラクチャ ポートフォリオ 9 拡張モジュール 10 Cisco UCS 6400 シリーズ ファブリック インターコネクト 10 Cisco UCS 6400 シリーズ ファブリック インターコネクト の概要 10 Cisco UCS 64108 ファブリック インターコネクト 11 Cisco UCS 6454 ファブリック インターコネクト 13 Cisco UCS ファブリック インターコネクトのポート 15 Cisco UCS 64108 ファブリック インターコネクトのポートのブレークアウト機能 17 Cisco UCS 6454 ファブリック インターコネクトのポートのブレークアウト機能 19

Cisco UCS 6400 シリーズ ファブリック インターコネクト 上のソフトウェア機能設定 21 Cisco UCS 6300 シリーズ ファブリック インターコネクト 23 ファブリック インターコネクトの機能 23 Cisco UCS 6332 ファブリック インターコネクト 23 Cisco UCS 6332-16UP ファブリック インターコネクト 24 Cisco UCS 6300 シリーズ ファブリック インターコネクトのポート 25 Cisco UCS シャーシ 31 Cisco UCS Mini のインフラストラクチャ 31 Cisco UCS インフラストラクチャの仮想化 33

第3章

#### 機器ポリシー 35

シャーシ/FEX ディスカバリ ポリシー 35 ピン接続 40 ポートチャネリング 41 シャーシ/FEX ディスカバリ ポリシーの設定 42 シャーシ接続ポリシー 42 シャーシ接続ポリシーの設定 43 ラック サーバ ディスカバリ ポリシー 44 ラック サーバ ディスカバリ ポリシーの設定 44 MAC アドレス テーブルのエージング タイム 45 MAC アドレス テーブルのエージング タイムの設定 45

#### 第4章 シャーシ管理 47

Cisco UCS Manager GUIでのシャーシ管理 47
Cisco UCS S3260 シャーシ 47
Cisco UCS 5108 ブレード サーバ シャーシ 48
UCS Mini の拡張シャーシ 49
シャーシの削除および解放に関するガイドライン 49
シャーシの認識 50
シャーシの稼働中止 51

シャーシの削除 51
単ーシャーシの再稼動 52
複数のシャーシの再稼動 52
シャーシの番号付け直し 53
シャーシのロケータ LED の電源投入 54
シャーシのロケータ LED の電源切断 55
インベントリからのゾーン分割ポリシーの作成 55
シャーシの POST 結果の表示 56

第5章 I/Oモジュール管理 57

Cisco UCS Manager GUI での I/O モジュール管理 57 IO モジュールの認識 57 I/O モジュールのリセット 58 ピア I/O モジュールからの I/O モジュールのリセット 59 I/O モジュールのヘルス イベントの表示 59 I/O モジュールの POST 結果の表示 61

#### 第 6 章 SIOC 管理 63

SIOC 管理 Cisco UCS Manager 63
SIOC の削除または交換 63
SIOC の認識 64
PCIe サポートがある SIOC に移行する 65
CMC のリセット 65
CMC セキュアブート 66
CMC セキュアブートの注意事項と制約事項 66
CMC セキュアブートの有効化 67

### 第7章 Cisco UCS での電源管理 69

電力制限 Cisco UCS 70 電力ポリシーの設定 71 Cisco UCS サーバーの電源ポリシー 71 目次

電源ポリシーの設定 71 電源の冗長性方式 72 ポリシー方式のシャーシグループの電力制限の設定 72 ポリシー方式のシャーシグループの電力制限 72 電力制御ポリシー 73 電力制御ポリシーの作成 74 電力制御ポリシーの削除 80 Power Saveモード 80 省電力モードポリシー 80 電源節約ポリシーの作成 81 音響モードファンプロファイル 82 音響モードファンプロファイル 82 音響モードの構成 82 UCS Manager の電源グループ 86 電源グループの作成 88 電源グループへのシャーシの追加 90 電源グループからのシャーシの削除 90 電源グループの削除 90 ブレードレベルの電力制限 91 手動によるブレードレベルの電力制限 91 サーバーのブレードレベル電力制限の設定 91 ブレードレベル電力制限の表示 92 ファン制御ポリシーの構成 93 ファン制御ポリシー 93 ファン制御ポリシーの作成 93 グローバル電力プロファイリングポリシーの設定 94 グローバル電力プロファイリングポリシー 94 グローバル電力プロファイルポリシーの設定 94 グローバル電力割り当てポリシーの設定 95 グローバル電力割り当てポリシー 95 グローバル電力割り当てポリシーの設定 95

電源投入操作時の電源管理 96 電源同期ポリシーの設定 97 電源同期ポリシー 97 電源同期ポリシーの作成 98 電源同期ポリシーの作成 98 電源同期ポリシーの変更 100 電源同期ポリシーの削除 101 ラックサーバーの電源管理 101 UCS Mini 電源管理 101

第8章 ブレード サーバ ハードウェア管理 103

ブレードサーバー管理 104 ブレードサーバーの削除および解放に関するガイドライン 104 予期しないサーバー電力変更を回避するための推奨事項 105 ブレードサーバーのブート 106 サービス プロファイルからのラックマウント サーバのブート 106 ブレード サーバのブート順序の決定 107 ブレードサーバーのシャットダウン 108 サービス プロファイルからのサーバのシャットダウン 108 ブレードサーバのリセット 109 ブレードサーバの出荷時のデフォルト設定へのリセット 110 ブレードサーバの再確認 111 シャーシからのサーバーの削除 111 ブレード サーバからのインバンド設定の削除 112 ブレードサーバーの解放 113 存在しないブレード サーバ エントリの削除 113 ブレードサーバの再稼動 114 シャーシ内のサーバスロットの再確認 114 存在しないブレード サーバの設定データベースからの削除 115 ブレードサーバのロケータ LED の切り替え 115 ブレードサーバのローカルディスクロケータLEDのオン/オフ切り替え 116

vii

ブレードサーバーの CMOS のリセット 117
ブレードサーバーの CIMC のリセット 117
ブレードサーバーの TPM のクリア 118
ブレードサーバの POST 結果の表示 118
ブレードサーバーからの NMI の発行 119
ブレードサーバのヘルス イベントの表示 119
ヘルス LED アラーム 121
ヘルス LED アラームの表示 121
Smart SSD 122

SSD ヘルスのモニタリング 123

第9章 ラックマウント サーバ ハードウェア管理 125

- ラックマウントサーバー管理 126
- ラックエンクロージャ サーバー管理 126
- ラックマウント サーバーの削除および解放に関するガイドライン 127
- 予期しないサーバー電力変更を回避するための推奨事項 128
- ラックマウントサーバーのブート 129
- サービス プロファイルからのラックマウント サーバのブート 130
- ラックマウント サーバのブート順序の決定 130
- ラックマウント サーバーのシャットダウン 131
- サービス プロファイルからのサーバのシャットダウン 132
- ラックマウントサーバのリセット 132
- ラックマウントサーバーの出荷時のデフォルト設定へのリセット 133
- 永続メモリスクラブ 134
- ラックマウントサーバの再確認 135
- ラックマウント サーバからのインバンド設定の削除 136
- ラックマウント サーバーの解放 136
- ラックマウントサーバの再稼動 137
- ラックマウントサーバーの番号付け直し 137
- 存在しないラックマウントサーバの設定データベースからの削除 138
- ラックマウントサーバのロケータ LED の切り替え 139

ラックマウントサーバのローカルディスクロケータLEDのオン/オフ切り替え 139
ラックマウントサーバーの CMOSのリセット 140
ラックマウントサーバーの CIMCのリセット 141
ラックマウントサーバーの TPM のクリア 141
ラックマウントサーバーからの NMI の発行 142
ラックマウントサーバのヘルスイベントの表示 143
ラックマウントサーバの POST 結果の表示 144
Power Transition Logの表示 145
Cisco UCS C125 M5 サーバスロット ID の表示 145

#### 第 10 章 S3X60 サーバノード ハードウェア管理 147

Cisco UCS C3260 サーバー ノードの管理 148 Cisco UCS C3260 サーバノードのブート 148 サービス プロファイルからの Cisco UCS C3260 サーバのブート 148 Cisco UCS C3260 サーバノードのブート順序の決定 149 Cisco UCS C3260 サーバノードのシャットダウン 150 サービス プロファイルからの Cisco UCS C3260 サーバ ノードのシャットダウン 150 Cisco UCS C3260 サーバノードのリセット 151 Cisco UCS C3260 サーバー ノードの出荷時のデフォルト設定へのリセット 152 Cisco UCS C3260 サーバノードの再認識 153 シャーシからの Cisco UCS C3260 サーバ ノードの削除 154 Cisco UCS C3260 サーバ ノードからのインバンド設定の削除 154 Cisco UCS C3260 サーバノードの稼働停止 155 Cisco UCS C3260 サーバノードの再稼動 155 サーバスロットの再認識 S3260 シャーシ 156 存在しない Cisco UCS C3260 サーバ ノードの設定データベースからの削除 156 Cisco UCS C3260 サーバノードのロケータ LED のオン/オフ切り替え 157 Cisco UCS C3260 サーバ ノードのローカル ディスク ロケータ LED のオン/オフ切り替え 158 Cisco UCS C3260 サーバノードの CIMC のリセット 158 Cisco UCS C3260 サーバノードの CMOS のリセット 159 S3X60 サーバーの BIOS パスワードのリセット 159

Cisco UCS C3260 サーバ ノードからの NMI の発行 160
Cisco UCS C3260 サーバ ノードの POST 結果の表示 160
Cisco UCS C3260 サーバ ノードのヘルス イベントの表示 161
ヘルス LED アラーム 163
ヘルス LED アラームの表示 163

第 11 章 仮想インターフェイス管理 165

仮想回線 165
仮想インターフェイス 166
仮想インターフェイスの予約管理とエラー処理 166
Cisco UCS のバーチャライゼーション 167
仮想化の概要 167
Cisco Virtual Machine ファブリック エクステンダの概要 167
ネットワーク インターフェイス カードと統合ネットワーク アダプタを使用した仮想化 168
仮想インターフェイス カード アダプタでの仮想化 168

第 12 章 インフラストラクチャのトラブルシュート 169

ブレードサーバの破損した BIOS の復旧 169

ラックマウントサーバの破損した BIOS の復旧 170

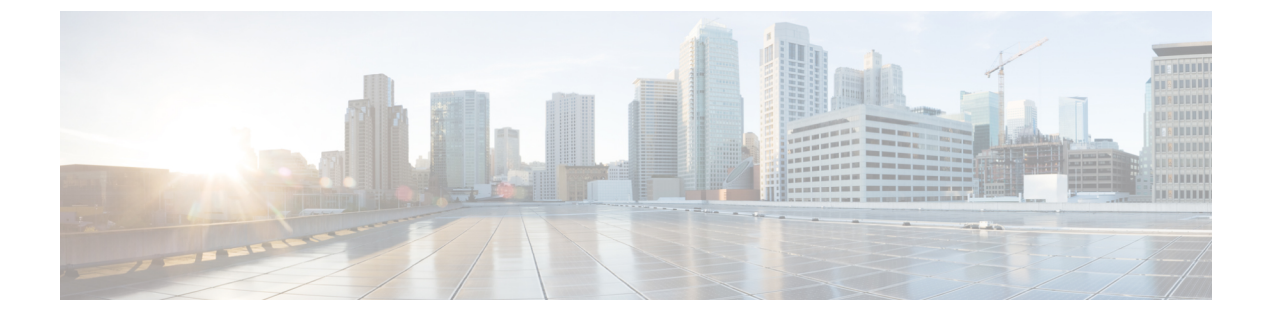

### はじめに

- 対象読者 (xi ページ)
- 表記法 (xi ページ)
- Cisco UCS の関連資料 (xiii ページ)
- •マニュアルに関するフィードバック (xiii ページ)

### 対象読者

このガイドは、次の1つ以上に責任を持つ、専門知識を備えたデータセンター管理者を主な対象にしています。

- サーバ管理
- •ストレージ管理
- •ネットワーク管理
- •ネットワークセキュリティ

### 表記法

| テキストのタイプ   | 説明                                                                 |
|------------|--------------------------------------------------------------------|
| GUI 要素     | タブの見出し、領域名、フィールドのラベルのような GUI 要素は、<br>[GUI 要素] のように示しています。          |
|            | ウィンドウ、ダイアログボックス、ウィザードのタイトルのようなメ<br>イン タイトルは、[メイン タイトル] のように示しています。 |
| マニュアルのタイトル | マニュアルのタイトルは、イタリック体(italic)で示しています。                                 |
| TUI 要素     | テキストベースのユーザインターフェイスでは、システムによって<br>表示されるテキストは、courier フォントで示しています。  |

| テキストのタイプ              | 説明                                                                      |
|-----------------------|-------------------------------------------------------------------------|
| システム出力                | システムが表示するターミナル セッションおよび情報は、courier<br>フォントで示しています。                      |
| CLIコマンド               | CLI コマンドのキーワードは、this fontで示しています。                                       |
|                       | CLI コマンド内の変数は、このフォント で示しています。                                           |
| []                    | 角カッコの中の要素は、省略可能です。                                                      |
| $\{x \mid y \mid z\}$ | どれか1つを選択しなければならない必須キーワードは、波カッコで<br>囲み、縦棒で区切って示しています。                    |
| $[x \mid y \mid z]$   | どれか1つを選択できる省略可能なキーワードは、角カッコで囲み、<br>縦棒で区切って示しています。                       |
| string                | 引用符を付けない一組の文字。stringの前後には引用符を使用しません。引用符を使用すると、その引用符も含めて string とみなされます。 |
| <>                    | パスワードのように出力されない文字は、山カッコで囲んで示してい<br>ます。                                  |
| []                    | システム プロンプトに対するデフォルトの応答は、角カッコで囲んで示しています。                                 |
| !、#                   | コードの先頭に感嘆符(!)またはポンド記号(#)がある場合には、<br>コメント行であることを示します。                    |

(注) 「注釈」です。役立つ情報や、このマニュアル以外の参照資料などを紹介しています。

 $\rho$ 

**ヒント** 「問題解決に役立つ情報」です。ヒントには、トラブルシューティングや操作方法ではなく、 ワンポイントアドバイスと同様に知っておくと役立つ情報が記述される場合もあります。

「時間の節約に役立つ操作」です。ここに紹介している方法で作業を行うと、時間を短縮でき
 ます。

Â

 $(\bar{\mathcal{D}})$ 

**注意** 「要注意」の意味です。機器の損傷またはデータ損失を予防するための注意事項が記述されて います。

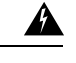

警告 安全上の重要事項

「危険」の意味です。人身事故を予防するための注意事項が記述されています。装置の取り扱い作業を行うときは、電気回路の危険性に注意し、一般的な事故防止策に留意してください。 各警告の最後に記載されているステートメント番号を基に、装置に付属の安全についての警告 を参照してください。

これらの注意事項を保管しておいてください。

### **Cisco UCS**の関連資料

ドキュメントロードマップ

すべての B シリーズ マニュアルの完全なリストについては、次の URL で入手可能な『Cisco UCS B-Series Servers Documentation Roadmap』を参照してください。https://www.cisco.com/c/en/us/td/docs/unified computing/ucs/overview/guide/UCS roadmap.html

すべての C-Series マニュアルの完全なリストについては、次の URL で入手可能な『『Cisco UCS C-Series Servers Documentation Roadmap』』を参照してください。https://www.cisco.com/c/ en/us/td/docs/unified\_computing/ucs/overview/guide/ucs\_rack\_roadmap.html

管理用の UCS Manager に統合されたラック サーバでサポートされるファームウェアと UCS Manager のバージョンについては、『Release Bundle Contents for Cisco UCS Software』[英語] を 参照してください。

その他のマニュアル リソース

ドキュメントの更新通知を受け取るには、Cisco UCS Docs on Twitter をフォローしてください。

### マニュアルに関するフィードバック

このマニュアルに関する技術的なフィードバック、または誤りや記載漏れに関する報告は、 ucs-docfeedback@external.cisco.comに送信してください。ご協力をよろしくお願いいたします。

I

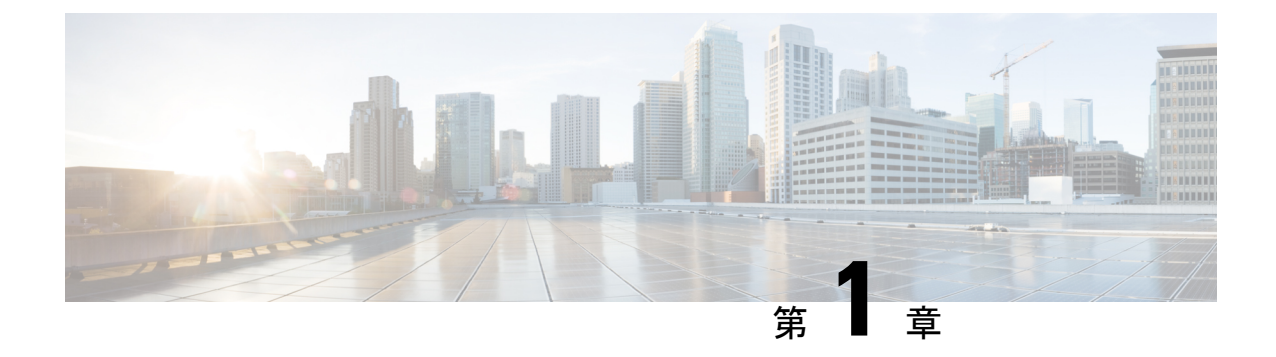

### 新機能および変更された機能に関する情報

•新機能および変更された機能に関する情報(1ページ)

### 新機能および変更された機能に関する情報

ここでは、Cisco UCS Manager、リリース 4.2 の新機能および変更された動作について説明します。

#### 表 1: Cisco UCS Manager、リリース 4.2(1リットル)の新機能と変更された動作

| 特長                | 説明                                                               | 参照先                                                       |
|-------------------|------------------------------------------------------------------|-----------------------------------------------------------|
| Cisco UCS M6 サーバー | Cisco UCS Manager は Cisco<br>UCS C225 M6サーバ をサポー<br>トするようになりました。 | ラック サーバーの電源管理<br>(101 ページ)<br>電力制限 Cisco UCS (70 ペー<br>ジ) |

#### 表 2: Cisco UCS Manager、リリース 4.2(1i)の新機能と変更された動作

| 特長                | 説明                                                              | 参照先                                                                              |
|-------------------|-----------------------------------------------------------------|----------------------------------------------------------------------------------|
| Cisco UCS M6 サーバー | Cisco UCS Manager は Cisco<br>UCS C245 M6サーバ をサポー<br>トするようになりました | <ul> <li>ラック サーバーの電源管理<br/>(101 ページ)</li> <li>電力制限 Cisco UCS (70 ページ)</li> </ul> |

| 特長                    | 説明                                                                                                    | 参照先                                                                                           |
|-----------------------|----------------------------------------------------------------------------------------------------|-----------------------------------------------------------------------------------------------|
| Cisco UCS M6 サーバー     | Cisco UCS Manager が Cisco<br>UCS Cisco UCS C220 M6サーバ<br>および Cisco UCS C240 M6サー<br>バをサポートするようになり<br>ました。 | <ul> <li>ラック サーバーの電源管理<br/>(101 ページ)</li> <li>および</li> <li>電力制限 Cisco UCS (70 ページ)</li> </ul> |
| ラックサーバーディスカバリ<br>ポリシー | ラックサーバーディスカバリ<br>ポリシーは、新しいラックマ<br>ウントサーバーと、すでに追<br>加または検出され、使用停止<br>または再使用されたラックマ<br>ウントサーバーに適用されま<br>す。  | ラックサーバディスカバリポ<br>リシー (44 ページ)                                                                 |

表 3: Cisco UCS Manager、リリース 4.2(1d)の新機能と変更された動作

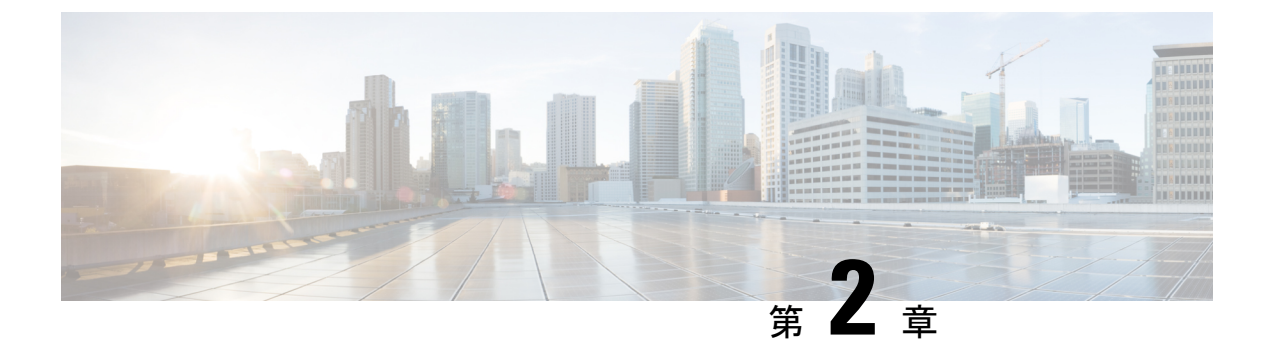

### 概要

- ・Cisco UCS Manager ユーザ ドキュメント  $(3 \sim ジ)$
- •インフラストラクチャ管理ガイドの概要 (4ページ)
- Cisco Unified Computing System の概要 (5ページ)
- Cisco UCS のビルディングブロックと接続 (8ページ)

## Cisco UCS Manager ユーザ ドキュメント

Cisco UCS Manager 次の表に記載する、細分化されたユースケースベースの新しいドキュメントが用意されています。

| ガイド                                   | 説明                                                                                                    |
|---------------------------------------|----------------------------------------------------------------------------------------------------|
| Cisco UCS Manager クイック スタート ガイド       | Cisco UCS のアーキテクチャと初回操作に<br>ついて説明しています。これにはCisco UCS<br>Manager 初期構成と構成のベストプラクティ<br>スも含まれます。                               |
| Cisco UCS Manager アドミニストレーションガイ<br>ド  | パスワード管理、ロールベースのアクセス<br>構成、リモート認証、通信サービス、CIMC<br>セッションの管理、組織、バックアップと<br>復元、スケジュール設定オプションに、<br>BIOSトークン、遅延導入について説明して<br>います。 |
| Cisco UCS Manager インフラストラクチャ管理ガ<br>イド | Cisco UCS Manager で使用および管理される<br>物理および仮想インフラストラクチャコン<br>ポーネントについて説明しています。                                                  |

| ガイド                                                  | 説明                                                                                                    |
|------------------------------------------------------|----------------------------------------------------------------------------------------------------|
| Cisco UCS Manager Firmware Management         Guide』 | 自動インストールを使用したファームウェ<br>アのダウンロード、管理、アップグレード、<br>サービスプロファイルを使用したファーム<br>ウェアのアップグレード、ファームウェア<br>自動同期を使用したエンドポイントでの直<br>接ファームウェアアップグレード、機能カ<br>タログの管理、導入シナリオ、トラブル<br>シューティングについて説明しています。 |
| Cisco UCS Manager サーバ管理ガイド                           | 新しいランセンス、Cisco UCS Central への<br>Cisco UCS ドメイン の登録、パワー キャッ<br>ピング、サーバブート、サーバプロファイ<br>ル、サーバ関連のポリシーについて説明し<br>ています。                                                                   |
| Cisco UCS Manager ストレージ管理ガイド                         | Cisco UCS Manager での SUN、VSAN など<br>のストレージ管理のすべての側面について<br>説明しています。                                                                                                    |
| Cisco UCS Manager ネットワーク管理ガイド                        | Cisco UCS Manager での LAN、VLAN など<br>のネットワーク管理のすべての側面につい<br>て説明しています。                                                                                                    |
| Cisco UCS Manager システム モニタリング ガイ<br>ド                | Cisco UCS Manager でのシステム統計を含め、システムおよびヘルスモニタリングのすべての側面について説明しています。                                                                                                    |
| Cisco UCS S3260 サーバと Cisco UCS Manager と<br>の統合      | Cisco UCS Manager による UCS S シリーズ<br>サーバ管理のすべての側面について説明し<br>ています。                                                                                                    |

### インフラストラクチャ管理ガイドの概要

このガイドでは、Cisco Unified Computing System (UCS) で使用し、Cisco UCS Managerによっ て管理される物理および仮想インフラストラクチャの概要について説明します。また、これら のインフラストラクチャコンポーネントの管理についても詳しく説明します。次の表は、この ガイドの全体的な構成を示します。

| トピック | 説明                                                                                                    |
|------|----------------------------------------------------------------------------------------------------|
| 概要   | Cisco ファブリックインターコネクト、I/O モジュー<br>ル、シャーシ、サーバ、および Cisco UCS での仮想<br>化を含む、Cisco UCS アーキテクチャの概念的な概要<br>について説明します。 |

| トピック             | 説明                                                                                  |
|------------------|-------------------------------------------------------------------------------------|
| 装置ポリシー           | シャーシ/FEX ディスカバリ ポリシー、シャーシ接続<br>ポリシー、ラック サーバ ディスカバリ ポリシーな<br>ど、装置に関する各ポリシーについて説明します。 |
| シャーシ管理           | サポートされるシャーシの概要と、これらを管理す<br>る手順について説明します。                                            |
| I/O モジュールの管理     | 各 I/O モジュールの概要と、これらを管理する手順<br>について説明します。                                            |
| Cisco UCS での電源管理 | UCS電源管理ポリシー、グローバルな電力ポリシー、<br>および電力制限について概要を説明します。                                   |
| ブレード サーバ管理       | 各ブレード サーバの概要と、これらを管理する手順<br>について説明します。                                              |
| ラックマウント サーバ管理    | 各ラックマウント サーバの概要と、これらを管理す<br>る手順について説明します。                                           |
| S3X60 サーバノードの管理  | S3X60サーバノードの概要と、これらを管理する手順について説明します。                                                |
| 仮想インターフェイスの管理    | Cisco UCS での仮想化および仮想インターフェイスの<br>概要と、これらを管理する手順について説明します。                           |
| サーバのトラブルシューティング  | サーバの一般的なトラブルシューティングのシナリ<br>オを紹介します。                                                 |

### Cisco Unified Computing System の概要

Cisco UCS はユニークなアーキテクチャを搭載しており、コンピューティング、データネット ワーク アクセス、およびストレージネットワーク アクセスを一元管理できるインターフェイ ス内の共通コンポーネント セットに統合します。

Cisco UCS は、アクセスレイヤネットワークとサーバを融合します。この高性能な次世代サー バシステムにより、高度な負荷アジリティとスケーラビリティを備えたデータ センターが提 供されます。ハードウェアコンポーネントおよびソフトウェアコンポーネントは、1つの統合 ネットワーク アダプタ上に複数のタイプのデータセンター トラフィックを通過させる、Cisco Unified Fabric をサポートします。

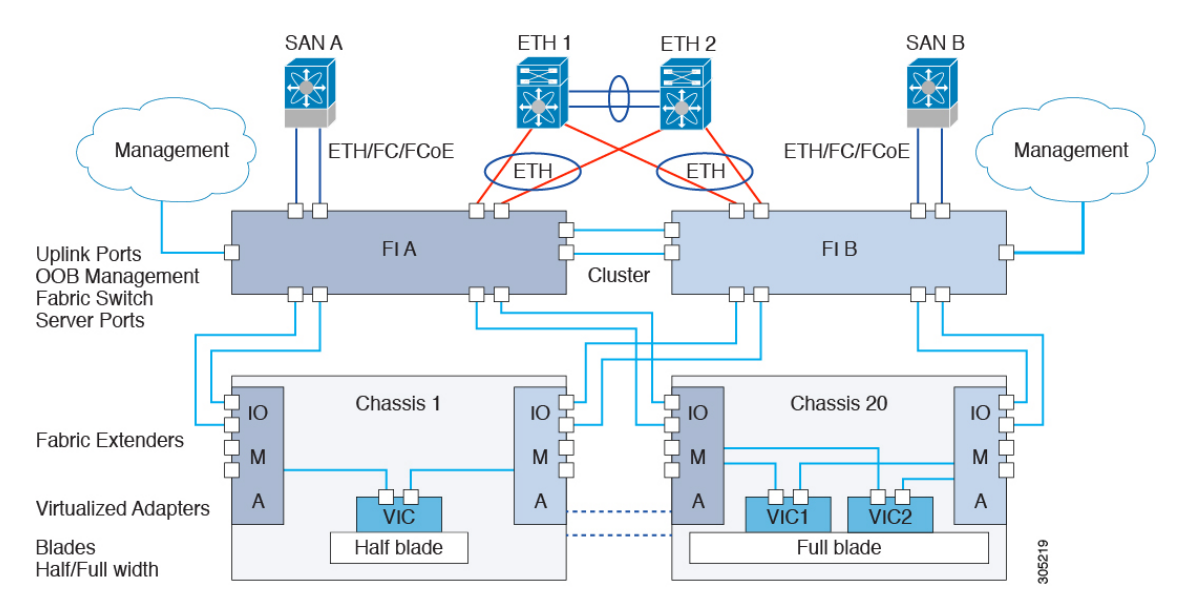

図 1: Cisco Unified Computing System のアーキテクチャ

#### アーキテクチャの単純化

Cisco UCS のアーキテクチャを単純化することにより、必要なデバイスの数を削減し、スイッ チングリソースを中央に集中させることができます。シャーシ内部のスイッチング数を抑える と、ネットワーク アクセス レイヤのフラグメンテーションが大きく減少します。Cisco UCS は、ラック、またはラックのグループでシスコ ユニファイド ファブリックを実装し、10 ギガ ビット シスコ データセンター イーサネット リンクおよび Fibre Channel over Ethernet (FCoE) リンク経由でイーサネットおよびファイバ チャネル プロトコルをサポートします。この徹底 的な単純化により、スイッチ、ケーブル、アダプタ、および管理ポイントが最高3分の2に削 減されます。Cisco UCS ドメイン内のデバイスはすべて、1 つの管理ドメイン下にとどまり、 冗長コンポーネントによって、ハイ アベイラビリティを保ちます。

#### ハイ アベイラビリティ

Cisco UCS の管理およびデータ プレーンはハイ アベイラビリティおよび冗長アクセス レイヤ ファブリックインターコネクトのために設計されています。さらに、Cisco UCS は、データセ ンター向けの既存のハイアベイラビリティおよび障害回復ソリューション(データ複製やアプ リケーション レベルのクラスタ処理テクノロジーなど)をサポートします。

#### 拡張性

単一の Cisco UCS ドメインは、複数のシャーシおよびそれらのサーバをサポートします。それ らはすべて、1 つの Cisco UCS Manager を介して管理されます。スケーラビリティの詳細につ いては、シスコの担当者にお問い合わせください。

#### 消費

Cisco UCS ドメインでは、データセンターのコンピューティングリソースを、急速に変化する ビジネス要件にすばやく合わせることができます。このような柔軟性の組み込みは、ステート レスコンピューティング機能をすべて実装するかどうかの選択により決まります。サーバと他 のシステムリソースで構成されるプールを必要に応じて適用することにより、負荷の変動への 対応、新しいアプリケーションのサポート、既存ソフトウェアやビジネスサービスのスケーリ ング、スケジュールされたダウンタイムとスケジュールされていないダウンタイムへの対応が 可能となります。最小限のダウンタイムでサーバ間を移動でき、追加のネットワーク設定が必 要のないモバイル サービス プロファイルに、サーバの ID を抽出できます。

このようなレベルの柔軟性により、サーバの容量を迅速かつ容易に増減させることができます。このときサーバのIDを変更したり、サーバ、LAN、またはSANを再設定する必要はありません。メンテナンスウィンドウでは、次の操作をすばやく行うことができます。

- 新しいサーバを導入して、予測していなかった負荷要求に対応し、リソースとトラフィックのバランスを調整する。
- あるサーバでデータベース管理システムなどのアプリケーションをシャットダウンし、I/O 容量とメモリリソースを拡張した別のサーバでこれを再度起動する。

#### サーババーチャライゼーションに向けた最適化

Cisco UCS は、VM-FEX テクノロジーを実装するために最適化されています。このテクノロジーは、より優れたポリシーベースの設定とセキュリティ、会社の運用モデルとの適合、 VMware の VMotion への順応など、サーバ仮想化に対してより優れたサポートを実現します。

## Cisco UCS のビルディング ブロックと接続

図 2: Cisco UCS のビルディング ブロックと接続

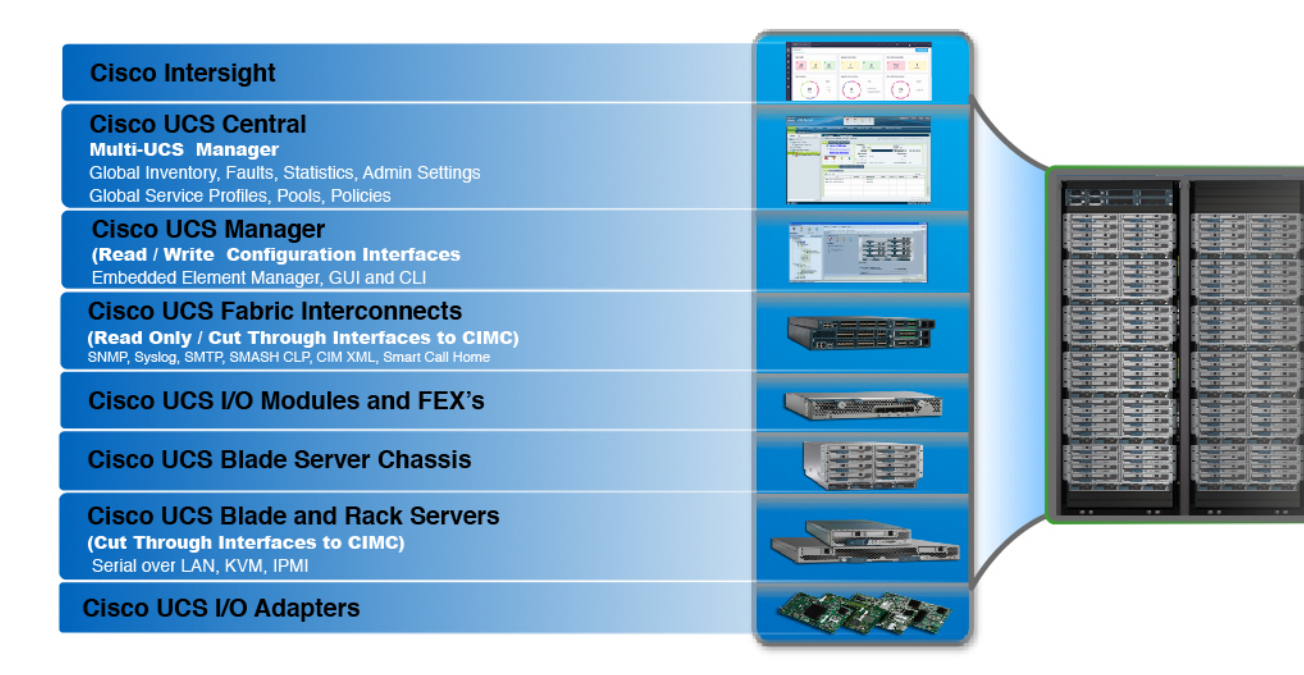

上の図に示されているように、Cisco UCS に含まれる主要なコンポーネントは、次のとおりです。

- Cisco UCS Manager: Cisco UCS Manager は、Cisco UCS の一元管理インターフェイスです。Cisco UCS Manager の詳細については、『Cisco UCS Manager Getting Started guide』の「Cisco UCS Manager の概要」を参照してください。
- Cisco UCS ファブリック インターコネクト: Cisco UCS ファブリック インターコネクト は、Cisco UCS 展開の中核を成すコンポーネントであり、Cisco UCS システムのネットワー ク接続と管理機能の両方を提供します。Cisco UCS ファブリック インターコネクトは、 Cisco UCS Manager コントロール ソフトウェアを実行し、次のコンポーネントで構成され ます。
  - Cisco UCS 6400 シリーズ ファブリック インターコネクト Cisco UCS 6332 シリーズ ファブリック インターコネクト、Cisco UCS 6200 シリーズ ファブリック インターコ ネクト、および Cisco UCS Mini

- ネットワークおよびストレージ接続のためのトランシーバ
- さまざまなファブリックインターコネクトの拡張モジュール
- Cisco UCS Manager ソフトウェア

Cisco UCS ファブリックインターコネクトの詳細については、Cisco UCS ファブリックイ ンフラストラクチャポートフォリオ (9ページ)を参照してください。

 Cisco UCS I/O モジュールおよび Cisco UCS ファブリック エクステンダ: IO モジュール は、Cisco FEX モジュール、または単にFEX モジュールとも呼ばれます。これらのモジュー ルは、Cisco Nexus Series スイッチに対するリモートラインカードと同様、FI に対するラ インカードとして機能します。IO モジュールは、ブレードサーバに対するインターフェ イス接続も提供します。IOM モジュールは、ブレードサーバからのデータを多重化して FI に提供し、逆方向でも同じ処理を行います。実稼働環境では、冗長性とフェールオー バーを実現するため、IO モジュールは常に2つ1 組で使用されます。

#### C)

**重要** 40G バックプレーン設定は、22xx IOM には適用されません。

- Cisco UCS ブレードサーバシャーシ: Cisco UCS 5100 シリーズブレードサーバシャーシ は、Cisco UCS のきわめて重要な構成要素で、現在および将来のデータセンターのニーズ のためにスケーラビリティが高く柔軟なアーキテクチャを提供し、かつ総所有コストの削 減に役立ちます。
- Cisco UCS ブレードとラックサーバ: Cisco UCS ブレードサーバは、UCS ソリューションの中心となります。これらは、CPU、メモリ、ハードディスク容量などさまざまなシステムリソース設定に関係してきます。Cisco UCS ラックマウントサーバは、個別にインストールおよび制御できるスタンドアロンサーバです。シスコは、ラックマウントサーバのファブリックエクステンダ(FEX)を提供します。FEX は、FI からのラックマウントサーバの接続と管理に使用できます。ラックマウントサーバをファブリックインターコネクトに直接接続することもできます。

中堅・中小企業(SMB)は、さまざまなブレード構成の中からビジネス ニーズに応じて 選択できます。

Cisco UCS I/O アダプタ: Cisco UCS B シリーズブレードサーバは、最大2つのネットワークアダプタをサポートするように設計されています。この設計では、サーバ、シャーシ、ラックレベルで LAN および SAN 両方のパラレルインフラストラクチャの必要性を排除するため、アダプタ、ケーブル、アクセスレイヤスイッチの数を半分に削減できます。

### Cisco UCS ファブリック インフラストラクチャ ポートフォリオ

Cisco UCS ファブリック インターコネクトはトップオブラック型デバイスであり、Cisco UCS ドメインへのユニファイドアクセスを提供します。Cisco UCS ファブリックインターコネクト ハードウェアは現在、第4世代です。次のファブリックインターコネクトが Cisco UCS ファブ リック インターコネクト製品ファミリとして入手可能です。 • Cisco UCS 6400 シリーズ ファブリック インターコネクトについて

- (注) Cisco UCS Manager リリース 4.1 では Cisco UCS 64108 ファブリッ クインターコネクトに Cisco UCS 6400 シリーズファブリックイ ンターコネクト が導入されています。
  - Cisco UCS 6300 シリーズ ファブリック インターコネクト
  - Cisco UCS 6200 シリーズ Fabric Interconnect
  - Cisco UCS 6324 ファブリック インターコネクト

(注) Cisco UCS 6100 シリーズファブリックインターコネクトおよび Cisco UCS 2104 I/O モジュー ルのサポートは終了しました。

### 拡張モジュール

Cisco UCS 6200 シリーズでサポートされる拡張モジュールを使用すると、10G、FCoE、ファイバチャネルのポートを増やすことができます。

- Cisco UCS 6248 UP には、基本システムに 32 個のポートがあります。追加の 16 個のポートを提供する 1 つの拡張モジュールで、これをアップグレードすることができます。
- Cisco UCS 6296 UP には、基本システムに 48 個のポートがあります。追加の 48 個のポートを提供する 3 つの拡張モジュールで、これをアップグレードすることができます。

### Cisco UCS 6400 シリーズ ファブリック インターコネクト

#### Cisco UCS 6400 シリーズ ファブリック インターコネクト の概要

A Cisco UCS 6400 シリーズ ファブリック インターコネクト は、UCS システムにネットワーク の接続と管理機能を提供します。ファブリックインターコネクトは、システム内のサーバ、 ファブリックインターコネクトに接続するサーバ、およびLAN/SAN に接続するファブリック インターコネクトに、イーサネットおよびファイバチャネルを提供します。

Cisco UCS 6400 シリーズ ファブリック インターコネクト のそれぞれが Cisco UCS Manager を 実行 し、すべての Cisco UCS 要素を完全に管理します。ファブリック インターコネクトは、 40/100 ギガビット アップリンク ポートを備えたファブリックで 10/25 ギガビット ポートをサ ポートします。 を、各 デバイスの L1 または L2 ポート経由で別の Cisco UCS 6400 シリーズ ファブリック インターコネクト に接続すると、高可用性を実現できます。

Cisco UCS 6400 シリーズファブリックインターコネクトの構成は次のとおりです。

- Cisco UCS 6454 ファブリック インターコネクトについて
- Cisco UCS 64108 ファブリック インターコネクトについて

#### **Cisco UCS 64108** ファブリック インターコネクト

Cisco UCS 64108 ファブリック インターコネクト は 2 RU top-of-rack (TOR) スイッチであり、 Cisco R シリーズ ラックなどの標準的な 19 インチ ラックにマウントできます。高密度の FI は、高密度の Cisco UCS 6296 ファブリック インターコネクトからの理想的なアップグレード です。

高密度 Cisco UCS 64108 ファブリック インターコネクト には 96 10/25 Gb SFP28 ポートと 12 40/100 Gb QSFP28 ポートがあります。各 40/100 Gb ポートは、4 x 10/25 Gb アップリンク ポー トにブレイク アウトをできます。ポート 1~16 は、10/25 GbE または 4/8/16/32G のファイバ チャネル速度をサポートするユニファイド ポートです。ポート 89~96 は 1Gbps イーサネット 速度をサポートします。

Cisco UCS 64108 ファブリック インターコネクト は次のいずれかをサポートします。

- •8 個の FCoE ポート チャネル
- ・または4個の SAN ポート チャネル
- ・または4個の SAN ポート チャネルおよび4個の FCoE ポート チャネル

この Cisco UCS 64108 ファブリック インターコネクト は、1 個のネットワーク管理ポート、初 期構成の設定用に1 個の RS-232 シリアルコンソール ポート、および構成の保存およびロード 用に1 個の USB ポートを備えています。また FI は、高可用性設定を保証する2 個のファブ リック インターコネクトを接続するための L1/L2 ポートを含みます。

Cisco UCS 64108 ファブリックインターコネクトにはまた、次から構成されている CPU ボード も含まれています。

- Intel Xeon プロセッサ、6 コア
- 64 GB の RAM
- •8 MB の NVRAM (NVRAM チップ x 4)
- •128 GB SSD (ブートフラッシュ)

図 3: Cisco UCS 64108 ファブリック インターコネクトの背面図

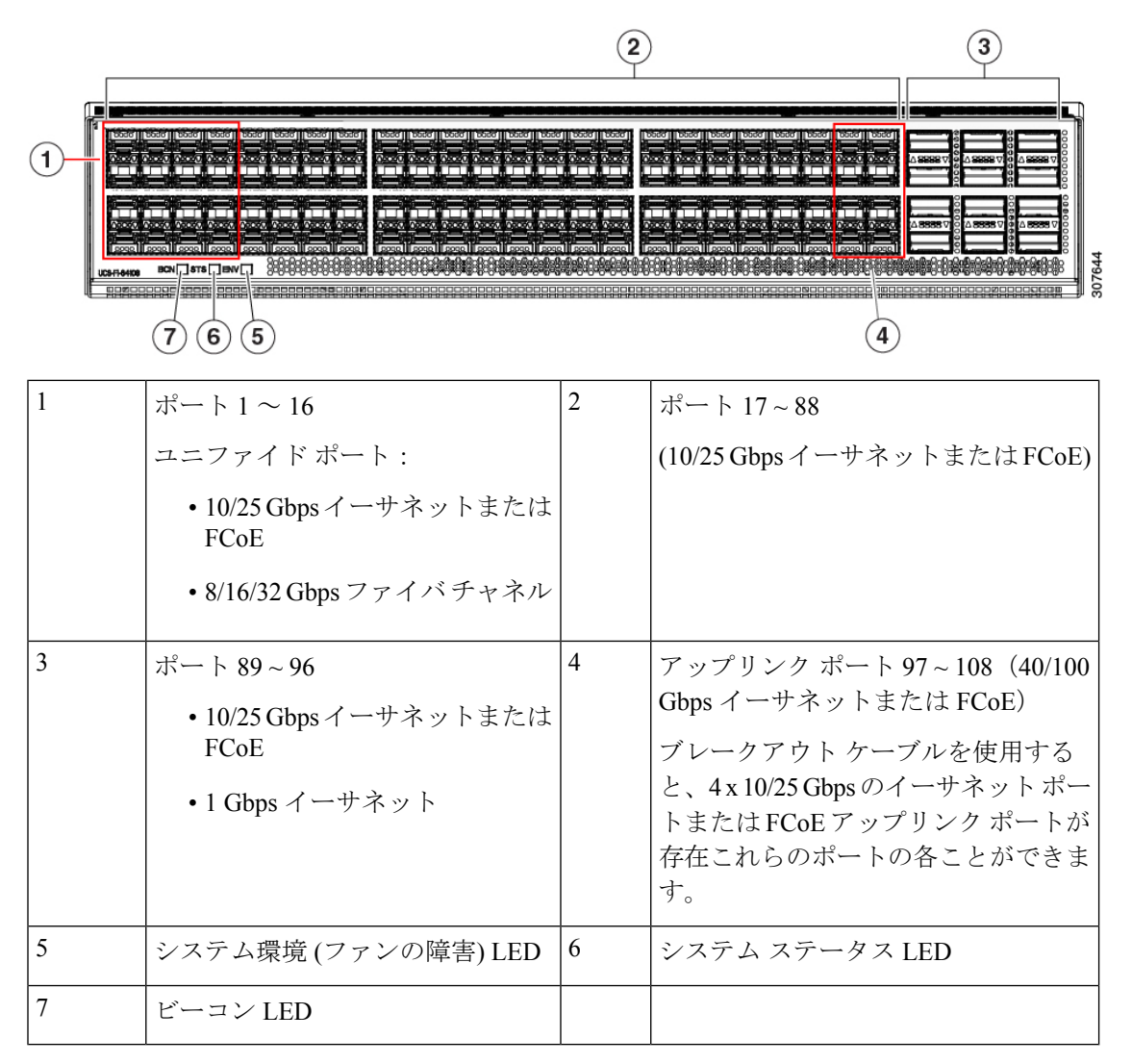

Cisco UCS 64108 ファブリック インターコネクト には2 個の電源 (1+1 の冗長構成) および3 個 のファン (2+1 の冗長構成) があります。

(7)

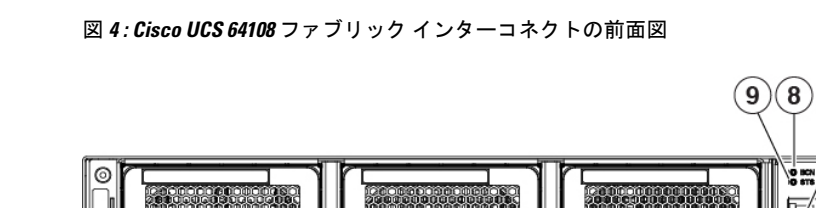

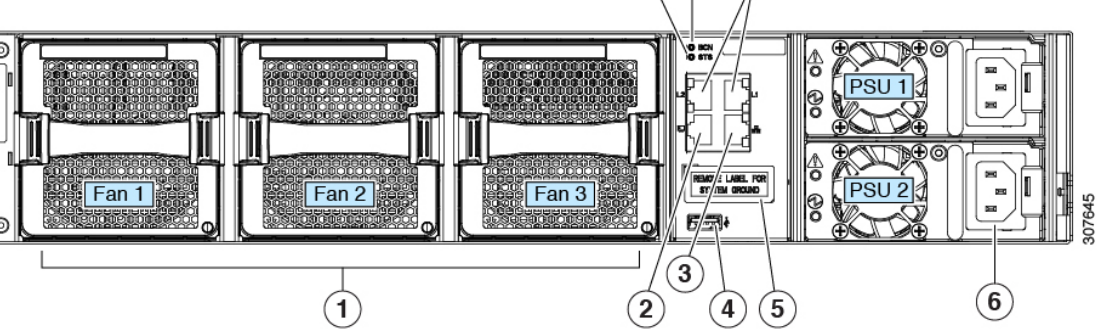

| 1 | 冷却ファン:<br>(ホットスワップ可能な冗長構成の2+1<br>ファントレイ) | 2 | RS-232 シリアル コンソール ポート<br>(RJ-45 コネクタ)                 |
|---|------------------------------------------|---|-------------------------------------------------------|
| 3 | ネットワーク管理ポート(RJ-45 コネク<br>タ)              | 4 | USB ポート                                               |
| 5 | 2穴設置ラグ用の設置パッド(保護ラベ<br>ルの下)               | 6 | 電源装置<br>2 個の同一 AC 、あたは DC PSU、ホッ<br>トスワップ可能、1+1 冗長構成) |
| 7 | L1/L2 高可用性ポート(RJ-45 コネク<br>タ)            | 8 | ビーコン LED                                              |
| 9 | システム ステータス LED                           |   |                                                       |

#### Cisco UCS 6454 ファブリック インターコネクト

Cisco UCS 6454 ファブリック インターコネクト (FI) は 1 RU top-of-rack スイッチであり、Cisco R シリーズ ラックなどの標準的な 19 インチ ラックにマウントできます。

Cisco UCS 6454 ファブリック インターコネクト には、48 個の 10/25 GB SFP28 ポート (16 個の ユニファイド ポート) と、6 個の 40/100 GB QSFP28 ポートが搭載されています。各 40/100 Gb ポートは、4 x 10/25 Gb アップリンク ポートにブレイク アウトをできます。16 個のユニファイ ド ポートは、10/25 GbE または 4/8/16/32G のファイバ チャネル速度をサポートします。

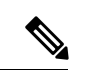

(注) Cisco UCS 6454 ファブリック インターコネクトは、Cisco UCS Manager 4.0(1) and 4.0(2) で 8 個のユニファイド ポート (ポート1~8) をサポートしていますが、その後 16 個のユニファイド ポート (ポート1~16) をサポートします。

Cisco UCS 6454 ファブリック インターコネクト は、次の機能をサポートします。

- ・最大8個のFCoEポートチャネル
- ・または4 SAN ポート チャネル
- ・または最大8個のSANポートチャネルとFCoEポートチャネル(それぞれ4個)

この Cisco UCS 6454 ファブリック インターコネクト は、1 個のネットワーク管理ポート、初 期構成の設定用に1 個のコンソール ポート、および構成の保存およびロード用に1 個の USB ポートを備えています。また FI は、高可用性を保証する2 個のファブリック インターコネク トを接続するための L1/L2 ポートを含みます。

Cisco UCS 6454 ファブリック インターコネクトにはまた、次から構成されている CPU ボード も含まれています。

- •インテル Xeon D-1528 v4 プロセッサ、1.6 GHz
- 64 GB の RAM
- •8 MB の NVRAM (NVRAM チップ x 4)
- •128 GB SSD (ブートフラッシュ)

図 5: Cisco UCS 6454 ファブリック インターコネクトの背面図

| 1 | ポート1~16 (ユニファイドポー<br>ト 10/25 Gbps イーサネットまたは<br>FCoE または 8/16/32 Gbps ファイバ<br>チャネル)<br>(注) リリース 4.0(4) 以前の<br>Cisco UCS Manager を使<br>用している場合、1~8<br>ポートのみが Unified<br>Ports です。 | 2 | ポート17~44 (10/25 Gbps イーサネッ<br>トまたは FCoE)<br>(注) リリース 4.0(4) 以前の<br>Cisco UCS Manager を使用<br>している場合、ポート9~<br>44 は 10/25 Gbps イーサ<br>ネットまたは FCoE です。                                                                 |  |
|---|----------------------------------------------------------------------------------------------------|---|----------------------------------------------------------------------------------------------------|--|
| 3 | ポート 45 ~ 48(1/10/25 Gbps イー<br>サネットまたは FCoE)                                                                                                    | 4 | <ul> <li>アップリンク ポート 49 ~ 54 (40/100</li> <li>Gbps イーサネットまたは FCoE)</li> <li>適切なブレークアウトケーブルを使用</li> <li>すると、4 x 10/25 Gbps のイーサネッ</li> <li>トポートまたは FCoE アップリンク</li> <li>ポートが存在これらのポートの各こと</li> <li>ができます。</li> </ul> |  |

Cisco UCS 6454 ファブリック インターコネクトのシャーシは、2 つの電源モジュールと4 つの ファンを備えています。2 つのファンが前面から背面へのエアフローを提供します。

図 6: Cisco UCS 6454 ファブリック インターコネクトの正面図

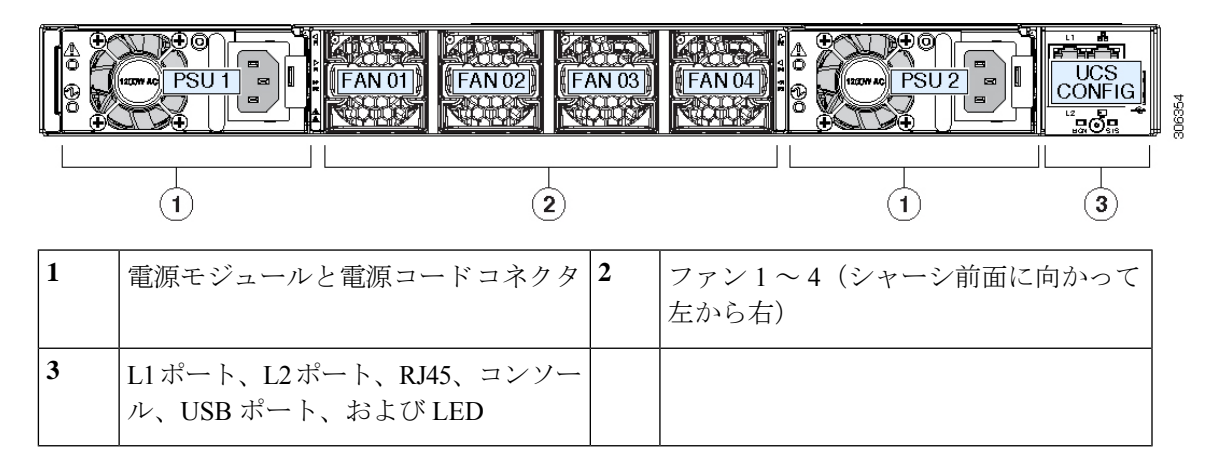

#### Cisco UCS ファブリック インターコネクトのポート

Cisco UCS 6400 シリーズファブリックインターコネクトのポートは、イーサネットまたはファ イバチャネルトラフィックを伝送するように設定できます。ポート1-16のみ構成してファイ バチャネルトラフィックを伝送できます。ポートを設定するまでは、Cisco UCS ドメインでそ れらのポートを使用できません。

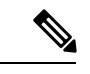

(注)

Cisco UCS 6454 ファブリック インターコネクト は、Cisco UCS Manager 4.0(1) および 4.0(2) で 8 個のユニファイド ポート (ポート 1 ~ 8) をサポートしていますが、リリース 4.0(4) 以降のリリースでは 16 個のユニファイド ポート (ポート 1 ~ 16) をサポートします。

ファブリックインターコネクトのポートを設定すると、管理状態が自動的に有効に設定さ れます。ポートが他のデバイスに接続されている場合は、これによってトラフィックが中 断されることがあります。ポートの設定が完了したら、そのポートを有効または無効にで きます。

次の表に、ファブリックインターコネクトの第2世代、第3世代、第4世代、および世代の サポートについてまとめます。

|    | 第 <b>2</b> 世代                    |                                  | 第3世代                             |                              | 第4世代                             |                                   |
|----|----------------------------------|----------------------------------|----------------------------------|------------------------------|----------------------------------|-----------------------------------|
| 項目 | Cisco UCS<br>6248 UP             | Cisco UCS<br>6296 UP             | Cisco UCS<br>6332                | Cisco UCS<br>6332-16UP       | Cisco UCS<br>6454                | Cisco UCS<br>64108                |
| 説明 | 48 ポート<br>ファブリッ<br>クインター<br>コネクト | 96 ポート<br>ファブリッ<br>クインター<br>コネクト | 32 ポート<br>ファブリッ<br>クインター<br>コネクト | 40 ポートファ<br>ブリックイン<br>ターコネクト | 54 ポート<br>ファブリッ<br>クインター<br>コネクト | 108 ポート<br>ファブリッ<br>クインター<br>コネクト |

|                                | 第2世代                         |                              | 第 <b>3</b> 世代                                                                                                    |                                            | 第4世代                                                                                                    |                                   |
|--------------------------------|------------------------------|------------------------------|----------------------------------------------------------------------------------------------------|--------------------------------------------|----------------------------------------------------------------------------------------------------|-----------------------------------|
| フォーム<br>ファクタ                   | 1 RU                         | 2 RU                         | 1 RU                                                                                                    | 1 RU                                       | 1 RU                                                                                                    | 2 RU                              |
| 固定 10 GB<br>インター<br>フェイスの<br>数 | 32                           | 48                           | 96 (40G to<br>4 x 10G ブ<br>レークアウ<br>トケーブ<br>ル)、<br>QSA、ポー<br>ト 13 ~ 14<br>は 40G to<br>10G ブレー<br>クアウトを<br>サポートし<br>ていません | 88(40G to 4 x<br>10G ブレーク<br>アウト ケーブ<br>ル) | 48 個の<br>10G/25G イ<br>ンターフェ<br>イス                                                                                                    | 96 個の<br>10G/25G イ<br>ンターフェ<br>イス |
| ユニファイ<br>ドポートの<br>数            | 32                           | 48                           |                                                                                                    | 16                                         | 16<br>このFIは、<br>Cisco UCS<br>Manager<br>4.0(1) and<br>4.0(2) で 8<br>個ファート20<br>ポート10<br>8) トレが、個アート<br>(ポート10<br>ボート10<br>に<br>ポート10<br>に<br>16) ート<br>ま<br>の<br>イド<br>(ポート10<br>に<br>(ポート10)<br>に<br>(ポート10)<br>に<br>(ポート10)<br>に<br>(ポート10)<br>に<br>(ポート10)<br>に<br>(ポート10)<br>に<br>(ポート10)<br>に<br>(ポート10)<br>に<br>(ポート10)<br>に<br>(ポート10)<br>に<br>(ポート10)<br>に<br>(ポート10)<br>(ポート10)<br>(<br>(<br>(<br>(<br>(<br>(<br>(<br>(<br>(<br>(<br>(<br>(<br>(<br>(<br>(<br>(<br>(<br>(<br>( | 16<br>ポート1~<br>16                 |
| ユニファイ<br>ドポートの<br>速度           | 1G/10G ま<br>たは<br>1G2G4G8GFC | 1G/10G ま<br>たは<br>1G2G4G8GFC |                                                                                                    | 1G/10G または<br>4G/8G/16G-FC                 | 10G/25G ま<br>たは<br>8G/16G32GFC                                                                                                    | 10G/25G ま<br>たは<br>8G/16G32GFC    |
| 40 Gbps<br>ポートの数               |                              |                              | 32                                                                                                    | 24                                         | 6 個の<br>40G/100G<br>ポート                                                                                                    | 12 個の<br>40G/100G<br>ポート          |

I

|                      | 第2世代                                             |                                                  | 第3世代                                                                       |                                                                            | 第4世代                                                                           |                                                                                |
|----------------------|--------------------------------------------------|--------------------------------------------------|----------------------------------------------------------------------------|----------------------------------------------------------------------------|--------------------------------------------------------------------------------|--------------------------------------------------------------------------------|
| ユニファイ<br>ドポートの<br>範囲 | ポート1~<br>32                                      | ポート1~<br>48                                      | なし                                                                         | ポート1~16                                                                    | ポート1~<br>16                                                                    | ポート1~<br>16                                                                    |
| IOM との互<br>換性        | UCS 2204、<br>UCS 2208                            | UCS 2204、<br>UCS 2208                            | UCS 2204、<br>UCS 2208、<br>UCS 2304、<br>UCS 2304V2                          | UCS 2204、<br>UCS 2208、<br>UCS 2304、<br>UCS 2304V2                          | UCS 2204、<br>UCS 2208、<br>UCS 2408                                             | UCS 2204、<br>UCS 2208、<br>UCS 2408                                             |
| FEX との互<br>換性        | Cisco Nexus<br>2232PP<br>Cisco Nexus<br>2232TM-E | Cisco Nexus<br>2232PP<br>Cisco Nexus<br>2232TM-E | Cisco Nexus<br>2232PP<br>Cisco Nexus<br>2232TM-E<br>Cisco Nexus<br>2348UPQ | Cisco Nexus<br>2232PP<br>Cisco Nexus<br>2232TM-E<br>Cisco Nexus<br>2348UPQ | Cisco Nexus<br>2232PP<br>Cisco Nexus<br>2232TM-E<br>Cisco Nexus<br>93180YC-FX3 | Cisco Nexus<br>2232PP<br>Cisco Nexus<br>2232TM-E<br>Cisco Nexus<br>93180YC-FX3 |
| 拡張スロッ<br>ト           | 1 (16 ポー<br>ト)                                   | 3 (16 ポー<br>ト)                                   | なし                                                                         | なし                                                                         | なし                                                                             | なし                                                                             |
| ファン モ<br>ジュール        | 2                                                | 4                                                | 4                                                                          | 4                                                                          | 4                                                                              | 3                                                                              |
| 電源モ<br>ジュール          | 2(AC/DC<br>対応)                                   | 2(AC/DC<br>対応)                                   | 2 (AC/DC)                                                                  | 2 (AC/DC)                                                                  | 2 (AC/DC)                                                                      | 2<br>(AC/DC)                                                                   |

#### Cisco UCS 64108 ファブリック インターコネクトのポートのブレークアウト機能

#### ブレークアウト ポートについて

Cisco UCS 64108 ファブリック インターコネクトは、サポートされたブレークアウト ケーブル を使用して、1 つの QSFP ポートを 4 つの 10/25G ポートに分割できます。UCS 64108 ファブ リック インターコネクトで、デフォルト 12 ポートが 40/100 G モードにします。これらはポー ト 97~108 です。これらの 40/100G ポートには、2 タプルの命名規則で番号が割り当てられま す。たとえば、2 番目の 40G ポートには 1/99 という番号が割り当てられます。40G から 10G に、100G から 25G に設定を変更するプロセスは、ブレークアウトと呼ばれ、[4X]10G から 40G の設定に、または [4X]10G から 40Gの設定に変更するは、設定解除と呼ばれます。これらの ポートは、アップリンクポート、アプライアンス ポート、サーバー ポート (FEX を使用)、 および FCoE ストレージ ポートとして使用できます。

40G ポートを 10G ポートに、または 100G ポートを 25G ポートにブレークアウトすると、結果 で得られるポートは 3 タプルの命名規則を使用して番号が割り当てられます。たとえば、2 番 目の 40 ギガビットイーサネットポートのブレークアウトポートには 1/99/1、1/99/2、1/99/3、 1/99/4 という番号が割り当てられます。

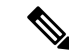

(注) Cisco UCS Managerは、ファブリックインターコネクトのアップリンクポートへのFEX、シャーシ、ブレード、IOM、またはアダプタ(VIC アダプタを除く)の接続をサポートしていません。

次の図は、Cisco UCS 64108 シリーズファブリックインターコネクトの背面図を表しており、 これにはブレークアウト ポート機能をサポートしているポートが含まれています。

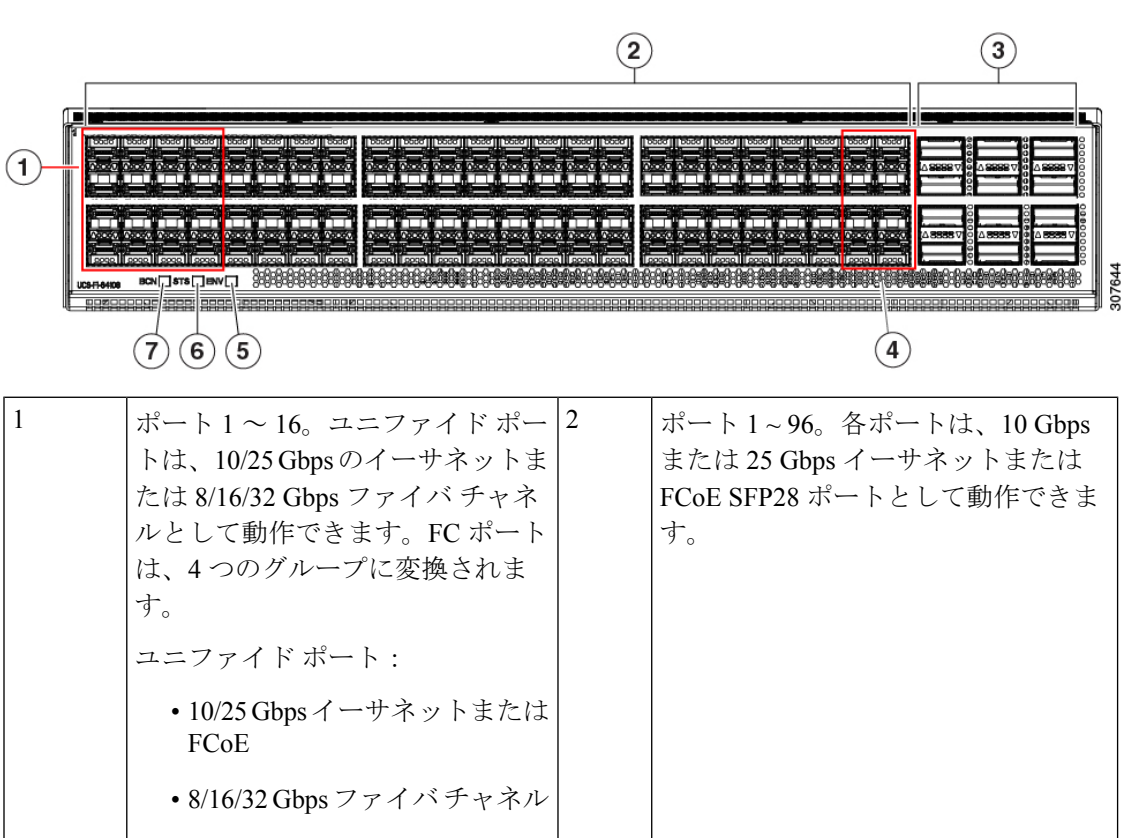

図 7: Cisco UCS 64108 ファブリック インターコネクトの背面図

| 3 | アップリンク ポート 97 ~ 108。各<br>ポートは、40 Gbps または 100 Gbps<br>のイーサネットポートまたは FCoE<br>ポートとして動作できます。ブレー<br>クアウトケーブルを使用すると、<br>これらのポートの各は 4 x 10 Gbps<br>または 4 x 25 Gbps のイーサネット<br>または FCoE ポートとして動作しま<br>す。<br>ポート 97 ~ 108 は、UCS サーバ<br>ポートではなく、イーサネットまた<br>は FCoE アップリンク ポートに接<br>続するときに使用できます。 | 4 | ポート 89~96<br>・10/25 Gbps イーサネットまたは<br>FCoE<br>・1 Gbps イーサネット |
|---|----------------------------------------------------------------------------------------------------|---|--------------------------------------------------------------|
| 5 | システム環境 (ファンの障害) LED                                                                                                    | 6 | システム ステータス LED                                               |
| 7 | ビーコン LED                                                                                                    |   |                                                              |

#### ブレイク アウト ポートのガイドライン

次に、Cisco UCS 64108 のファブリック インターコネクトのブレイク アウト機能のガイドラインを示します。

- ・ブレイクアウト設定可能なポートは97~108です。
- 各ブレークアウトポートの速度を設定することはできません。各ブレークアウトポートが autoモードでです。
- ・サポートされているファブリックインターコネクトのポート(1/97に1/108)のいずれかの ブレークアウトモードを設定した後、ファブリックインターコネクトがリブートします。
- ・ブレイク アウト ポートは、トラフィック モニタリングの宛先としてサポートされていません。
- ポート 97 ~ 108 は、アップリンク、アプライアンス、サーバー(FEX を使用)、および FCoE ストレージポートとして使用できます。

#### Cisco UCS 6454 ファブリック インターコネクトのポートのブレークアウト機能

#### ブレークアウト ポートについて

Cisco UCS 6454 ファブリック インターコネクトは、サポートされたブレークアウト ケーブル を使用して、1 つの QSFP ポートを 4 つの 10/25G ポートに分割できます。これらのポートを アップリンク ポートの 10/25 G スイッチに接続するとしてのみ使用できます。UCS 6454 ファ ブリック インターコネクトで、by default(デフォルトで、デフォルトでは) 6 ポートが 40/100 G モードにします。これらは、ポート 49 に 54 です。これらの 40/100G ポートには、2 タプルの 命名規則で番号が割り当てられます。たとえば、2番目の 40G ポートには 1/50 という番号が割 り当てられます。40Gから10Gに、100Gから25Gに設定を変更するプロセスは、ブレークア ウトと呼ばれ、[4X]10Gから40Gの設定に、または[4X]10Gから40Gの設定に変更するは、設 定解除と呼ばれます。

40G ポートを 10G ポートに、または 100G ポートを 25G ポートにブレークアウトすると、結果 で得られるポートは3 タプルの命名規則を使用して番号が割り当てられます。たとえば、2 番 目の 40 ギガビット イーサネット ポートのブレークアウトポートには 1/50/1、1/50/2、1/50/3、 1/50/4 という番号が割り当てられます。

Cisco UCS Manager リリース 4.1(3a) 以降、VIC 1455 および 1457 アダプタを備えた Cisco UCS ラック サーバーを、Cisco UCS 6454 ファブリック インターコネクトのアップリンク ポート 49 ~ 54 (40/100 Gbps イーサネットまたは FCoE) に接続できます。

(注) Cisco UCS Manager は、ファブリックインターコネクトのアップリンクポートへのFEX、シャーシ、ブレード、IOM、またはアダプタ(VIC 1455 および 1457 アダプタを除く)の接続をサポートしていません。

次の図は、Cisco UCS 6454 シリーズ ファブリック インターコネクトの背面図を表しており、 これにはブレークアウト ポート機能をサポートしているポートが含まれています。

図 8: Cisco UCS 6454 ファブリック インターコネクトの背面図

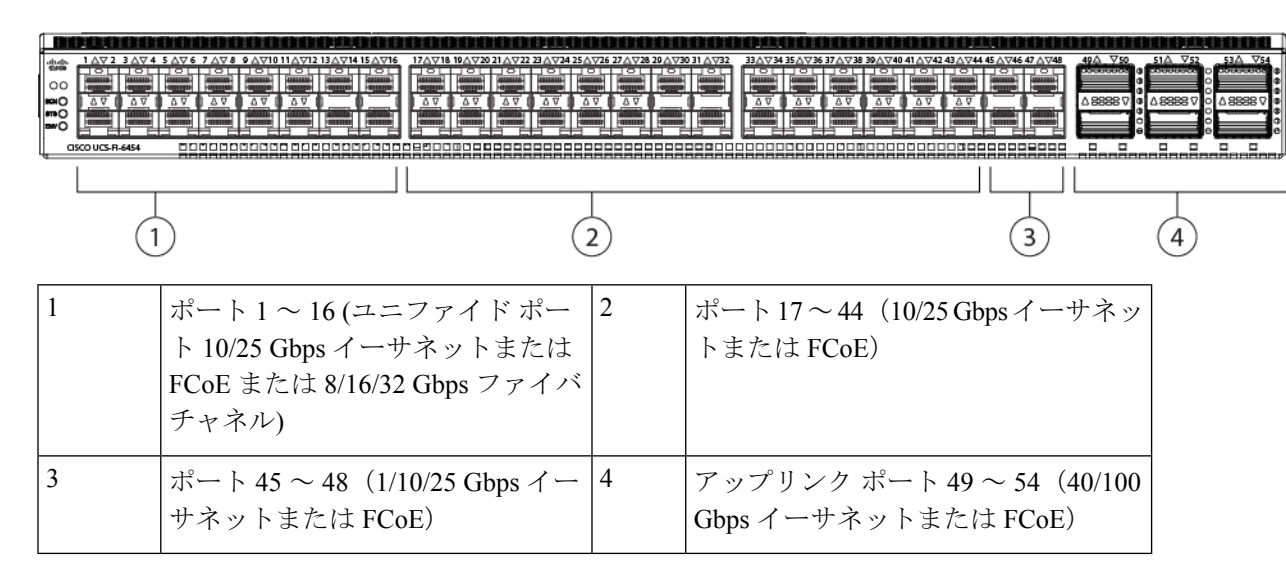

#### ブレイク アウト ポートのガイドライン

次に、Cisco UCS 6454 のファブリック インターコネクトのブレイク アウト機能のガイドラインを示します。

- ・ブレイクアウト設定可能なポートは4954です。
- 各ブレークアウトポートの速度を設定することはできません。各ブレークアウトポートが autoモードでです。

- ・サポートされているファブリックインターコネクトのポート(1/49に1/54)のいずれかの ブレークアウトモードを設定した後、ファブリックインターコネクトがリブートします。
- ・ブレイクアウトポートは、Cisco UCS Manager リリース 4.0(2) で、トラフィックモニタリングの宛先としてサポートされていません。
- •49 54 のポートは、アップリンクポートとしてのみ設定できます。として、次のいずれかに構成することはできません。
  - ・サーバ ポート
  - ・FCoE ストレージ ポート
  - •アプライアンスポート

#### Cisco UCS 6400 シリーズ ファブリック インターコネクト 上のソフトウェア機能設定

Cisco UCS Manager リリース 4.0 (1) および 4.0 (2) では、Cisco UCS 6454 ファブリック インター コネクト のさまざまなソフトウェア機能のサポートが導入されました。 Cisco UCS Manager リ リース4.1 では、Cisco UCS 64108 ファブリック インターコネクト でのこれらの機能のサポー トが拡張されています。これらのソフトウェア機能は次のとおりです。

- スイッチングモード: Cisco UCS 6400 シリーズファブリックインターコネクトはイーサネットまたは FC スイッチングモードをサポートしていません。
- MAC セキュリティ: Cisco UCS 6400 シリーズ ファブリック インターコネクト で MAC セ キュリティをサポートしていません。
- ブレークアウトアップリンクポート:サポートされたブレークアウトケーブルを使用して、1つのQSFPポートを4つの10/25Gポートに分割をサポートします。これらのポートは、イーサネットアップリンクまたはFCoEアップリンクポートの10/25Gスイッチに接続するとしてのみ使用できます。これらは、サーバポート、FCoEストレージポート、アプライアンスポートまたはモニタリングポートとして設定できません。
- MTU 設定: Cisco UCS 64108 ファブリック インターコネクト は QOS ドロップ クラス ポリシーの mtu 設定をサポートします。

Cisco UCS 6400 シリーズ ファブリック インターコネクト次のソフトウェア機能をサポートしません。

- ・非ポート チャネル モードでのシャーシ ディスカバリ ポリシー: Cisco UCS 6400 シリーズ ファブリック インターコネクトはポート チャネル モードのみをサポートします。
- ・非ポートチャネルモードでのシャーシ接続ポリシー: Cisco UCS 6400 シリーズファブリックインターコネクトはポートチャネルモードのみをサポートします。
- マルチキャストハードウェアハッシュ: Cisco UCS 6400 シリーズファブリックインター コネクトはマルチキャストハードウェアハッシュをサポートしていません。
- ・ダイナミック vNICS でのサービス プロファイル: Cisco UCS 6400 シリーズ ファブリック インターコネクトはダイナミック vNIC 接続ポリシーをサポートしていません。

- マルチキャスト最適化: Cisco UCS 6400 シリーズファブリック インターコネクトは QoS 用のマルチキャスト最適化をサポートしていません。
- NetFlow—Cisco UCS 6400 シリーズ ファブリック インターコネクト は Netflow に関連する 構成をサポートしていません。
- ポートプロファイルと DVS 関連の設定: Cisco UCS 6400 シリーズファブリック インター コネクトはポート プロファイルおよび分散型仮想スイッチ (DVS) に関連する設定をサ ポートしていません。

Cisco UCS 6400 シリーズ ファブリック インターコネクトの次のソフトウェア機能の構成が変 更されました。

- ユニファイドポート:Cisco UCS 6400 シリーズファブリックインターコネクトは、最大16 つのユニファイドポートをサポートします。これらはFCとして設定できます。これらの ポートはモジュールの先頭にあります。
- VLAN の最適化: Cisco UCS 6400 シリーズファブリック インターコネクト では、PV カウントが 16000 を超えるとポート VLAN (VP) グルーピングを利用して VLAN ポート カウント数の最適化を設定できます。次の表は、Cisco UCS 6400 シリーズファブリック インターコネクト、Cisco UCS 6300 シリーズファブリック インターコネクト、および Cisco UCS 6200 シリーズファブリック インターコネクトで有効および無効にされた VLAN ポート数の最適化による PV カウントを示しています。

|                                          | 6200 シリーズ FI | 6300 シリーズ FI | 6400 シリーズ FI |
|------------------------------------------|--------------|--------------|--------------|
| VLAN ポート カウン<br>トの最適化が無効に<br>された PV カウント | 32000        | 16000        | 16000        |
| VLAN ポート カウン<br>トの最適化が有効に<br>された PV カウント | 64000        | 64000        | 64000        |

Cisco UCS 6400 シリーズ ファブリック インターコネクト がイーサネット スイッチング モードのとき:

- Fabric Interconnect (FI; をサポートしませんVLAN ポートの数の最適化有効
- Fabric Interconnect (FI; 16000 PVs と同様にVLAN ポート数最適化 Disabled に設定する と、EHM モードをサポートしています
- VLAN の制限: Cisco UCS 6400 シリーズ ファブリック インターコネクトは、システムで 利用するために 128 個の VLAN を予約します。
### Cisco UCS 6300 シリーズ ファブリック インターコネクト

### ファブリック インターコネクトの機能

Cisco UCS 6300 シリーズファブリックインターコネクトは、Cisco UCS システムのネットワー ク接続性と管理機能の両方を提供します。ファブリックインターコネクトは、システム内の サーバ、ファブリックインターコネクトに接続するサーバ、およびLAN/SANに接続するファ ブリックインターコネクトに、イーサネットおよびファイバチャネルを提供します。

それぞれの Cisco UCS 6300 シリーズ ファブリック インターコネクトが Cisco UCS Manager を 実行し、すべての Cisco UCS 要素を完全に管理します。ファブリックインターコネクトは、完 全なエンドツーエンドの 40 ギガビット容量をファブリック内でサポートし、16 ギガビット ファイバ チャネル機能を可能にします。Cisco UCS 6300 シリーズ ファブリック インターコネ クトを、各デバイスの L1 または L2 ポート経由で別の Cisco UCS 6300 シリーズ ファブリック インターコネクトに接続すると、高可用性を実現できます。

Cisco UCS 6300 シリーズファブリックインターコネクトは、次のハードウェアを含む次世代 UCS 製品と連携します。

- Cisco UCS 6332 ファブリック インターコネクト:イーサネットまたは Fibre Channel over Ethernet (FCoE) シャーシ (32 個の 40 ギガビット QSFP+ ポートを搭載)
- Cisco UCS 6332-16UP ファブリックインターコネクト:イーサネット、FCoE、およびファ イバチャネルシャーシ(16 個の1 ギガビットまたは10 ギガビット SFP+ポート、または 16 個の4 ギガビット、8 ギガビット、16 ギガビットファイバチャネルポート、24 個の 40 ギガビット QSFP+ポートを搭載)
- Cisco 2304 IOM または Cisco 2304V2、I/O モジュール (8 つの 40 ギガビット バックプレー ンポートおよび 4 つの 40 ギガビット アップリンク ポートを搭載)
- 複数の VIC

### Cisco UCS 6332 ファブリック インターコネクト

Cisco UCS 6332 ファブリック インターコネクトは、1 RU の Top-of-Rack 型スイッチであり、 32 個の 40 ギガビット QSFP+ ポート、1 つの 100/1000 ネットワーク管理ポート、初期構成の設 定用に1 つの RS-232 コンソール ポート、および構成の保存およびロード用に2 つの USB ポー トを備えています。またスイッチは、2 つのファブリックインターコネクトを接続するための L1 ポートと L2 ポートを備え、高可用性を提供します。スイッチは、Cisco R Series Rack など の標準的な 19 インチ ラックにマウントできます。

冷却ファンは前面から背面に空気を流します。つまり、吸気ロがファン側にあり、排気ロが ポート側にあります。 図 9: Cisco UCS 6332 ファブリック インターコネクトの背面図

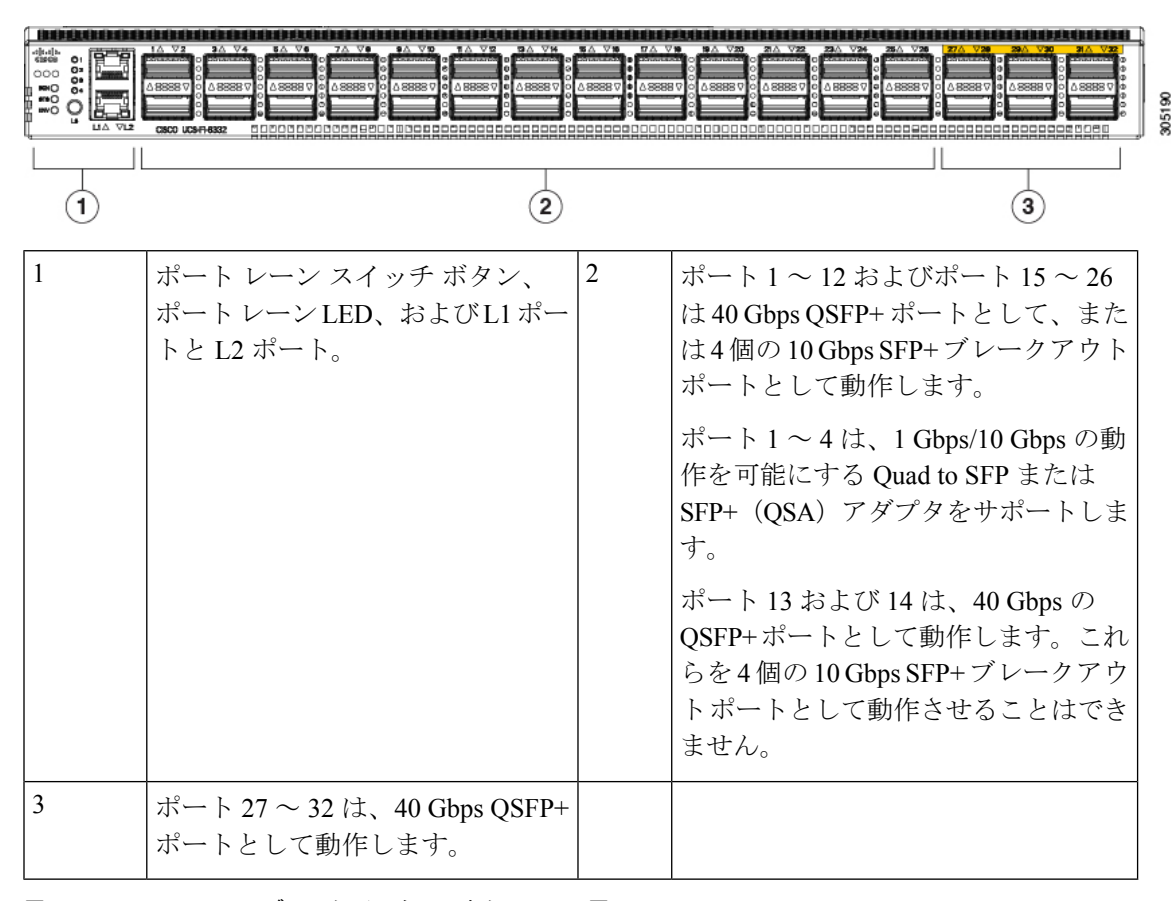

図 10: Cisco UCS 6332 ファブリック インターコネクトの正面図

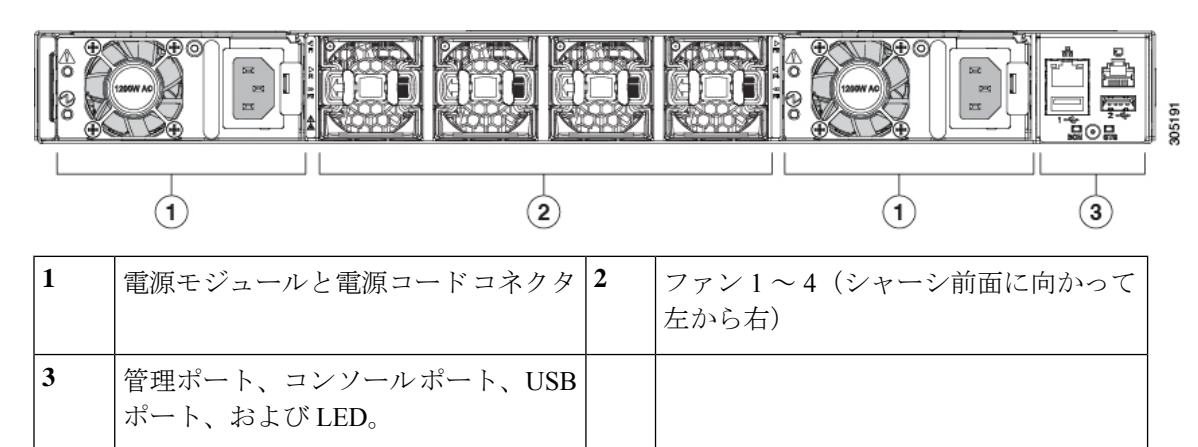

### Cisco UCS 6332-16UP ファブリック インターコネクト

Cisco UCS 6332-16UP ファブリック インターコネクトは、1 RU の Top-of-Rack 型スイッチであ り、24 個の 40 ギガビット QSFP+ ポート、16 個の 10 ギガビット SFP ポート、1 つの 100/1000 ネットワーク管理ポート、初期セットアップ用に1 個の RS-232 コンソール ポート、および設 定の保存およびロード用に2 個の USB ポートを備えています。またスイッチは、2 つのファブ リックインターコネクトを接続するためのL1 ポートとL2 ポートを備え、高可用性を提供します。スイッチは、Cisco R Series Rack などの標準的な19インチラックにマウントできます。

冷却ファンは前面から背面に空気を流します。つまり、吸気ロがファン側にあり、排気ロが ポート側にあります。

図 11: Cisco UCS 3223-16UP ファブリック インターコネクトの背面図

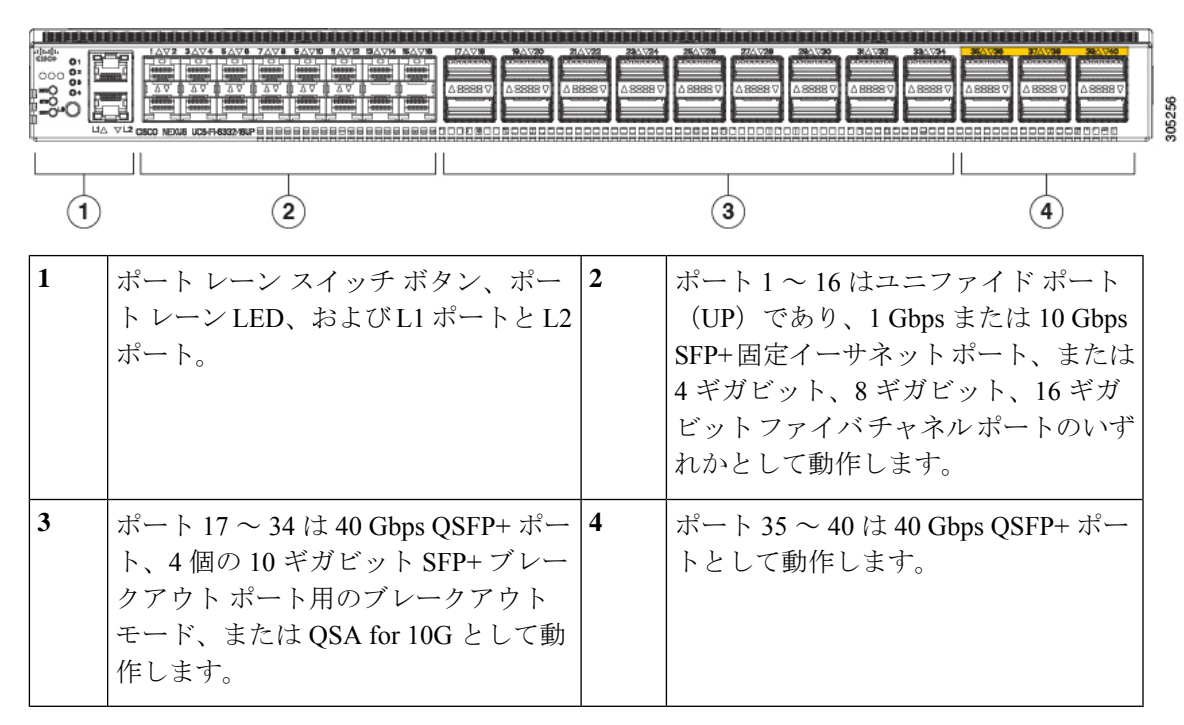

図 12: Cisco UCS 6332-16UP ファブリック インターコネクトの正面図

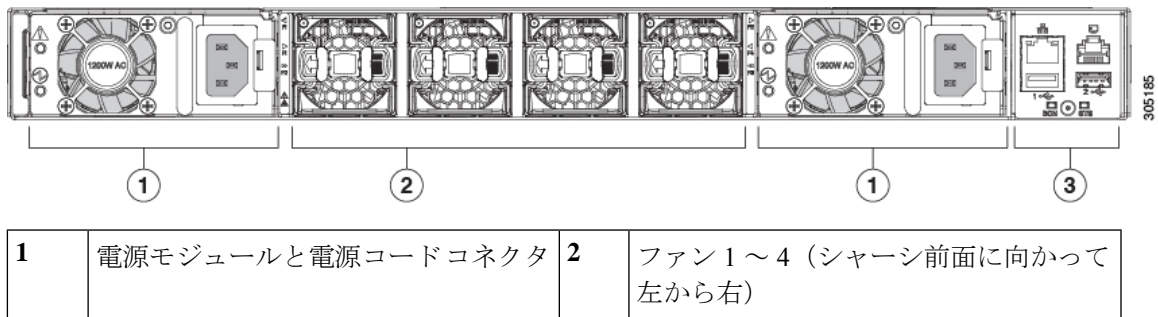

| 3 | 管理ポート、コンソールポート、USB<br>ポート、および LED。 |  |
|---|------------------------------------|--|

### Cisco UCS 6300 シリーズ ファブリック インターコネクトのポート

Cisco UCS 6300 シリーズファブリック インターコネクト上のポートを設定して、イーサネットまたはファイバチャネルのトラフィックを伝送させることができます。これらのポートは予約されていません。これらを設定するまでは、Cisco UCS ドメインでポートを使用できません。

(注) ファブリックインターコネクトのポートを設定すると、管理状態が自動的にイネーブルに設定 されます。ポートが他のデバイスに接続されている場合は、これによってトラフィックが中断 されることがあります。ポートを設定した後、それを無効にできます。

次の表に、Cisco UCS ファブリック インターコネクトの第2世代および第3世代のポートをま とめています。

|                                                                                    | Cisco UCS Mini                                                   | 第 <b>2</b> 世代                    |                                  | 第3世代                                     |                                         |
|------------------------------------------------------------------------------------|------------------------------------------------------------------|----------------------------------|----------------------------------|------------------------------------------|-----------------------------------------|
| 項目                                                                                 | Cisco UCS 6324                                                   | Cisco UCS<br>6248 UP             | Cisco UCS<br>6296 UP             | Cisco UCS<br>6332                        | Cisco UCS<br>6332-16UP                  |
| 説明                                                                                 | 4個のユニファイド<br>ポートと1個のス<br>ケーラビリティ<br>ポートを持つファブ<br>リックインターコ<br>ネクト | 48 ポート<br>ファブリッ<br>クインター<br>コネクト | 96 ポート<br>ファブリッ<br>クインター<br>コネクト | 32 ポート<br>ファブリッ<br>クインター<br>コネクト         | 40 ポートファ<br>ブリックイン<br>ターコネクト            |
| フォーム<br>ファクタ                                                                       | 1 RU                                                             | 1 RU                             | 2 RU                             | 1 RU                                     | 1 RU                                    |
| 固定 40 GB<br>インター<br>フェイスの<br>数                                                     |                                                                  |                                  |                                  | 6 (ポート17<br>~32)                         | 6 (ポート 35 ~<br>40)                      |
| 1 GB/10 GB<br>インター<br>フェイスの<br>数 (インス<br>トールされ<br>ている SFP<br>モジュール<br>によって異<br>なる) | すべて                                                              | すべて                              | すべて                              | ポート5~<br>26 (ブレイ<br>クアウト<br>ケーブルを<br>使用) | ポート 17 ~ 34<br>(ブレイクアウ<br>トケーブルを使<br>用) |
| ユニファイ<br>ドポート(8<br>Gb/s、FC、<br>FCoE)                                               | 4                                                                | すべて                              | すべて                              | なし                                       | ポート1~16                                 |
| すべての<br>IOM と互換<br>性あり                                                             | すべて                                                              | すべて                              | すべて                              | すべて                                      | すべて                                     |

|               | Cisco UCS Mini | 第2世代            |                 | 第3世代            |                 |
|---------------|----------------|-----------------|-----------------|-----------------|-----------------|
| 拡張スロッ<br>ト    | なし             | 1(16 ポー<br>ト)   | 3(16 ポー<br>ト)   | なし              | なし              |
| ファン モ<br>ジュール | 4              | 2               | 5               | 4               | 4               |
| 電源            |                | 2(AC/DC 対<br>応) | 2(AC/DC 対<br>応) | 2(AC/DC 対<br>応) | 2(AC/DC 対<br>応) |

(注) Cisco UCS 6300 シリーズファブリック インターコネクトはポートのブレークアウト機能をサポートしています。40 G ポートを4 つの 10 G ポートに変換する方法については、Cisco UCS 6300 シリーズファブリック インターコネクトのポート ブレークアウト機能 (28ページ)を参照してください。

### ポートモード

ポートモードは、ファブリックインターコネクト上の統合ポートが、イーサネットまたはファ イバ チャネル トラフィックを転送するかどうかを決定します。ポート モードを設定するには Cisco UCS Manager を使用します。ただし、ファブリック インターコネクトは自動的にポート モードを検出しません。

ポートモードを変更すると、既存のポート設定が削除され、新しい論理ポートに置き換えられます。VLANやVSANなど、そのポート設定に関連付けられているオブジェクトもすべて削除されます。ユニファイドポートでポートモードを変更できる回数に制限はありません。

### ポートタイプ

ポートタイプは、統合ポート接続経由で転送されるトラフィックのタイプを定義します。

イーサネット ポート モードに変更されたユニファイド ポートは、デフォルトでアップリンク イーサネット ポート タイプに設定されます。ファイバチャネル ポート モードに変更されたユ ニファイド ポートは、ファイバチャネルアップリンク ポート タイプに設定されます。ファイ バチャネル ポートを設定解除することはできません。

ポートタイプ変更時のリブートは不要です。

### イーサネット ポート モード

ポート モードを「イーサネット」に設定するときには、次のポート タイプを設定できます。

- ・サーバ ポート
- ・イーサネット アップリンク ポート
- •イーサネットポートチャネルメンバ
- FCoE ポート

- •アプライアンスポート
- •アプライアンスポートチャネルメンバ
- SPAN 宛先ポート
- SPAN 送信元ポート

## 

(注) SPAN 送信元ポートでは、いずれかのポートタイプを設定した 後、そのポートを SPAN 送信元として設定します。

### ファイバ チャネル ポート モード

ポート モードを「ファイバ チャネル」に設定するときには、次のポート タイプを設定できます。

- •ファイバチャネルアップリンクポート
- •ファイバチャネルポートチャネルメンバ
- •ファイバチャネルストレージポート

• SPAN 送信元ポート

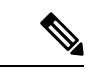

(注) SPAN 送信元ポートでは、いずれかのポートタイプを設定した 後、そのポートを SPAN 送信元として設定します。

### Cisco UCS 6300 シリーズ ファブリック インターコネクトのポート ブレークアウト機能

#### ブレークアウト ポートについて

Cisco UCS ファブリックインターコネクトの 6300 シリーズでは、1 つの QSFP ポートを4 つの 10G ポートに分割できます。その際、サポートされているブレークアウトケーブルを使用しま す。デフォルトで、40G モードでは 32 個のポートがあります。これらの 40G ポートには、2 タプルの命名規則で番号が割り当てられます。たとえば、2 番目の 40G ポートには 1/2 という 番号が割り当てられます。40G から 10G に設定を変更するプロセスはブレークアウトと呼ば れ、(4 つの)10G から 40G に設定を変更するプロセスは設定解除と呼ばれます。

40G ポートを10G ポートにブレークアウトする場合、得られたポートには3タプルの命名規則 を使って番号が割り当てられます。たとえば、2番目の40ギガビットイーサネットポートの ブレークアウトポートには1/2/1、1/2/2、1/2/3、1/2/4という番号が割り当てられます。

次の図は、Cisco UCS 6332 シリーズ ファブリック インターコネクトの正面図を表しており、 これにはブレークアウト ポート機能をサポートしているポートが含まれています。

### 図 13: Cisco UCS 6332 シリーズ ファブリック インターコネクトの正面図

 

 FI 6332 (Front view)

 Image: Image: Im

次の図は、Cisco UCS 6332-16UP シリーズファブリックインターコネクトの正面図を表しており、これにはブレークアウト ポート機能をサポートしているポートが含まれています。

FI 6332-16UP (Front view)

| 1 | L1 ハイ アベイラビリティ ポートと L2 ハイ アベイラビリティ ポート                                                                         |
|---|----------------------------------------------------------------------------------------------------|
| 2 | 16 個の 1/10G SFP(16 個の 4/8/16G FC ポート)                                                                          |
| 3 | <ul> <li>18 個の 40G QSFP (72 個の 10G SFP)</li> <li>(注) • 10G のサポートには QSFP から 4XSFP へのブレークアウト ケーブルが必要。</li> </ul> |
| 4 | 6 個の 40G QSFP ポート                                                                                              |

次の図は、Cisco UCS 6300 シリーズファブリックインターコネクトの背面図を表しています。

図 14: Cisco UCS 6332-16UP シリーズ ファブリック インターコネクトの正面図

### 図 15: Cisco UCS 6300 シリーズ ファブリック インターコネクトの背面図

|   | (Rear view) |
|---|-------------|
| 1 |             |
| 1 | 電源装置        |
| 2 | 4個のファン      |
| 3 | 電源装置        |
| 4 | シリアル ポート    |

## FI 6300 Series

### ブレークアウト ポートの制約事項

次の表に、Cisco UCS 6300 シリーズファブリックインターコネクトのブレークアウト機能の 制約事項をまとめています。

| <b>Cisco UCS 6300</b> シリーズ<br>ファブリック インターコ<br>ネクト | ブレイクアウト設定可能<br>ポート      | ブレイク アウト機能をサポートしてい<br>ないポート                                                                |
|---------------------------------------------------|-------------------------|--------------------------------------------------------------------------------------------|
| Cisco UCS 6332                                    | $1 \sim 12, 15 \sim 26$ | <ul> <li>13~14、27~32</li> <li>(注) ・自動ネゴシエート動作<br/>は、ポート27~32では<br/>サポートされていません。</li> </ul> |
| Cisco UCS 6332-16UP                               | $17 \sim 34$            | <ul> <li>1~16、35~40</li> <li>(注)</li> <li>・ポート35~40では自動ネゴシエートの動作がサポートされていません。</li> </ul>   |

(

重要 QoSジャンボフレームを使用する場合、最大で4つのブレークアウトポートが許可されます。

### Cisco UCS シャーシ

Cisco UCS Manager リリース 3.1(1) 以降のリリースでは Cisco UCS 5108 ブレード サーバ シャー シがサポートされます。

シャーシ管理を使用したシャーシ管理の詳細については、Cisco UCS Manager を参照してください。

Cisco UCS 5108 ブレード サーバ シャーシ

Cisco UCS 5108 ブレード サーバ シャーシは、高さが 6 ラック ユニット (6 RU) で、業界標準 の 19 インチ ラックシステムに搭載可能であり、標準的な前面から背面への冷却方法を使用し ます。1 つのシャーシ内には、最大 8 つのハーフ幅、または 4 つのフル幅の Cisco UCS B-Series ブレード サーバ フォーム ファクタを収容できます。Cisco Unified Computing System によって ユニファイド ファブリックおよびファブリック エクステンダ テクノロジーが組み込まれるこ とで、以下のシャーシが実現します。

- •より少ない数の物理コンポーネント
- 独立した管理機能が不要
- ・従来のブレードサーバシャーシより優れたエネルギー効率

Cisco UCS 5108 ブレードサーバシャーシは、全世代のファブリックインターコネクトでサポートされます。

### Cisco UCS Mini のインフラストラクチャ

Cisco UCS Mini ソリューションは、ブランチ オフィスやリモート オフィス、販売時点管理の 現場、小規模な IT 環境など、小規模ドメインの要件を持つ環境に Cisco UCS アーキテクチャ を拡張します。Cisco UCS Mini は、主要な3つのインフラストラクチャ コンポーネントで構成 されます。

- Cisco UCS 6324 ファブリック インターコネクト
- Cisco UCS ブレード サーバ シャーシ
- Cisco UCS ブレード サーバまたはラック マウント サーバ

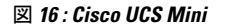

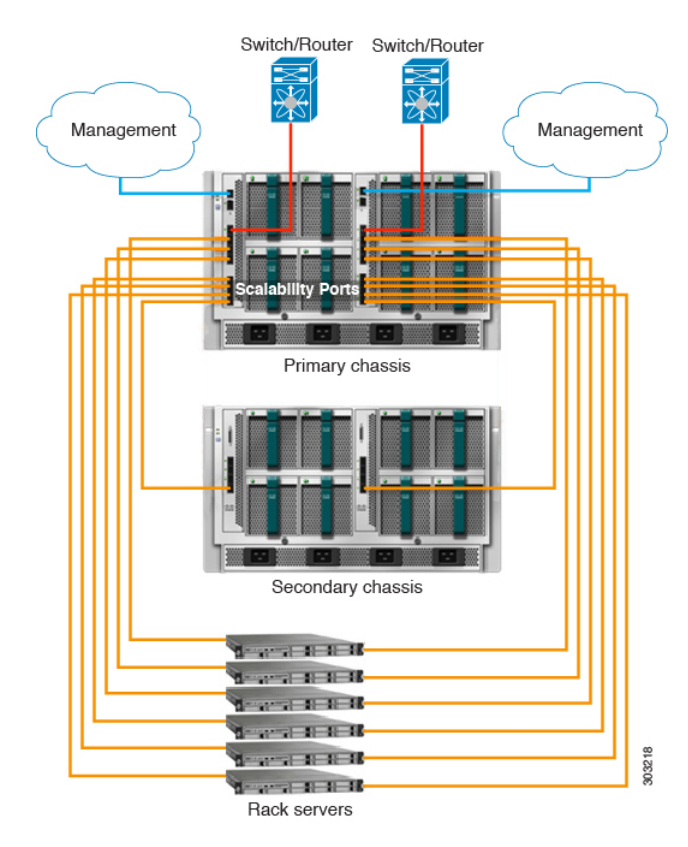

Cisco UCS Mini ソリューションでは、Cisco UCS 6324 ファブリック インターコネクトが IO モ ジュール フォーム ファクタに小型化され、ブレード サーバ シャーシの IOM スロットに挿入 されます。Cisco UCS 6324 ファブリック インターコネクトは、10G ポートを 24 基備えていま す。このうち、16 基のポートはサーバ側に設置され、8 つのハーフ幅ブレード スロットに対 し、それぞれ 2 基の 10G ポートが使用されます。残りの 8 つのポートは、4 つの 1/10G 拡張 Small Form-Factor Pluggable (SFP+) ポートと、「スケーラビリティ ポート」と呼ばれる 1 つ の 40G Quad Small Form-Factor Pluggable (QSFP+) ポートに区分されます。

Cisco UCS Manager Release 3.1(1) では、既存の単一シャーシ Cisco UCS 6324 ファブリック イン ターコネクト セットアップ上で、2 台目の UCS 5108 シャーシがサポートされるようになりま した。この拡張シャーシ では、サーバ 8 台を追加して構成することができます。プライマリ シャーシとは異なり、拡張シャーシ では IOM がサポートされます。現時点では、 UCS-IOM-2204XP および UCS-IOM-2208XP IOM がサポートされます。拡張シャーシの接続に は、FI-IOM のスケーラビリティ ポートのみを使用できます。

#### ¢

**重要** 現時点では、 Cisco UCS Manager は UCS Mini に対して 1 台の 拡張シャーシ のみをサポートします。

### **Cisco UCS** インフラストラクチャの仮想化

概要

Cisco UCS は単一の統合システムであり、スイッチ、ケーブル、アダプタ、およびサーバがす べて結合され、ユニファイドマネジメント ソフトウェアによって管理されます。この統合を 実現する機能の1つは、システムのあらゆるレベルの全コンポーネントを仮想化する機能で す。スイッチポート、ケーブル、アダプタ、およびサーバはすべて、仮想化が可能です。シス テムのすべてのコンポーネントを仮想化できるため、一度接続しただけのシステムから、どの ブレード上のどのサーバでも、どのようなサービスでも迅速にプロビジョニングでき、このよ うな機能は他に類を見ません。次の図は、これらの仮想化機能の概要を示します。

### 図 17: Cisco UCS の仮想化機能

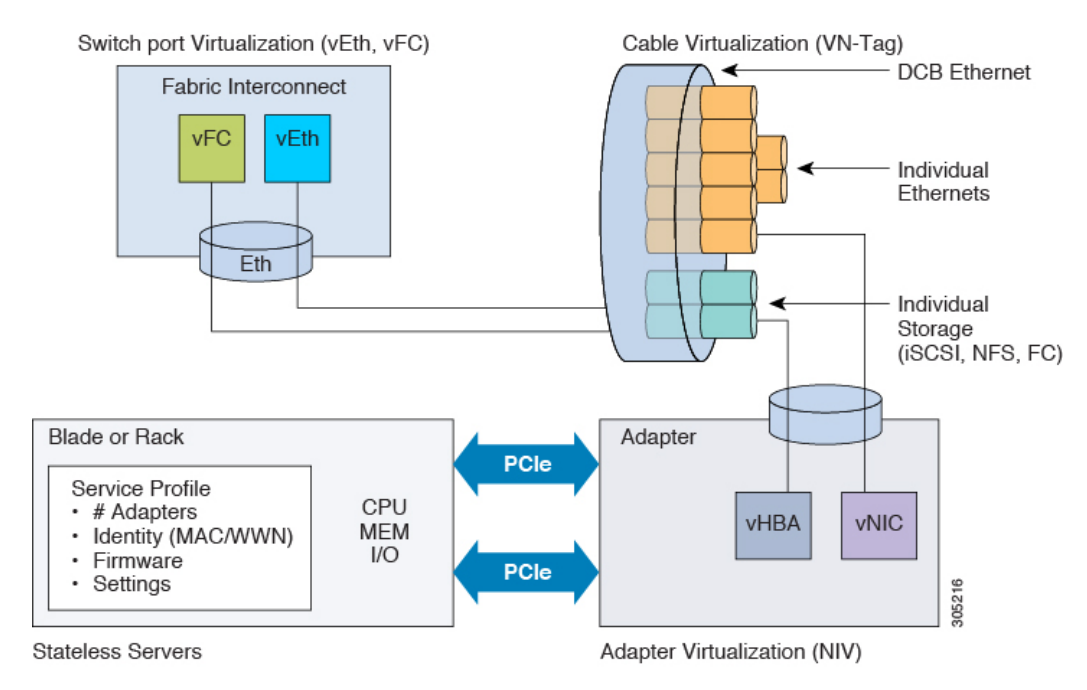

#### スイッチ ポートの仮想化

物理インターフェイスは、ファブリックインターコネクトの仮想ファイバ チャネルインター フェイス(vFC)および仮想イーサネットインターフェイス(vEth)上の、論理的な仮想イン ターフェイスに対する物理接続を実現します。サーバへの論理接続は、これらの仮想インター フェイスを介して提供されます。

### ケーブルの仮想化

物理スイッチポートに接続された物理ケーブルは、論理ケーブルおよび仮想ケーブルのインフ ラストラクチャとなります。これらの仮想ケーブルは、システム上の任意のサーバ上の仮想ア ダプタと接続します。

#### アダプタの仮想化

サーバ上の物理アダプタは、仮想アダプタの物理インフラストラクチャとなります。仮想ネットワークインターフェイスカード(vNIC)または仮想ホストバスアダプタ(vHBA)は、ホ

ストをファブリックインターコネクト上の仮想インターフェイスに論理的に接続します。ホス トは、このインターフェイスを介してトラフィックを送受信できるようになります。ファブ リック インターコネクトの各仮想インターフェイスは、それぞれ vNIC に対応します。

サーバに設置された1つのアダプタは、標準のPCIe 仮想化によって、サーバ側からは複数の アダプタとして認識されます。サーバがPCIe バスをスキャンする際、プロビジョニングされ た仮想アダプタは、物理的にPCIe バスに接続されているように見えます。

#### サーバの仮想化

サーバの仮想化は、ステートレスサーバとしての機能を実現します。物理インフラストラク チャの一部として、物理サーバがあります。しかし、このサーバの構成は、サーバが関連付け られているサービスプロファイルに基づきます。すべてのサービスプロファイルは一元的に 管理され、ファブリックインターコネクト上のデータベースに格納されます。サービスプロ ファイルは、アダプタの数、仮想アダプタ、各アダプタのID、アダプタのファームウェア、 サーバのファームウェアなど、サーバに関するすべての設定を定義します。これには、物理マ シンに対して一般的に設定する、すべてのサーバ設定が含まれます。サービスプロファイルは 物理インフラストラクチャから抽出されているため、任意の物理サーバに適用できます。これ により、物理サーバは、サービスプロファイルに定義されている設定どおりに構成されます。 サービスプロファイルの管理の詳細については、『Cisco UCS Manager サーバ管理ガイド』を 参照してください。

概要

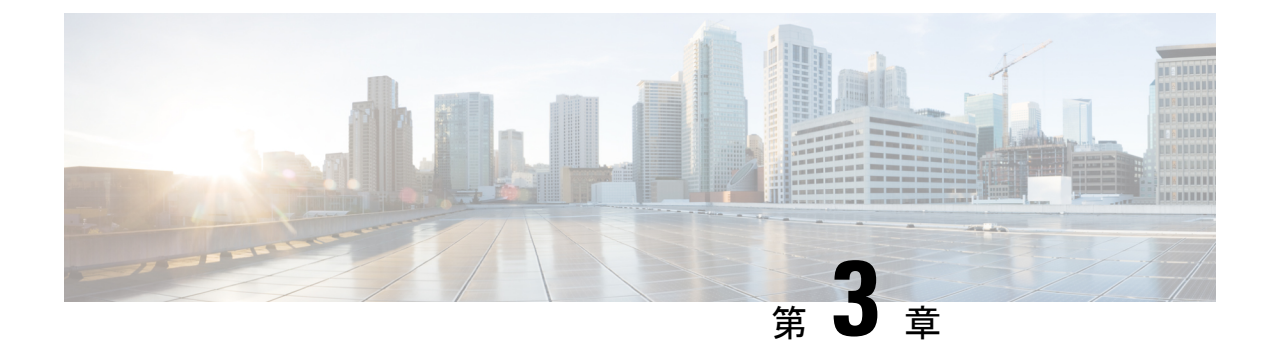

## 機器ポリシー

- シャーシ/FEX ディスカバリ ポリシー, on page 35
- シャーシ接続ポリシー (42ページ)
- ラックサーバディスカバリポリシー (44ページ)
- MAC アドレステーブルのエージング タイム (45 ページ)

## シャーシ/FEX ディスカバリ ポリシー

シャーシ/FEX ディスカバリ ポリシーは、新しいシャーシまたは FEX を追加したときのシステ ムの対処方法を決定します。Cisco UCS Manager はシャーシ/FEX ディスカバリ ポリシーの設定 を使用して、シャーシまたは FEX とファブリック インターコネクト間のリンク数の最小しき い値を決定し、IOM からファブリック インターコネクトへのリンクをファブリック ポート チャネルにグループ化するかどうかを決定します。

Cisco UCS Mini (Cisco UCS 6324 ファブリック インターコネクト) セットアップで、シャーシ ディスカバリ ポリシーは 拡張シャーシ でのみサポートされています。

シャーシ リンク

Cisco UCS ドメイン のシャーシの配線リンク数が1、2、4、および8 である場合は、Cisco UCS Manager がすべてのシャーシを検出できるように、シャーシ/FEX ディスカバリ ポリシーにド メインの最小リンク数を設定することを推奨します。

### $\mathcal{P}$

Tip Cisco UCS ドメインのファブリックインターコネクトがさまざまなタイプの I/O モジュールに 接続しており、それぞれの I/O モジュールが異なる最大アップリンク数に対応している場合、 そのドメインで最大限のシャーシ接続を確立するには、プラットフォームの最大値を選択しま す。プラットフォームの最大値を設定することで、サポートされる最大数の IOM アップリン クが I/O モジュールごとに接続されている場合にのみ、Cisco UCS Managerがシャーシ(接続と サーバを含む)を検出するようになります。

シャーシの初期検出後、シャーシ/FEX 検出ポリシーの変更が完了したら、シャーシ全体ではなく IO モジュールを確認して、中断を回避します。検出ポリシーの変更には、ファブリック

インターコネクトと IO モジュール間のリンク数の増加、またはリンク グループの基本設定への変更が含まれます。

シャーシの他のIOモジュールに進む前に、接続が確実に復元されるように、IOモジュールの 確認応答の前後に障害がないかどうかを確認するようにしてください。

Cisco UCS Manager シャーシ/FEX ディスカバリ ポリシーで設定されたリンク数よりも、配線さ れるリンク数が少ないシャーシを検出できません。たとえば、シャーシ/FEX ディスカバリ ポ リシーで4つのリンクが設定されている場合、Cisco UCS Manager は1つまたは2つのリンク に配線されたシャーシを検出できません。この問題を解決するには、シャーシを再認識させま す。

次の表は、複数のシャーシがある Cisco UCS ドメイン に対するシャーシ/FEX ディスカバリ ポ リシーの動作の概要を示しています。

| シャーシで<br>配線される<br>リンク数                               | 1 リンクの<br>ディスカバ<br>リ ポリシー                                                                                        | 2 リンクの<br>ディスカバ<br>リ ポリシー                                                                | 4 リンクの<br>ディスカバ<br>リ ポリシー                                                                        | 8 リンクの<br>ディスカバ<br>リ ポリ<br>シー                                                       | プラットフォーム最大の<br>ディスカバリ ポリシー                                                         |
|------------------------------------------------------|----------------------------------------------------------------------------------------------------|------------------------------------------------------------------------------------------|--------------------------------------------------------------------------------------------------|-------------------------------------------------------------------------------------|------------------------------------------------------------------------------------|
| IOM とファ<br>ブリック イ<br>ンターコネ<br>クト間で 1<br>つのリンク<br>が存在 | シャーシは<br>Cisco UCS<br>Manager で<br>検出され、<br>配線され、<br>リンク数が<br>1のシャー<br>シとして<br>Cisco UCS<br>ドメインに<br>追加されま<br>す。 | シャーシの<br>接続とサー<br>バは Cisco<br>UCS<br>Manager に<br>よっきないた<br>め、Cisco<br>UCS ドメイ<br>ンにません。 | シャーシの<br>接続とサー<br>バは Cisco<br>UCS<br>Manager に<br>よっきないた<br>め、Cisco<br>UCS ドメイ<br>ンに追加さ<br>れません。 | シャーシの<br>接続とisco<br>UCS<br>Manager に<br>よってないた<br>さ、Cisco<br>UCS ドメ<br>インされませ<br>ん。 | シャーシの接続とサーバは<br>Cisco UCS Manager によっ<br>て検出できないため、Cisco<br>UCS ドメイン に追加され<br>ません。 |

Table 4: シャーシ/FEX ディスカバリ ポリシーとシャーシのリンク数

| シャーシで<br>配線される<br>リンク数                     | 1 リンクの<br>ディスカバ<br>リ ポリシー                                                                                                    | 2 リンクの<br>ディスカバ<br>リ ポリシー                                                            | 4 リンクの<br>ディスカバ<br>リ ポリシー                                                   | 8 リンクの<br>ディスカバ<br>リ ポリ<br>シー                                                                                                    | プラットフォーム最大の<br>ディスカバリ ポリシー                                                         |
|--------------------------------------------|----------------------------------------------------------------------------------------------------|--------------------------------------------------------------------------------------|-----------------------------------------------------------------------------|----------------------------------------------------------------------------------------------------|------------------------------------------------------------------------------------|
| IOM とファイ<br>ブリックオ<br>クター間で<br>ク<br>のの<br>在 | シCisco UCS<br>Manager UCS<br>Manager リーシンド追す 初のシ再るUCS<br>Manager れれ数 ヤてCS<br>Cisco UCS<br>のに一識、Cisco UCS<br>Manager さ加がま<br>しつれ<br>して、るが一ていたま 出 をせての使 | シャーシは<br>Cisco UCS<br>Manager で<br>検記シント<br>2 のシャー<br>シとして<br>Cisco UCS<br>ドルカ<br>す。 | シャーシの<br>接続は Cisco<br>UCS<br>Manager に<br>よっきないため、Cisco<br>UCS ドメ加<br>れません。 | シャーシの<br>接続と Gisco<br>UCS<br>Manager に<br>よっき、Cisco<br>UCS<br>ドメ<br>れ<br>し<br>た<br>め、<br>に<br>ま<br>の<br>た<br>の<br>し<br>の<br>り<br>の<br>し<br>の<br>の<br>の<br>の<br>の<br>の<br>の<br>の<br>の<br>の<br>の<br>の<br>の<br>の | シャーシの接続とサーバは<br>Cisco UCS Manager によっ<br>て検出できないため、Cisco<br>UCS ドメイン に追加され<br>ません。 |

I

| シャーシで<br>配線される<br>リンク数                       | 1 リンクの<br>ディスカバ<br>リ ポリシー                                                                                                 | 2 リンクの<br>ディスカバ<br>リ ポリシー                                                                                                    | 4 リンクの<br>ディスカバ<br>リ ポリシー                                               | 8 リンクの<br>ディスカバ<br>リ ポリ<br>シー                                                              | プラットフォーム最大の<br>ディスカバリ ポリシー                                                                                                    |
|----------------------------------------------|----------------------------------------------------------------------------------------------------|----------------------------------------------------------------------------------------------------|-------------------------------------------------------------------------|--------------------------------------------------------------------------------------------|----------------------------------------------------------------------------------------------------|
| IOM とファ<br>ブリック イ<br>ンターコネ<br>クト間で 4<br>つの存在 | シCisco UCS<br>Manager リーシCisco UCS<br>Manager れれ数 ー Cisco UCS<br>シンシーン Cisco J かいのいた いいのい いいのい いいのい いいのい いいのい いいのい いいい いい | シCisco UCS<br>Manager で、<br>のところが<br>ロンシーン<br>Cisco UCS<br>ド追す。<br>回後や認と<br>Cisco UCS<br>バーン<br>で、<br>るが<br>ー<br>Cisco UCS<br>にま<br>のた<br>ー識、<br>Cisco UCS<br>Manager で<br>のとこま<br>UCS<br>Manager で<br>の<br>た<br>の<br>た<br>の<br>た<br>の<br>た<br>の<br>た<br>の<br>た<br>の<br>た<br>の<br>た<br>の<br>た<br>の | シャーシは<br>Cisco UCS<br>Manager で<br>検記 リンのシレマ<br>Cisco UCS<br>ドメ加さ<br>す。 | シャーシの<br>接に<br>は Cisco<br>UCS<br>Manager に<br>よっきな、<br>Cisco<br>UCS<br>ドメ<br>イ<br>加さ<br>ん。 | IOM に 4 個のリンクがある<br>場合、シャーシは Cisco<br>UCS Manager に検出され、<br>配線されるリンク数が4の<br>シャーシとして Cisco UCS<br>ドメインに追加されます。<br>Note FEX ステータ<br>スがユーザー<br>補助の問題を<br>表示している<br>場合、FEX の<br>使用停止/再稼<br>働後のシャー<br>シについて再<br>確認してくだ<br>さい。<br>IOM に 8 個のリンクがある<br>場合、シャーシは Cisco<br>UCS Manager によって十分<br>に検出されません。 |

| シャーシで<br>配線される<br>リンク数                               | 1 リンクの<br>ディスカバ<br>リ ポリシー                                                                                                    | 2 リンクの<br>ディスカバ<br>リ ポリシー                                                                                                    | 4 リンクの<br>ディスカバ<br>リ ポリシー                                                                                                    | 8 リンクの<br>ディスカバ<br>リ ポリ<br>シー                                                 | プラットフォーム最大の<br>ディスカバリ ポリシー                                                               |
|------------------------------------------------------|----------------------------------------------------------------------------------------------------|----------------------------------------------------------------------------------------------------|----------------------------------------------------------------------------------------------------|-------------------------------------------------------------------------------|------------------------------------------------------------------------------------------|
| IOM とファ<br>ブリック イ<br>ンターコネ<br>クト間で 8<br>つのリンク<br>が存在 | シrouse<br>Managerで、<br>るり<br>シレンン<br>に<br>なり<br>シレンン<br>に<br>より<br>シレンン<br>に<br>、<br>の<br>に<br>一<br>識、<br>に<br>い<br>の<br>と<br>し<br>ン<br>い<br>と<br>い<br>ン<br>の<br>と<br>に<br>メ<br>加。<br>の<br>に<br>一<br>微<br>や<br>認<br>と<br>、<br>の<br>シレ<br>し<br>ン<br>い<br>し<br>に<br>、<br>ろ<br>ン<br>シレ<br>し<br>に<br>ろ<br>ン<br>シレ<br>し<br>に<br>ろ<br>ン<br>シレ<br>し<br>に<br>ろ<br>ン<br>シレ<br>し<br>に<br>ろ<br>ン<br>シレ<br>し<br>と<br>い<br>ろ<br>ン<br>の<br>と<br>に<br>ろ<br>ン<br>シレ<br>し<br>に<br>ろ<br>ン<br>シレ<br>し<br>こ<br>ろ<br>ン<br>の<br>と<br>し<br>て<br>、<br>ろ<br>か<br>と<br>し<br>こ<br>ろ<br>イ<br>さ<br>、<br>の<br>と<br>し<br>ン<br>い<br>し<br>、<br>と<br>う<br>ン<br>し<br>こ<br>ろ<br>ろ<br>、<br>の<br>と<br>し<br>、<br>ろ<br>か<br>と<br>し<br>、<br>ろ<br>か<br>と<br>し<br>、<br>ろ<br>の<br>と<br>し<br>、<br>ろ<br>の<br>と<br>し<br>、<br>ろ<br>の<br>に<br>つ<br>お<br>の<br>に<br>つ<br>お<br>の<br>に<br>つ<br>ろ<br>の<br>に<br>の<br>ろ<br>の<br>に<br>の<br>ろ<br>の<br>に<br>つ<br>ろ<br>の<br>に<br>つ<br>ろ<br>の<br>に<br>つ<br>ろ<br>の<br>に<br>つ<br>ろ<br>の<br>に<br>つ<br>ろ<br>の<br>に<br>つ<br>ろ<br>の<br>に<br>つ<br>ろ<br>の<br>に<br>つ<br>ろ<br>の<br>に<br>つ<br>ろ<br>の<br>に<br>つ<br>ろ<br>の<br>に<br>つ<br>ろ<br>の<br>に<br>つ<br>の<br>に<br>つ<br>ろ<br>の<br>に<br>つ<br>ろ<br>の<br>に<br>の<br>つ<br>に<br>ろ<br>の<br>に<br>の<br>し<br>つ<br>の<br>こ<br>ろ<br>の<br>に<br>つ<br>の<br>に<br>つ<br>の<br>に<br>つ<br>つ<br>に<br>つ<br>ろ<br>の<br>し<br>つ<br>ろ<br>の<br>こ<br>ろ<br>の<br>こ<br>ろ<br>の<br>し<br>こ<br>ろ<br>つ<br>ろ<br>ろ<br>の<br>こ<br>ろ<br>の<br>こ<br>ろ<br>ろ<br>ろ<br>ろ<br>ろ<br>ろ<br>の<br>こ<br>ろ<br>ろ<br>ろ<br>や<br>ろ<br>ろ<br>ろ<br>ろ<br>ろ<br>つ<br>こ<br>ろ<br>ろ<br>ろ<br>ろ<br>ろ<br>つ<br>こ<br>ろ<br>ろ<br>ろ<br>ろ<br>ろ<br>ろ | シャロUCS<br>Managerで、<br>るが<br>リーシン<br>Cisco UCS<br>ド追す<br>初のシ再るUCS<br>バーン<br>になったしい<br>に、<br>のに<br>ー識、<br>Cisco UCS<br>Managerで<br>もの<br>しつれ<br>後<br>シささに<br>の<br>しつれ<br>の<br>に<br>つ識、<br>Cisco UCS<br>Managerで<br>もの<br>しつれ<br>の<br>と<br>しつれ<br>の<br>た<br>の<br>と<br>に<br>ス<br>加<br>の<br>に<br>の<br>た<br>の<br>と<br>に<br>ス<br>加<br>の<br>の<br>に<br>一識、<br>に<br>い<br>の<br>と<br>の<br>と<br>に<br>ス<br>加<br>の<br>の<br>に<br>一識、<br>の<br>と<br>しつと<br>しつれ<br>の<br>と<br>の<br>と<br>の<br>ろ<br>の<br>と<br>の<br>ろ<br>の<br>ろ<br>の<br>と<br>の<br>ろ<br>の<br>と<br>の<br>ろ<br>の<br>と<br>の<br>ろ<br>の<br>と<br>の<br>ろ<br>の<br>と<br>の<br>ろ<br>の<br>と<br>の<br>と | シFisco UCS<br>Manager で、<br>るが<br>イシンにようか。<br>の後ャ認と<br>Cisco UCS<br>ド追す。<br>初のシ再る<br>Cisco UCS<br>Fi追す。<br>のに一識、<br>Cisco UCS<br>Manager で<br>る力がま<br>しつれ<br>がま。<br>クシンになりた。<br>のに一識、<br>Cisco UCS<br>Manager で<br>る力がま。<br>Manager で<br>のした。<br>のに<br>の<br>た。<br>のに<br>の<br>た。<br>の<br>に<br>の<br>た。<br>の<br>た。<br>の<br>た。<br>の | シャーシは<br>Cisco UCS<br>Manager で<br>検出されれる<br>リッシン<br>Cisco UCS<br>ドメ追加<br>ます。 | シャーシは Cisco UCS<br>Manager で検出され、配線<br>されるリンク数が 8 の<br>シャーシとして Cisco UCS<br>ドメインに追加されます。 |

### リンクのグループ化

ファブリック ポート チャネルをサポートするハードウェア構成の場合、リンクをグループ化 すると、シャーシディスカバリの実行中に、IOM からファブリック インターコネクトへのす べてのリンクをファブリック ポート チャネルにグループ化するかどうかが決まります。リン クのグループ化プリファレンスが [Port Channel] に設定されている場合、IOM からファブリッ クインターコネクトへのすべてのリンクがファブリック ポート チャネルにグループ化されま す。[None] に設定すると、IOM からのリンクはファブリック インターコネクトにピン接続さ れます。

### C)

Important

nt Cisco UCS 6400 シリーズ ファブリック インターコネクト の については、リンク グループ設定 は常に [ポートチャネル (Port Channel)]に設定します。 Cisco UCS Managerによってファブリック ポート チャネルを作成した後、リンクの追加または 削除を行うには、リンクグループのプリファレンスを変更してシャーシを再認識させるか、ま たはポート チャネルからシャーシを有効または無効にします。

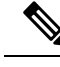

Note リンク グループ化のプリファレンスは、IOM または FEX とファブリック インターコネクト間 のリンクの両側がファブリック ポート チャネルをサポートしている場合にのみ有効になりま す。リンクの一方がファブリック ポート チャネルをサポートしていない場合、このプリファ レンスは無視され、リンクはポート チャネルにグループ化されません。

### マルチキャスト ハードウェア ハッシュ

ポート チャネルにおいて、デフォルトでは、ファブリック インターコネクト (FI) 内のポート チャネルにおいて、デフォルトでは、ファブリック インターコネクト (FI) 内のポー インターコネクト間の特定のリンクを選択します。帯域幅での潜在的な問題を抑制し、入力マ ルチキャスト トラフィックに効率的なロード バランシングを提供する場合、マルチキャスト トラフィックに対してハードウェア ハッシュが使用されます。マルチキャスト ハードウェア ハッシュを有効にすると、IOM とポート チャネル内のファブリック インターコネクト間のす べてのリンクがマルチキャスト トラフィックに使用できます。

Note Cisco UCS 6400 シリーズ ファブリック インターコネクト は、マルチキャスト ハードウェア ハッシュをサポートしません。

### ピン接続

Cisco UCS のピン接続は、アップリンク ポートにだけ関連します。シャーシ ディスカバリで [Link Grouping Preference] を [None] に設定した場合は、IOM は指定のサーバからのトラフィッ クを、スタティック ルート ピン接続を使用して、アップリンク ポートからファブリックイン ターコネクトに転送します。

次の表は、IOM とファブリック インターコネクト間のアクティブなファブリック リンク数に 基づき、IOM とファブリック インターコネクト間でピン接続がどのように行われるかを示し ます。

#### 表 5: IOM のピン接続

| アクティブなファブリッ<br>ク リンクの数 | ファブリック リンクにピン接続されるサーバ スロット       |
|------------------------|----------------------------------|
| 1リンク                   | すべての HIF ポートがアクティブ リンクにピン接続されます。 |
| 2リンク                   | 1、3、5、7はリンク1にピン接続                |
|                        | 2、4、6、8はリンク2にピン接続                |

| アクティブなファブリッ<br>ク リンクの数 | ファブリック リンクにピン接続されるサーバ スロット |
|------------------------|----------------------------|
| 4リンク                   | 1、5はリンク1にピン接続              |
|                        | 2、6はリンク2にピン接続              |
|                        | 3、7はリンク3にピン接続              |
|                        | 4、8はリンク4にピン接続              |
| 8リンク(2208XPのみ)         | 1はリンク1にピン接続                |
|                        | 2はリンク2にピン接続                |
|                        | 3はリンク3にピン接続                |
|                        | 4はリンク4にピン接続                |
|                        | 5はリンク5にピン接続                |
|                        | 6はリンク6にピン接続                |
|                        | 7はリンク7にピン接続                |
|                        | 8はリンク8にピン接続                |

1、2、4、8 リンクだけがサポートされます。3、5、6、7 リンクは無効な構成となります。

### ポートチャネリング

特定のサーバからのトラフィックをアップリンクポートにピン接続すると、ユニファイドファ ブリックをきめ細かく制御でき、アップリンクのポート帯域幅の使用率を最適化できますが、 特定の回路にトラフィックが過剰に集中してしまうという問題が生じます。この問題は、ポー トチャネリングを使用することで解決できます。ポートチャネリングでは、IOMとファブリッ クインターコネクト間のすべてのリンクを、1つのポートチャネルとしてグループ化します。 ポート チャネルではロードバランシングアルゴリズムを使用して、トラフィックの送信先と なるリンクが決定されます。この結果、最適なトラフィック管理が行われます。

Cisco UCS では、Link Aggregation Control Protocol(LACP)を介したポートチャネリングのみ がサポートされます。ファブリックポートチャネルをサポートするハードウェア構成の場合、 シャーシディスカバリの実行中に IOM からファブリック インターコネクトへのすべてのリン クをファブリック ポート チャネルにグループ化するかどうかは、リンクのグループ化によっ て決まります。[Link Grouping Preference] が [Port Channel] に設定されている場合、IOM から ファブリック インターコネクトへのすべてのリンクがファブリック ポート チャネルにグルー プ化されます。このパラメータを [None] に設定すると、IOM からファブリック インターコネ クトへのリンクは、ファブリック ポート チャネルにグループ化されません。

ファブリック ポート チャネルが作成されると、リンク グループのプリファレンスを変更して シャーシを再認識させることで、またはポート チャネルからシャーシをイネーブル化または ディセーブル化することで、リンクの追加または削除を行えます。

### シャーシ/FEX ディスカバリ ポリシーの設定

### Procedure

- ステップ1 [ナビゲーション]ペインで、[機器]をクリックします。
- ステップ2 [機器] ノードをクリックします。
- ステップ3 [Work] ペインの [Policies] タブをクリックします。
- **ステップ4** [Global Policies] サブタブをクリックします。
- ステップ5 [Chassis/FEX Discovery Policy] 領域で、アクションとリンクのグループ化のプリファレンスを 指定します。
  - a) [Action] フィールドで、シャーシまたは FEX とファブリックインターコネクト間のリンク 数の最小しきい値を指定します。
  - b) [Link Grouping Preference] フィールドで、IOM または FEX からファブリックインターコネ クトへのリンクを1つのポート チャネルにグループ化するかどうかを指定します。
    - Note
       Cisco UCS 6400 シリーズ ファブリック インターコネクト の でセットアップする場合、シャーシ/FEX ディスカバリ ポリシーの [リンク グループ化 設定(Link Grouping Preference)] 値はユーザーが構成することはできません。値は[Port Channel]に設定されます。
      - Cisco UCS ManagerでVIC 1455およびVIC 1457を検出するには、[Link Grouping Preference]を[Port Channel]として設定する必要があります。
  - c) [Multicast Hardware Hash] フィールドで、IOM または FEX から 1 つのポート チャネル内の ファブリック インターコネクトへのすべてのリンクをマルチキャスト トラフィックに使 用できるかどうを指定します。

Cisco UCS 6400 シリーズ ファブリック インターコネクト の は、[マルチキャスト ハード ウェア ハッシュ (Multicast Hardware Hash)]をサポートしません。

ステップ6 [Save Changes]をクリックします。

#### What to do next

特性のシャーシのファブリック ポート チャネルの接続をカスタマイズするには、シャーシ接 続ポリシーを設定します。

## シャーシ接続ポリシー

シャーシ接続ポリシーは、特定のシャーシがシャーシディスカバリ後にファブリックポート チャネルに含められるかどうかを決定します。このポリシーは、グローバルシャーシディス カバリポリシーで指定したのとは異なる方法で1つ以上のシャーシを設定する場合に役立ちま す。シャーシ接続ポリシーは、ファブリックインターコネクトごとに異なる接続モードを許容 し、シャーシ接続に関して提供される制御レベルをさらに拡張します。

デフォルトでは、シャーシ接続ポリシーはグローバルに設定されます。これはつまり、接続制 御はシャーシが新しく検出されたときに、シャーシディスカバリポリシーに設定された内容 を使用して設定されることを意味しています。シャーシが検出されると、接続制御が「なし」 と「ポートチャネル」のどちらに設定されるかを、シャーシ接続ポリシーが制御します。

#### C)

**重要** 40G バックプレーン設定は、22xx IOM には適用されません。

シャーシ接続ポリシーは、Cisco UCS Manager によって、ハードウェア設定がファブリック ポート チャネルをサポートする場合にだけ作成されます。

### C)

**重要** Cisco UCS 6400 シリーズファブリック インターコネクト の の場合、シャーシ接続ポリシーは 常に [ポートチャネル (Port Channel)]です。

Cisco UCS Mini の構成では、拡張シャーシ上のみでシャーシ接続ポリシーの作成がサポートされます。

### シャーシ接続ポリシーの設定

¢

**重要** 40G バックプレーン設定は、22xx IOM には適用されません。

シャーシの接続モードを変更すると、VIF名前空間が減少することがあります。

- **注意** シャーシの接続モードを変更すると、シャーシが再認識されます。その間トラフィックが中断 されます。

#### 手順

- ステップ1 [ナビゲーション]ペインで、[機器]をクリックします。
- ステップ2 [機器]>[シャーシ]を展開します。
- ステップ3 IOM とファブリック インターコネクト間の接続を設定するシャーシをクリックします。
- ステップ4 [Work] ペインで、[Connectivity Policy] タブをクリックします。
- ステップ5 シャーシの各 IOM について、シャーシとファブリック接続のために [Admin State] フィールド で次のいずれかの値を選択します。
  - [なし (None)]: リンクをポート チャネルにグループ化しません

- [Port Channel]: IOM からファブリックインターコネクトへのすべてのリンクがポートチャ ネルにグループ化されます。
  - (注) Cisco UCS 6400 シリーズファブリックインターコネクトポートチャネルモー ドのみをサポートします。
- •[Global]:シャーシはこの設定をシャーシディスカバリポリシーから継承します。これは デフォルト値です。

ステップ6 [Save Changes]をクリックします。

# ラック サーバ ディスカバリ ポリシー

ラック サーバー ディスカバリ ポリシーは、次のいずれかのアクションを実行したときのシス テムの反応を決定します。

- ・新しいラックマウントサーバーの追加
- ・以前に追加または検出されたラックマウントサーバーの使用停止/再使用

Cisco UCS Manager は、ラックサーバディスカバリポリシー内の設定を使用して、ハードディ スク上のデータがスクラビングされたかどうか、およびサーバー検出を直ちに実行する必要が あるかユーザーの明示的な承認を待機する必要があるかを決定します。

Cisco UCS Manager では、正しく配線されておらず、ファブリックインターコネクトに接続されていないラックマウントサーバは検出できません。サポート対象のCisco UCS ラックマウントサーバを Cisco UCS Manager に統合する方法については、適切な『rack-mount server integration guide』を参照してください。

### C)

重要 Cisco UCS VIC 1400 シリーズの4ポートアダプタは、10G/25Gの速度をサポートします。を選択します。ファブリックインターコネクトに接続するときは、同じファブリックインターコネクトに接続されているすべてのアダプタポートで同じ速度ケーブルを使用します。使用するケーブル速度が混合している場合、ラックサーバーの検出は失敗し、ポートは中断状態になる可能性があります。Cisco UCS Manager は障害を発生させません。

### ラック サーバ ディスカバリ ポリシーの設定

#### 手順

**ステップ1** [ナビゲーション]ペインで、[機器]をクリックします。 ステップ2 [機器] ノードをクリックします。 ステップ3 [Work] ペインの [Policies] タブをクリックします。

- **ステップ4** [Global Policies] サブタブをクリックします。
- ステップ5 [ラック サーバー検出ポリシー(Rack Server Discovery Policy)]領域で、新しいラック サー バーが追加されたときに実行させるアクションとスクラブ ポリシーを指定します。
  - 新しいラックマウントサーバーが追加されました
  - ・以前に追加または検出されたラックマウント サーバーが使用停止/再使用されている

ステップ6 [Save Changes]をクリックします。

## MAC アドレス テーブルのエージング タイム

ポート間でパケットを効率的に切り替えるために、ファブリックインターコネクトはMACア ドレステーブルを保持しています。ファブリックインターコネクトは、受信したパケットの MACソースアドレスと、パケットが読み取られた関連ポートを使用して、MACアドレステー ブルを動的に構築します。ファブリックインターコネクトは、設定可能なエージングタイマー で定義されたエージングメカニズムを使用して、エントリが MAC アドレステーブル内にと どまる期間を判断します。アドレスの非アクティブ状態が所定の秒数続くと、そのアドレスは MAC アドレステーブルから削除されます。

MAC アドレス エントリ (MAC アドレスとその関連ポート)が MAC アドレス テーブルにと どまる時間 (エージ) はユーザが設定できます。

### MAC アドレス テーブルのエージング タイムの設定

#### 手順

- ステップ1 [ナビゲーション]ペインで、[機器]をクリックします。
- ステップ2 [機器] ノードをクリックします。
- ステップ3 [Work] ペインの [Policies] タブをクリックします。
- ステップ4 [Global Policies] サブタブをクリックします。
- ステップ5 [MAC Address Table Aging] 領域で、エージング タイムと期間を指定します。
- ステップ6 [Save Changes]をクリックします。

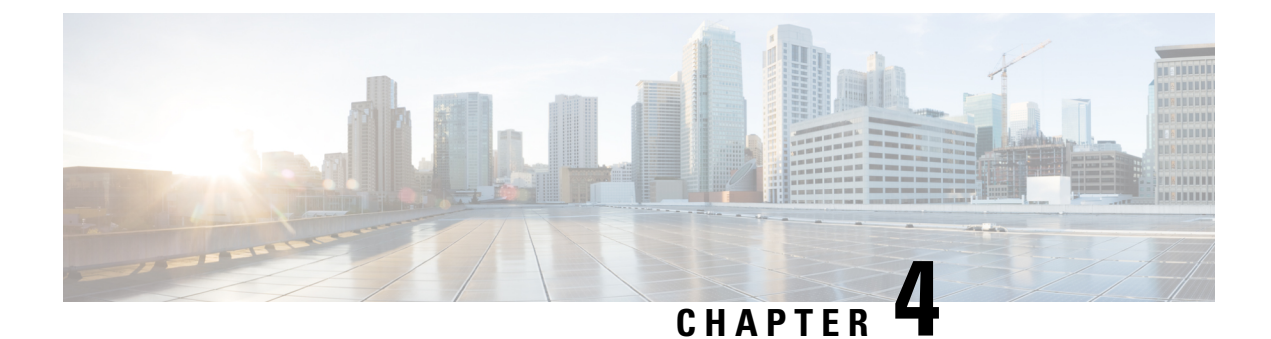

# シャーシ管理

- Cisco UCS Manager GUIでのシャーシ管理, on page 47
- •シャーシの削除および解放に関するガイドライン (49ページ)
- シャーシの認識, on page 50
- ・シャーシの稼働中止 (51ページ)
- シャーシの削除, on page 51
- 単一シャーシの再稼動, on page 52
- 複数のシャーシの再稼動 (52ページ)
- ・シャーシの番号付け直し(53ページ)
- ・シャーシのロケータ LED の電源投入, on page 54
- •シャーシのロケータ LED の電源切断, on page 55
- •インベントリからのゾーン分割ポリシーの作成 (55ページ)
- シャーシの POST 結果の表示, on page 56

## Cisco UCS Manager GUIでのシャーシ管理

Cisco UCS ドメイン のすべてのシャーシはCisco UCS Manager GUIを使用して管理およびモニ タできます。

### Cisco UCS S3260 シャーシ

Cisco UCS Manager リリース 4.2(3) では、Cisco UCS 6536 ファブリック インターコネクト で Cisco UCS S3260 シャーシがサポートされています。

Cisco UCS Managerリリース 4.1(1) では、Cisco UCS 64108 ファブリック インターコネクトで Cisco UCS S3260 シャーシ がサポートされています。

Cisco UCS Managerリリース 4.0(1) では、Cisco UCS 6454 ファブリック インターコネクトで Cisco UCS S3260 シャーシがサポートされています。

Cisco UCS Manager リリース 3.1(2) では、Cisco UCS 6300 シリーズの Cisco UCS S3260 シャーシ のサポート、6200 シリーズ ファブリック インターコネクト設定が導入されました。 Cisco UCS S3260 シャーシは、スタンドアロン環境でも、または Cisco Unified Computing System の一部としてでも動作するように設計された、4U シャーシです。次の主要なコンポーネント があります。

- •4 つの 1050 W AC 電源モジュール (2+2 共有および動作の冗長モード)
- •2つのシステム I/O コントローラ (SIOC) スロット
- ・2 つのストレージスロット、そのうちの1つは拡張ストレージに使用可能

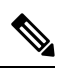

(注) 🕴

シャーシの2番目のサーバスロットは、追加の4台の3.5インチ ドライブ用の HDD 拡張トレイ モジュールで利用できます。

- •2 番目のサーバの代わりに、オプションの4 台の 3.5 インチ HDD 拡張トレイ モジュール を含む 56 個の 3.5 インチ ドライブ ベイ
- 6TB HDD を使用した最大 360TB のストレージ容量
- ・個々のサーバモジュールに3.5インチドライブを割り当てるように設定できるシリアル接続 SCSI (SAS) エクスパンダ
- シャーシの2台のサーバは、IOエクスパンダを含む1台のダブルハイトサーバと交換可能です

### **Cisco UCS 5108** ブレード サーバ シャーシ

Cisco UCS 5100 Series ブレード サーバ シャーシは、論理的にはファブリック インターコネクトの一部であるため、一貫した単一の管理ドメインが形成され、管理の複雑性が軽減します。 管理ドメイン内では、サーバ管理はファブリックインターコネクトによって処理されます。また、I/O およびネットワーク管理は、すべてのシャーシおよびブレード サーバに拡張されます。Cisco Unified Computing System は、ユニファイド ファブリックに基づき構築された I/O インフラストラクチャにより、単純で合理化されたシャーシを実現しつつ、包括的な I/O オプション群を提供できます。この結果、シャーシの基本コンポーネントは次の5つだけです。

- パッシブ ミッドプレーンとアクティブ環境モニタリング回路を備えた物理的なシャーシ
- ・背面に電源入力が設けられた4つの電源ベイと、前面パネルからアクセスでき、冗長構成 およびホットスワップ可能な電源装置
- ・それぞれ2つのファンを備えた、ホットスワップ可能な8つのファントレイ
- •背面パネルからアクセス可能な2つのファブリックエクステンダスロット
- •前面パネルからアクセス可能な8つのブレードサーバスロット

ブレードサーバシャーシでは、取り外し可能なディバイダによって柔軟なパーティション分割が可能であり、次の2つのブレードサーバフォームファクタを扱うことができます。

- ハーフ幅のブレードサーバでは、電源への接続と、2つの10GBASE-KR接続(各ファブリックエクステンダスロットに1つ)を使用できます。
- ・フル幅のブレードサーバでは、電源への接続と、各ファブリックエクステンダに対して2つの接続を使用できます。

### **UCS Mini** の拡張シャーシ

Cisco UCS Manager リリース 3.1(1) では、既存の単一シャーシ Cisco UCS 6324 ファブリック イ ンターコネクト セットアップ上で、拡張 UCS 5108 シャーシがサポートされるようになりまし た。この拡張シャーシ では、サーバ 8 台を追加して構成することができます。プライマリ シャーシとは異なり、 拡張シャーシ では IOM がサポートされます。現時点では、 UCS-IOM-2204XP および UCS-IOM-2208XP IOM がサポートされます。拡張シャーシ の接続に は、FI-IOM のスケーラビリティ ポートのみを使用できます。

### (

**重要** 現時点では、Cisco UCS Manager は UCS Mini に対して1 台の 拡張シャーシ のみをサポートします。

拡張シャーシを使用するには、次の操作を行います。

- •2 台目の Cisco UCS 5108 シャーシを、既存の単一シャーシ Cisco UCS 6324 Series ファブ リック インターコネクト構成に、スケーラビリティ ポートを使用して接続します。
- シャーシディスカバリポリシーを設定します。
- ・サーバポートを設定し、2台目のシャーシが検出されるまで待機します。

## シャーシの削除および解放に関するガイドライン

Cisco UCS Managerを使ってシャーシの削除や解除を実行するかを決定するときは、次のガイ ドラインを考慮します。

#### シャーシの稼働中止

物理的に存在し接続されているシャーシを、一時的に Cisco UCS Manager 設定から削除する場合は、シャーシの稼働停止を実行します。解放されたシャーシは最終的に再稼働することが予測されるので、シャーシ情報部分は Cisco UCS Manager によって、将来使用するために残されています。

### シャーシの削除

削除は、システムから物理的にシャーシを削除する(取り外す)場合に実行します。シャーシの物理的な削除が完了すると、そのシャーシの設定は、Cisco UCS Managerで削除できます。

(注) 現在物理的に存在し接続されている場合、Cisco UCS Manager からシャーシを削除できません。

削除されたシャーシを設定に追加し直す必要がある場合、再接続し、再検出する必要がありま す。再検出中、Cisco UCS Manager は以前シャーシが持っていた ID と異なる新しい ID を割り 当てます。

### シャーシの認識

シャーシを確認することにより、Cisco UCS Managerがリンク数の変化を認識していること、 およびトラフィックが使用可能なすべてのリンクでフローすることが保証されます。

Note シャーシの確認応答により、シャーシへのネットワークおよびストレージの接続が完全に切断 されます。

ファブリックインターコネクト上でポートを有効または無効にした後、1分以上待ってから シャーシを再認識させます。シャーシを再認識させるのが早すぎると、シャーシからのサーバ トラフィックのピン接続が、有効または無効にしたポートに対する変更を使用して更新されな いことがあります。

#### Procedure

- ステップ1 [ナビゲーション]ペインで、[機器]をクリックします。
- ステップ2 [機器]>[シャーシ]を展開します。
- ステップ3 確認するシャーシを選択します。
- ステップ4 [Work] ペインで、[General] タブをクリックします。
- ステップ5 [Actions] 領域の [Acknowledge Chassis] をクリックします。
- ステップ6 Cisco UCS Manager に確認ダイアログボックスが表示されたら、[Yes] をクリックします。

Cisco UCS Manager によって、シャーシの接続が解除され、システム内にシャーシとファブリックインターコネクトとの接続が再確立されます。

## シャーシの稼働中止

### 手順

- ステップ1 [ナビゲーション]ペインで、[機器]をクリックします。
- ステップ2 [機器]>[シャーシ]を展開します。
- ステップ3 稼働を停止するシャーシを選択します。
- ステップ4 [Work] ペインで、[General] タブをクリックします。
- ステップ5 [Actions] 領域で、[Decommission Chassis] をクリックします。
- ステップ6 Cisco UCS Manager GUI に確認ダイアログボックスが表示されたら、[Yes] をクリックします。 稼働が停止するまでには、数分間かかります。シャーシが設定から削除されると、Cisco UCS Manager はシャーシを [Decommissioned] タブに追加します。

## シャーシの削除

### Before you begin

次の手順を実行する前に、シャーシを物理的に取り外します。

### Procedure

- ステップ1 [ナビゲーション]ペインで、[機器]をクリックします。
- ステップ2 [機器]>[シャーシ]を展開します。
- ステップ3 削除するシャーシを選択します。
- ステップ4 [Work] ペインで、[General] タブをクリックします。
- ステップ5 [Actions] 領域で [Remove Chassis] をクリックします。
- **ステップ6** Cisco UCS Manager に確認ダイアログボックスが表示されたら、[Yes] をクリックします。 削除が完了するまでに数分かかる場合があります。

### 単ーシャーシの再稼動

この手順により、シャーシがコンフィギュレーションに再度追加され、このシャーシにシャー シディスカバリポリシーが適用されます。この手順を実行すると、シャーシおよびシャーシ 内のすべてのサーバにアクセスできるようになります。

Note

この手順は、Cisco UCSC S3260 シャーシ には適用されません。

### Procedure

- ステップ1 [ナビゲーション]ペインで、[機器]をクリックします。
- ステップ2 [機器 (Equipment)] ノードを展開します。
- ステップ3 [Chassis] ノードをクリックします。
- ステップ4 [Work] ペインで [Decommissioned] タブをクリックします。
- ステップ5 再稼動するシャーシについて、次の手順を実行します。
  - a) シャーシを右クリックし、[Re-commission Chassis] を選択します。
  - b) [Re-commission Chassis] ダイアログボックスの [Chassis ID] フィールドに、シャーシに割り 当てる ID を入力するか、矢印を使用して選択します
  - c) [OK] をクリックします。
- ステップ6 Cisco UCS Manager GUI に確認ダイアログボックスが表示されたら、[Yes] をクリックします。

この手順が終了するまでに数分かかる場合があります。シャーシが再稼働すると、Cisco UCS Manager はシャーシ検出ポリシーを実行し、シャーシを [Navigation] ペインのリストに追加します。

### 複数のシャーシの再稼動

この手順により、シャーシがコンフィギュレーションに再度追加され、このシャーシにシャー シディスカバリポリシーが適用されます。この手順を実行すると、シャーシおよびシャーシ 内のすべてのサーバにアクセスできるようになります。

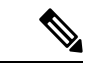

(注) この手順は、Cisco UCSC S3260 シャーシには適用されません。

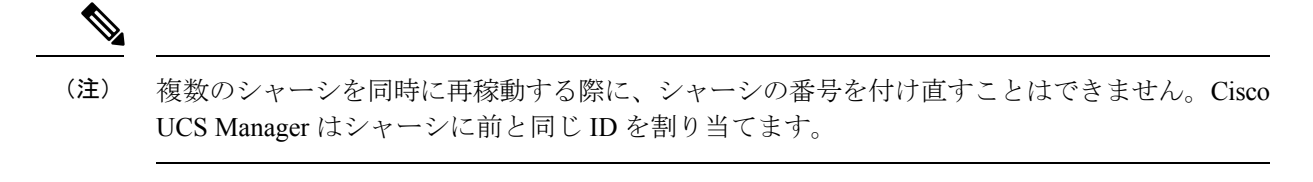

### 手順

- ステップ1 [ナビゲーション]ペインで、[機器]をクリックします。
- ステップ2 [機器(Equipment)] ノードを展開します。
- ステップ3 [Chassis] ノードをクリックします。
- ステップ4 [Work] ペインで [Decommissioned] タブをクリックします。
- ステップ5 再稼動する各シャーシの行で、[Re-commission] チェックボックスをオンにします。
- ステップ6 [Save Changes] をクリックします。
- ステップ7 Cisco UCS Manager GUI に確認ダイアログボックスが表示されたら、[Yes] をクリックします。 この手順が終了するまでに数分かかる場合があります。シャーシが再稼働すると、Cisco UCS Manager はシャーシ検出ポリシーを実行し、シャーシを [Navigation] ペインのリストに追加し ます。

## シャーシの番号付け直し

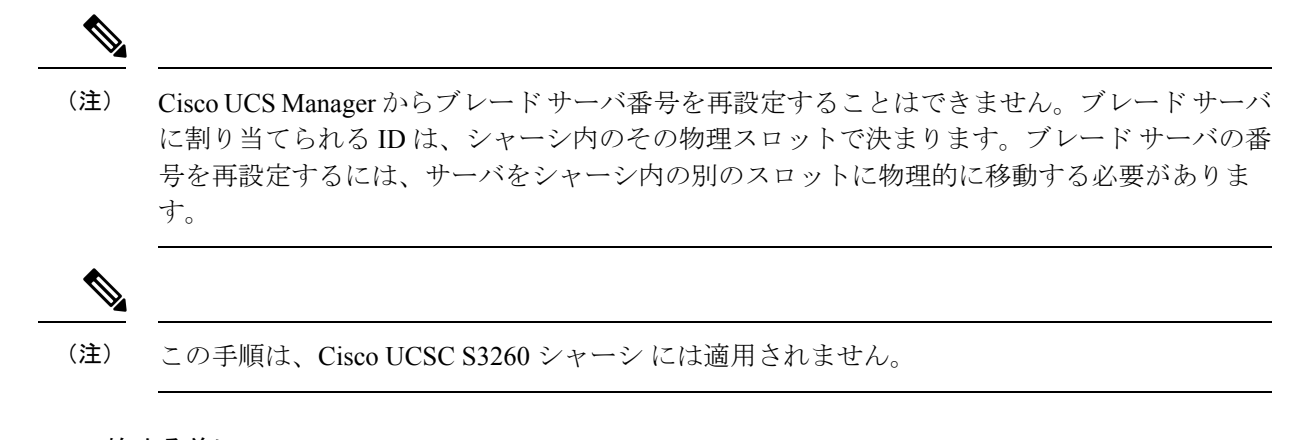

### 始める前に

シャーシ間でIDを交換する場合は、まず両方のシャーシを解放し、シャーシ解放FSMが完了 するのを待ってから、番号の再設定手順に進みます。

#### 手順

- ステップ1 [ナビゲーション]ペインで、[機器]をクリックします。
- ステップ2 [機器]>[シャーシ]を展開します。
- ステップ3 [Chassis] ノードに以下が含まれていないことを確認してください。
  - •番号を付け直すシャーシ
  - 使用する番号を持つシャーシ

これらのシャーシのいずれかが [Chassis] ノードにリストされている場合は、それらのシャーシ の稼働を停止します。続行する前に、稼働停止 FSM が完了し、シャーシが [Chassis] ノードに リストされなくなるまで待機する必要があります。これには数分かかる場合があります。

- ステップ4 [Chassis] ノードをクリックします。
- **ステップ5** [Work] ペインで [Decommissioned] タブをクリックします。
- ステップ6 番号を付け直すシャーシについて、次の手順を実行します。
  - a) シャーシを右クリックし、[Re-commission Chassis] を選択します。
  - b) [Re-commission Chassis] ダイアログボックスの [Chassis ID] フィールドに、シャーシに割り 当てる ID を入力するか、矢印を使用して選択します
  - c) [OK]をクリックします。
- ステップ1 確認ダイアログボックスが表示されたら、[はい]をクリックします。

### シャーシのロケータ LED の電源投入

#### Procedure

- ステップ1 [ナビゲーション]ペインで、[機器]をクリックします。
- ステップ2 [機器]>[シャーシ]を展開します。
- ステップ3 位置を特定する必要があるシャーシをクリックします。
- ステップ4 [Work] ペインで、[General] タブをクリックします。
- **ステップ5** [Actions] 領域で [Turn on Locator LED] をクリックします。

ロケータ LED の電源がすでにオンになっている場合、この処理は実行できません。

シャーシの LED が点滅を開始します。

## シャーシのロケータ LED の電源切断

### Procedure

- ステップ1 [ナビゲーション]ペインで、[機器]をクリックします。
- ステップ2 [機器]>[シャーシ]を展開します。
- ステップ3 ロケータ LED の電源をオフにするシャーシを選択します。
- ステップ4 [Work] ペインで、[General] タブをクリックします。
- ステップ5 [Actions] 領域で [Turn off Locator LED] をクリックします。 ロケータ LED の電源がすでにオフになっている場合、この処理は実行できません。 シャーシの LED の点滅が停止します。

## インベントリからのゾーン分割ポリシーの作成

既存のインベントリとディスクの所有権からディスクゾーン分割ポリシーを作成できます。

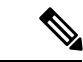

(注) 既存のインベントリからディスク ゾーン分割ポリシーを作成すると、Cisco UCS S3260 シャー シ でのみサポートされます。

### 手順

- ステップ1 [ナビゲーション]ペインで、[機器]をクリックします。
- ステップ2 [機器]>[シャーシ]を展開します。
- ステップ3 ゾーン分割ポリシーを作成するシャーシを選択します。
- ステップ4 [Work] ペインで、[General] タブをクリックします。
- ステップ5 [Actions] 領域で、[Create Zoning Policy from Inventory] をクリックします。
- ステップ6 表示された [Create Zoning Policy from Inventory] ダイアログボックスで、次を実行します。
  - a) [Disk Zoning Policy Name] を入力します。
  - b) ポリシーを作成する組織を選択します。
  - c) [OK] をクリックします。
- ステップ7 表示される確認ダイアログボックスで [OK] をクリックします。

## シャーシの POST 結果の表示

シャーシ内のすべてのサーバおよびアダプタに対する Power On Self-Test プロセスで収集され たすべてのエラーを表示できます。

#### Procedure

- ステップ1 [ナビゲーション]ペインで、[機器]をクリックします。
- ステップ2 [機器]>[シャーシ]を展開します。
- ステップ3 Power On Self-Test (POST)の結果を表示するシャーシを選択します。
- ステップ4 [Work] ペインで、[General] タブをクリックします。
- ステップ5 [Actions] 領域で [View POST Results] をクリックします。 [POST Results] ダイアログボックスに、シャーシ内の各サーバとそのアダプタに対する POST の結果が一覧表示されます。
- ステップ6 (Optional) アダプタのプロパティを表示するには、[Affected Object] カラムをクリックします。
- ステップ7 [OK] をクリックして [POST Results] ダイアログボックスを閉じます。

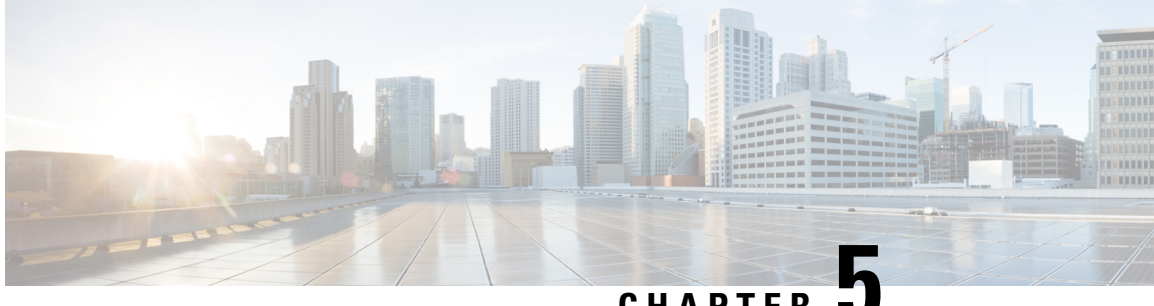

CHΔPTFR

## I/O モジュール管理

- Cisco UCS Manager GUI での I/O モジュール管理, on page 57
- IO モジュールの認識 (57 ページ)
- I/O モジュールのリセット, on page 58
- ・ピア I/O モジュールからの I/O モジュールのリセット (59 ページ)
- I/O モジュールのヘルス イベントの表示 (59 ページ)
- I/O モジュールの POST 結果の表示, on page 61

## Cisco UCS Manager GUI での I/O モジュール管理

Cisco UCS ドメイン内のすべての I/O モジュールは、 Cisco UCS Manager GUIを使用して管理お よびモニタできます。

Cisco UCS Manager リリース 4.1 (1) では、Cisco 2408 IO モジュールのサポートが Cisco UCS 64108 ファブリック インターコネクト に拡張されています。

Cisco UCS Manager リリース 4.0 (4c) では、CISCO 2408 IO モジュールが導入されています。こ の IO モジュールには、32 個の 25 ギガビット バックプレーン ポートと4 個の 100 ギガビット アップリンク ポートが搭載されており、Cisco UCS 6454 ファブリック インターコネクト での みサポートされています。

Cisco UCS Manager リリース 4.0(4a) では、Cisco UCS-IOM-2304 I/O モジュールに基づく Cisco UCS-IOM-2304V2 I/O モジュールが導入されました。

Cisco UCS Manager Release 3.1(1) では、Cisco UCS 6300 シリーズファブリック インターコネク トとの 40 GbE の接続を実現する、Cisco UCS-IOM-2304 I/O モジュールが導入されました。こ の機能の詳細については、『Cisco UCS Manager Getting Started Guide』を参照してください。

## **IO** モジュールの認識

Cisco UCS Manager リリース 2.2(4) には、シャーシ内の特定の IO モジュールを認識する機能が 導入されました。

(注) •ファブリックインターコネクトと IO モジュール間の物理リンクを追加または削除した 後、接続を正しく構成するには、IOモジュールの確認応答が必要です。

各 IO モジュールを個別に再確認する機能により、他のファブリックインターコネクトの本番トラフィックを中断することなく、単一の IO モジュールとその親ファブリックインターコネクト間のネットワーク接続を再構築できます。

#### 手順

- ステップ1 [ナビゲーション]ペインで、[機器]をクリックします。
- ステップ2 [機器(Equipment)]>[シャーシ(Chassis)]>[シャーシ番号(Chassis Number)]>[IOモ ジュール(IO Modules)]の順に展開します。
- ステップ3 認識させる I/O モジュールを選択します。
- ステップ4 [Work] ペインで、[General] タブをクリックします。
- ステップ5 [Actions] 領域で [Acknowledge IO Module] をクリックします。
- ステップ6 [Acknowledge IO Module] 確認ボックスで、[Yes] をクリックします。

## I/O モジュールのリセット

#### Procedure

- ステップ1 [ナビゲーション]ペインで、[機器]をクリックします。
- ステップ2 [機器(Equipment)]>[シャーシ(Chassis)]>[シャーシ番号(Chassis Number)]>[IOモ ジュール(IO Modules)]の順に展開します。
- ステップ3 リセットする I/O モジュールをクリックします。
- ステップ4 [Work] ペインで、[General] タブをクリックします。
- **ステップ5** [Actions] 領域で [Reset IO Module] をクリックします。
- ステップ6 確認ダイアログボックスが表示されたら、[はい]をクリックします。
# ピア 1/0 モジュールからの 1/0 モジュールのリセット

I/O モジュールのアップグレードが失敗したり、メモリ リークにより Cisco UCS Manager から I/O モジュールにアクセスできなくなったりする場合があります。このような場合でも、アク セスできない I/O モジュールをそのピア I/O モジュールからリブートできます。

I/O モジュールをリセットすると、I/O モジュールが工場出荷時の設定に復元され、すべての キャッシュファイルと一時ファイルが削除されますが、サイズ制限付きの OBFL ファイルは 保持されます。

#### 手順

- ステップ1 [ナビゲーション]ペインで、[機器]をクリックします。
- ステップ2 [機器(Equipment)]>[シャーシ(Chassis)]>[シャーシ番号(Chassis Number)]>[IOモ ジュール(IO Modules)]の順に展開します。
- ステップ3 リセットする I/O モジュールのピア I/O モジュールを選択します。
- ステップ4 [Work] ペインで、[General] タブをクリックします。
- ステップ5 [Actions] 領域で、[Reset Peer IO Module] をクリックします。

## I/O モジュールのヘルス イベントの表示

#### 手順

- ステップ1 [ナビゲーション]ペインで、[機器]をクリックします。
- ステップ2 [機器(Equipment)]>[シャーシ(Chassis)]>[シャーシ番号(Chassis Number)]>[IOモ ジュール(IO Modules)]の順に展開します。
- ステップ3 ヘルスイベントを表示する I/O モジュールを選択します。
- ステップ4 [Work] ペインで、[Health] タブをクリックします。

このI/Oモジュールに対してトリガーされたヘルスイベントが表示されます。このタブのフィー ルドは次のとおりです。

| 名前                       | 説明                                            |
|--------------------------|-----------------------------------------------|
| [Health Summary] 領域      |                                               |
| [Health Qualifier] フィールド | コンポーネントに対してトリガーされるすべ<br>てのヘルス イベントのカンマ区切りの名前。 |

| 名前                      | 説明                                                                |
|-------------------------|-------------------------------------------------------------------|
| [Health Severity] フィールド | コンポーネントに対してトリガーされるすべ<br>てのステータスイベントの最高シビラティ(重<br>大度)。次のいずれかになります。 |
|                         | • critical                                                        |
|                         | • major                                                           |
|                         | • minor                                                           |
|                         | • warning                                                         |
|                         | • info                                                            |
|                         | • cleared                                                         |
|                         | (注) シビラティ(重大度)レベルが最<br>高のものから順に記載されていま<br>す。                      |
| [Health Details] 領域     |                                                                   |
| [Severity] カラム          | ヘルス イベントのシビラティ(重大度)。次<br>のいずれかになります。                              |
|                         | • critical                                                        |
|                         | • major                                                           |
|                         | • minor                                                           |
|                         | • warning                                                         |
|                         | • info                                                            |
|                         | • cleared                                                         |
|                         | (注) シビラティ(重大度)レベルが最<br>高のものから順に記載されていま<br>す。                      |
| [Name] カラム              | ヘルス イベントの名前。                                                      |
| [Description] カラム       | ヘルスイベントの詳細。                                                       |
| [Value] カラム             | ヘルス イベントの現在の値。                                                    |

| [Details] 領域[Details] 領域には、[Health Details] 領域で選択<br>するヘルス イベントの [Name] 、[Description]<br>、[Severity] および [Value] の詳細が表示され<br>ます。 | 名前           | 説明                                                                                                    |
|----------------------------------------------------------------------------------------------------|--------------|----------------------------------------------------------------------------------------------------|
|                                                                                                    | [Details] 領域 | [Details] 領域には、[Health Details] 領域で選択<br>するヘルス イベントの [Name] 、[Description]<br>、[Severity] および [Value] の詳細が表示され<br>ます。 |

# I/O モジュールの POST 結果の表示

I/O モジュールに対する Power On Self-Test プロセスで収集された任意のエラーを表示できます。

#### Procedure

- ステップ1 [ナビゲーション]ペインで、[機器]をクリックします。
- ステップ2 [機器(Equipment)]>[シャーシ(Chassis)]>[シャーシ番号(Chassis Number)]>[IOモ ジュール(IO Modules)]の順に展開します。
- ステップ3 POST の結果を表示する I/O モジュールを選択します。
- ステップ4 [Work] ペインで、[General] タブをクリックします。
- ステップ5 [Actions] 領域で [View POST Results] をクリックします。

[POST Results] ダイアログボックスに、I/O モジュールの POST の結果が一覧表示されます。

ステップ6 [OK] をクリックして [POST Results] ダイアログボックスを閉じます。

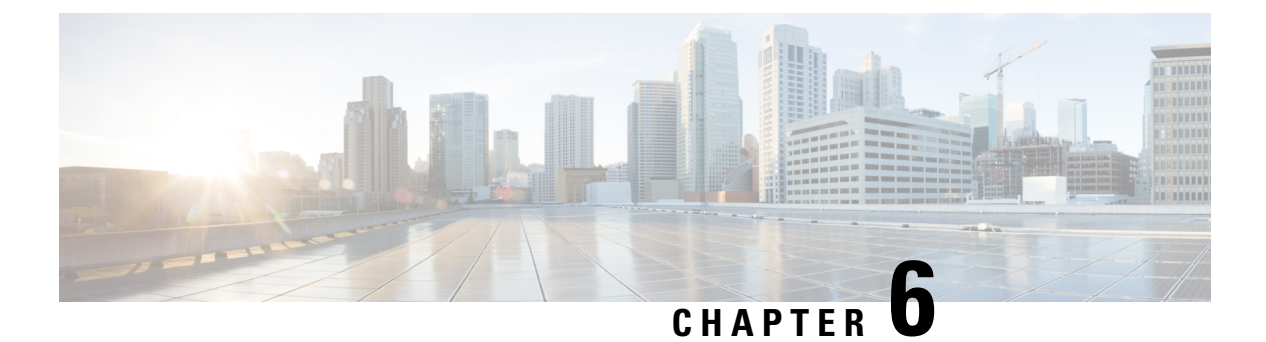

## SIOC 管理

- SIOC 管理 Cisco UCS Manager, on page 63
- SIOC の認識 (64 ページ)
- PCIe サポートがある SIOC に移行する (65 ページ)
- CMC のリセット (65 ページ)
- CMC セキュアブート (66 ページ)

## SIOC 管理 Cisco UCS Manager

Cisco UCS Manager を使用して Cisco UCS ドメイン 内のすべてのシステム I/O コントローラ (SIOC) を管理およびモニタできます。

### SIOC の削除または交換

シャーシから SIOC の取り外しや交換ができます。SIOC の取り外しと交換はサービスに影響 する操作であるため、シャーシ全体の電源をオフにする必要があります。

### SIOC の取り外しのガイドライン

- アクティブな SIOC または両方の SIOC を取り外すには、シャーシ全体をシャットダウン して電源を切ります。完全に電源を切るためには、すべての電源コードを抜く必要があり ます。
- ・シャーシから SIOC を削除すると、シャーシ全体が Cisco UCS Manager から切断されます。

### SIOC の取り外し

SIOC をシステムから取り外すには、次の手順を実行してください。

- 1. シャットダウンして、シャーシ全体の電源を切ります。完全に電源を切るためには、すべての電源コードを抜く必要があります。
- 2. SIOC をシステムに接続しているケーブルを取り外します。

3. システムから SIOC を取り外します。

#### SIOC の交換

SIOCをシステムから取り外し、別のSIOCに置き換えるには、次の手順を実行してください。

- 1. シャットダウンして、シャーシ全体の電源を切ります。完全に電源を切るためには、すべての電源コードを抜く必要があります。
- 2. SIOC をシステムに接続しているケーブルを取り外します。
- 3. システムから SIOC を取り外します。
- 4. 新しい SIOC をシステムに接続します。
- 5. ケーブルを SIOC に接続します。
- 6. 電源コードを接続し、システムの電源をオンにします。
- 7. 新しい SIOC を認識させます。

置き換えられた SIOC に接続されているサーバを再度検出します。

# 

(注) 置き換えられた SIOC のファームウェアのバージョンがピア SIOC と異なる場合、シャーシプ ロファイルの関連付けを再度トリガーして、置き換えられた SIOC のファームウェアを更新す ることが推奨されます。

## SIOC の認識

Cisco UCS Manager にはシャーシの特定の SIOC を認識する機能もあります。シャーシの SIOC を交換したときには、次の手順を実行します。

### Æ

注意 この操作では、SIOC とその接続先ファブリック インターコネクトとの間に、ネットワーク接 続が再構築されます。この SIOC に対応するサーバは到達不能になり、トラフィックは中断さ れます。

NVMe スロット1 SIOC をサーバ1に、NVMe スロット2 をサーバ2 にマッピングします。SIOC で両方のサーバに NVMe がマッピングされているため、Cisco UCS Manager は両方のサーバで 再検出をトリガします。

### 手順

ステップ1 [ナビゲーション]ペインで、[機器]をクリックします。

ステップ2 [Equipment] > [Chassis] > [Chassis Number] > [SIOC] の順に展開します

- ステップ3 認識する SIOC を選択します。
- ステップ4 [Work] ペインで、[General] タブをクリックします。
- **ステップ5** [Actions] 領域の [Acknowledge SIOC] をクリックします。
- ステップ6 [Acknowledge SIOC] 確認ボックスで、[Yes] をクリックします。

# PCle サポートがある SIOC に移行する

#### 始める前に

Cisco UCS Managerがリリース4.0(1a)以上であることを確認してください。

### 手順

- **ステップ1** シャーシとサーバのファームウェアを 4.0(1) リリースにアップデートします。
- ステップ2 シャーシの稼働を中止します。
- **ステップ3** シャットダウンして、シャーシ全体の電源を切ります。完全に電源を切るためには、すべての 電源コードを抜く必要があります。
- ステップ4 SIOC をシステムに接続しているケーブルを取り外します。
- ステップ5 システムから SIOC を取り外します。
- ステップ6 新しい SIOC をシステムに接続します。
- ステップ7 ケーブルを SIOC に接続します。
- ステップ8 電源コードを接続し、システムの電源をオンにします。
- ステップ9 新しい SIOC を認識させます。

## CMCのリセット

- ステップ1 [ナビゲーション]ペインで、[機器]をクリックします。
- ステップ2 [Equipment] > [Chassis] > [Chassis Number] > [SIOC] > [SIOC Number] の順に展開します
- ステップ3 [Work] ペインの [Chassis Management Controller] タブをクリックします。
- ステップ4 [Actions] 領域で [Reset CMC] をクリックします。

ステップ5 [Reset CMC] 確認ボックスで、[Yes] をクリックします。

## CMCセキュアブート

Chassis Management Controller (CMC)のセキュアブートにより、シスコの署名が付加された ファームウェアイメージのみインストールでき、CMC で実行できます。CMC が更新される と、イメージは、ファームウェアがフラッシュされる前に認証されます。認証に失敗すると、 ファームウェアはフラッシュされません。これにより、CMC ファームウェアへの不正アクセ スを防止します。

### CMC セキュア ブートの注意事項と制約事項

- ・CMC セキュア ブートは、Cisco UCS S3260 シャーシ上でのみサポートされます。
- ・シャーシの関連付けの実行中、1 つの SIOC でセキュア ブートを有効にすると、操作は失敗します。
- •CMC セキュア ブートを有効にした後で、無効にすることはできません。
- CMC セキュアブートはそれが有効にされた SIOC に固有です。CMC セキュアブートが有効になっている SIOC を置き換えると、[Secure boot operational state] フィールドには新しい SIOC のセキュアブートのステータスが表示されます。
- CMC セキュアブートがシャーシで有効にされると、そのシャーシをスタンドアロンモードに戻すことはできず、CMC のファームウェアイメージを Cisco IMC リリース 2.0(13) 以前にダウングレードできなくなります。
- [Secure boot operational state] フィールドには、セキュアブートのステータスが表示されま す。次のいずれかになります。
  - Disabled: CMC セキュアブートが有効ではありません。これは、デフォルトの状態です。
  - Enabling: CMC セキュア ブートが有効化されています。
  - Enabled: CMC セキュア ブートが有効化されました。
- •4.0(1)以降では、セキュアブート動作状態がデフォルトで[Enabled]の状態になっており、 ユーザーは設定できません。オプションがグレー表示されます。

### CMC セキュア ブートの有効化

手順

- ステップ1 [ナビゲーション]ペインで、[機器]をクリックします。
- ステップ2 [Equipment] > [Chassis] > [Chassis Number] > [SIOC] の順に展開します
- ステップ3 CMC セキュア ブートを有効にする SIOC を選択します。
- ステップ4 [Work] ペインの [Chassis Management Controller] タブをクリックします。
- ステップ5 [Actions] 領域で、[Enable Secure Boot] をクリックします。

[Enable Secure Boot] 確認ボックスには次の警告が表示されます。

コミットすると、CMC セキュアブートとインストールが有効になります。この操作は、元に 戻すことができません。セキュアブートを有効にしますか。

ステップ6 [はい (Yes)]をクリックします。

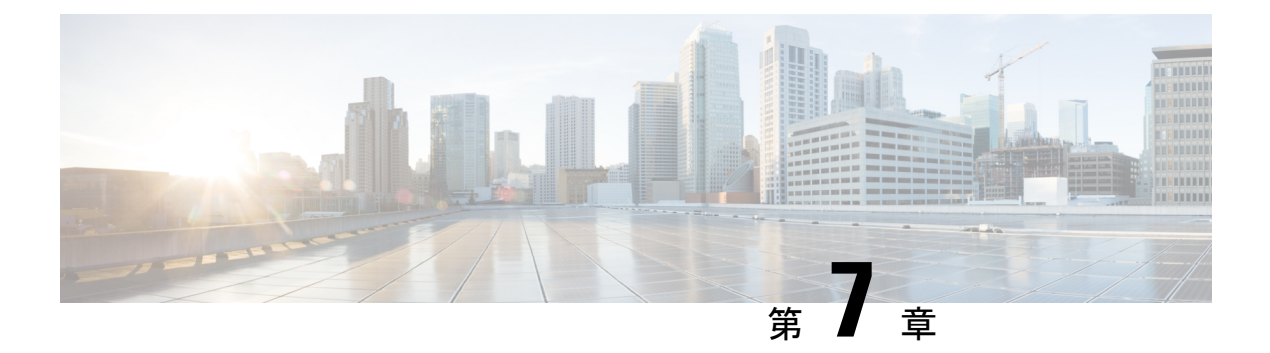

## **Cisco UCS** での電源管理

- 電力制限 Cisco UCS (70 ページ)
- ・電力ポリシーの設定 (71ページ)
- Cisco UCS サーバーの電源ポリシー (71 ページ)
- ・電源ポリシーの設定 (71ページ)
- 電源の冗長性方式 (72ページ)
- ・ポリシー方式のシャーシグループの電力制限の設定 (72ページ)
- •ポリシー方式のシャーシグループの電力制限 (72ページ)
- ・電力制御ポリシー (73 ページ)
- Power Saveモード (80 ページ)
- ・音響モードファンプロファイル(82ページ)
- UCS Manager の電源グループ (86 ページ)
- •ブレードレベルの電力制限 (91ページ)
- 手動によるブレード レベルの電力制限 (91 ページ)
- ・サーバーのブレードレベル電力制限の設定 (91ページ)
- •ブレードレベル電力制限の表示 (92ページ)
- •ファン制御ポリシーの構成 (93ページ)
- グローバル電力プロファイリングポリシーの設定(94ページ)
- グローバル電力プロファイリングポリシー (94ページ)
- ・グローバル電力プロファイルポリシーの設定 (94ページ)
- ・グローバル電力割り当てポリシーの設定 (95ページ)
- ・グローバル電力割り当てポリシー (95ページ)
- グローバル電力割り当てポリシーの設定(95ページ)
- ・電源投入操作時の電源管理(96ページ)
- 電源同期ポリシーの設定 (97 ページ)
- 電源同期ポリシー (97ページ)
- •電源同期の動作(97ページ)
- 電源同期ポリシーの作成 (98 ページ)
- 電源同期ポリシーの変更(100ページ)
- 電源同期ポリシーの削除(101ページ)

- ラック サーバーの電源管理 (101 ページ)
- UCS Mini 電源管理 (101 ページ)

## 電力制限 Cisco UCS

サーバーの最大消費電力は電力制限によって制御できます。また、Cisco UCS Manager での電 力割り当ての管理については、ブレードサーバー、UCS C220 および C240 M4/M5/M6、および C480 M5/C480 M5 ML、C225 M6、および C245 M6 ラックサーバー、UCS Mini、ならびに UCS 混在ドメインでも行えます。

Cisco UCS Manager 以下のもので電力制限をサポートしています。

- UCS 6200 シリーズ Fabric Interconnect
- ・UCS 6300 シリーズ Fabric Interconnect
- UCS 6324 シリーズ ファブリック インターコネクト (Cisco UCS Mini)
- UCS 6400 シリーズ ファブリック インターコネクト

ポリシー方式のシャーシグループ電力制限または手動でのブレードレベルの電力制限方式を 使用して、シャーシ内のすべてのサーバーに適用される電源を割り当てることができます。

Cisco UCS Manager は、サーバーへの電力割り当てに役立つ次の電源管理ポリシーを提供しています。

| 電源管理ポリシー        | 説明                                                                                                    |
|-----------------|----------------------------------------------------------------------------------------------------|
| 電源ポリシー          | Cisco UCS ドメイン 内のすべてのシャーシに<br>電源の冗長性を指定します。                                                                                                    |
| 電源制御ポリシー        | シャーシ内の各ブレードの初期電源割り当て<br>を計算するための優先順位を指定します。                                                                                                    |
| 省電力ポリシー         | シャーシをグローバルに管理して、エネルギー<br>効率または可用性を最大化します。                                                                                                    |
| グローバル電力割り当てポリシー | シャーシ内のすべてのサーバーに適用される<br>ポリシー方式のシャーシグループの電力制限<br>または手動でのブレードレベルの電力制限を<br>指定します。                                                                                |
| グローバル電力プロファイリング | サーバーの電力制限値を計算する方法を指定<br>します。有効な場合、サーバーは、ベンチマー<br>クを通じて検出中にプロファイリングされま<br>す。このポリシーは、グローバル電力割り当<br>てポリシーが Policy Driven Chassis Group Cap<br>に設定されている場合に適用されます。 |

# 電カポリシーの設定

# Cisco UCS サーバーの電源ポリシー

電源ポリシーはグローバルで、Cisco UCS Manager インスタンスが管理するすべてのシャーシ によって継承されます。サービスプロファイルに電源ポリシーを追加して、Cisco UCS ドメイ ン内のすべてのシャーシの電源に対して冗長性を指定することができます。このポリシーは PSU ポリシーとも呼ばれます。

電源の冗長性の詳細については、『Cisco UCS 5108 Server Chassis Hardware Installation Guide』 を参照してください。

## 電源ポリシーの設定

手順

- ステップ1 [ナビゲーション]ペインで、[機器]をクリックします。
- ステップ2 [機器] ノードをクリックします。
- ステップ3 [Work] ペインの [Policies] タブをクリックします。
- ステップ4 [Global Policies] サブタブをクリックします。
- **ステップ5** [Power Policy] 領域で、[Redundancy] フィールドの次のオプション ボタンのいずれかをクリックします。
  - [Non Redundant]: Cisco UCS Manager は必要最小数の電源装置(PSU)をオンに設定し、 それらの PSU 間のロードバランシングを行います。追加の PSU が設置されると、Cisco UCS Manager は追加された装置を「オフ」状態に設定します。いずれかの PSU への電源 が切断されると、システムは Cisco UCS Manager が新しい PSU をアクティブ化して負荷の 再調整ができるようになるまで、サービスの中断が発生することがあります。

通常、非冗長動作のために Cisco UCS シャーシに少なくとも 2 台の PSU が必要です。小 規模構成(必要電力 7500 ワット未満)の場合にのみ、単一 PSU で電力を供給できます。

•[N+1]: 非冗長性を満たす合計数の PSU に加えて、冗長性を与える1台の追加 PSU がオン になり、シャーシの電力負荷が均等に分担されます。追加の PSU が設置されると、Cisco UCS Manager は追加された装置を「オフ」状態に設定します。いずれかの PSU への電源 が切断されても、Cisco UCS Manager はサービスの中断なしでリカバリできます。

一般に、N+1動作のためには、1つの Cisco UCS シャーシに、少なくとも3台の PSU が必要です。

•[Grid]: 2 つの電源がオンにされます。そうでなければ、シャーシに N+1 よりも高い冗長 性が要求されます。1 つの電源に障害が発生し、そのため1 台または2 台の PSU に電源障 害が発生した場合、別の電源回路に接続され機能が存続している PSU がシャーシに電力 を供給し続けます。

電源の冗長性の詳細については、『Cisco UCS 5108 Server Chassis Hardware Installation Guide』 を参照してください。

電源の冗長性に加えて、[省電力ポリシー(Power Save Policy)] エリアから省電力ポリシーを 有効にすることも選択できます。詳細については、省電力モード ポリシー (80 ページ)を参 照してください。

ステップ6 [Save Changes]をクリックします。

## 電源の冗長性方式

| PSU 冗長性 | 最大電力 @ 240 V |
|---------|--------------|
| グリッド    | 5000 ワット     |
| N+1     | 7500 ワット     |
| 非冗長     | 8280 ワット     |

(注) シャーシ内に4つの PSU がインストール済みである場合、このテーブルは有効です。

# ポリシー方式のシャーシ グループの電力制限の設定

# ポリシー方式のシャーシ グループの電力制限

グローバル制限ポリシーで、ポリシー方式のシャーシグループの電力制限を選択すると、Cisco UCSでは、停電のリスクを負うことなく、サーバーのオーバーサブスクリプションを維持でき ます。オーバーサブスクリプションは、二重のプロセスによって実現できます。たとえば、 Cisco UCS のシャーシレベルでは、電源グループのメンバー間で使用可能な電力量を分割し、 ブレードレベルでは、シャーシに割り当てられた電力量をプライオリティに基づいてブレード 間で分割します。

サービスプロファイルの関連付けや関連付け解除が実行されるたびに、Cisco UCS Manager は シャーシ内の各ブレードサーバーへの電力割り当てを再計算します。必要に応じて、優先順位 の低いサービスプロファイルの電力が優先順位の高いサービスプロファイルに再分配されま す。 データセンターの回路ブレーカーを安全に保護するために、UCS電源グループは1秒未満で電 カをキャップします。ブレードは、シャーシの電力配分が最適化されるまで20秒間その上限 にとどまる必要があります。これは、必要とされる一時的なスパイクに反応することがないよ う、意図的によりゆっくりとしたタイムスケールで実行されます。

(注) システムは、各スロットのサーバーを起動するのに十分な電力をリザーブしています。これは、スロットが空の場合でも同様です。このリザーブ電力が、より多くの電力を必要とするサーバーで使用されることはありません。電力制限に準拠しないブレードはペナルティを課されます。

## 電力制御ポリシー

Cisco UCS は、電力制御ポリシーの優先順位設定をブレードタイプおよび設定とともに使用して、シャーシ内の各ブレードへの初期電力割り当てを計算します。通常の動作中、シャーシ内のアクティブなブレードは、同じシャーシ内のアイドルブレードから電力を借りることができます。すべてのブレードがアクティブで、電力制限に到達した場合は、優先順位が高い電力制御ポリシーを備えたサービスプロファイルが、優先順位の低い電力制御ポリシーを備えたサービスプロファイルよりも優先されます。

優先順位は1~10の段階にランク付けされており、1が最も高い優先順位、10が最も低い優 先順位を表します。デフォルトのプライオリティは5です。

Cisco UCS Manager 3.2(2) 以降、シャーシの動的な電力調整メカニズムがデフォルトで有効にな ります。このメカニズムはブレードサーバーの電力使用量を継続的に監視し、それに応じて電 力割り当てを調整します。シャーシの動的電力調整メカニズムは、Cisco UCS Manager によっ て設定された全体的なシャーシ電力予算内で動作します。この予算は、使用可能な PSU 電力 とグループ電力から計算されます。

ミッションクリティカルなアプリケーションには、no-capという特殊な優先順位も使用できま す。優先順位を no-cap に設定しても、ブレード サーバーに最大電力が常に供給されるとは限 りませんが、シャーシの動的電源調整の予算配分時には、他のサーバーよりもブレード サー バーが優先されます。

(注)

すべてのブレード サーバーに no-cap 優先順位が設定されており、そのすべてが電力消費量の 高い負荷を実行している場合は、動的な調整により実行された電力配分に基づいて、一部のブ レード サーバーが高い電力使用量により制限を受ける可能性があります。

グローバル電力制御ポリシー オプションは、Cisco UCS Manager によって管理されるすべての シャーシによって継承されます。

Cisco UCS Manager 4.1(3) 以降、省電力モードと呼ばれるグローバルポリシーを使用できます。 デフォルトでは無効になっています。つまり、電源冗長性ポリシーの選択に関係なく、存在す るすべての PSU がアクティブなままです。ポリシーを有効にすると、以前の動作が復元されます。

Cisco UCS Manager 4.1(2) 以降、電力制御ポリシーは、静音性が求められる環境の Cisco UCS C220 M5 および C240 M5 ラックサーバのファンの調整にも使用されます。これらのファンの 音響設定は、これらのサーバでのみ使用できます。C240 SD M5 ラック サーバでは、音響モードがデフォルトモードです。

Cisco UCS Manager 4.2(1)以降、電力制御ポリシーは、高温になる可能性のある環境での冷却の 調整にも使用されます。このオプションは、Cisco UCS C220 M6、C240 M6、C225 M6、および C245 M6 ラック サーバでのみ使用でき、任意のファン速度オプションで使用できます。

(注)

電力制御ポリシーはサービス プロファイルに含める必要があります。また、このサービス プ ロファイルをイネーブルにするには、サーバーに関連付ける必要があります。

### 電力制御ポリシーの作成

#### 手順

- ステップ1 [ナビゲーション]ペインで、[サーバ]をクリックします。
- ステップ2 [サーバ]>[ポリシー]を展開します。
- ステップ3 ポリシーを作成する組織のノードを展開します。

システムにマルチテナント機能が備えられていない場合は、[root] ノードを展開します。

- ステップ4 [Power Control Policies] を右クリックし、[Create Power Control Policy] を選択します。
- ステップ5 [Create Network Control Policy] ダイアログボックスで、次のフィールドに値を入力します。

| 名前               | 説明                                                                                                    |
|------------------|----------------------------------------------------------------------------------------------------|
| [名前(Name)] フィールド | ポリシーの名前。                                                                                                    |
|                  | この名前には、1 ~ 16 文字の英数字を使用で<br>きます。- (ハイフン)、_ (アンダースコ<br>ア)、: (コロン)、および.(ピリオド)は<br>使用できますが、それ以外の特殊文字とスペー<br>スは使用できません。また、オブジェクトが<br>保存された後に、この名前を変更することは<br>できません。 |

| 名前                      | 説明                                                                                                    |
|-------------------------|----------------------------------------------------------------------------------------------------|
| [説明 (Description)]フィールド | ポリシーの説明。ポリシーを使用すべき場所<br>や条件についての情報を含めることをお勧め<br>します。                                                                                  |
|                         | 256文字以下で入力します。次を除く任意の文<br>字またはスペースを使用できます。、(アクセ<br>ント記号)、\(円記号)、^(カラッ<br>ト)、"(二重引用符)、=(等号)、>(大な<br>り)、<(小なり)、または'(一重引用符)は<br>使用できません。 |

I

| 名前                         | 説明 |
|----------------------------|----|
| [Fan Speed Policy] ドロップダウン |    |

| 名前 | 説明                                                                                                    |
|----|----------------------------------------------------------------------------------------------------|
|    | <ul> <li>(注) Cisco UCS C125 M5 サーバでは、<br/>接続しているすべてのサーバに対<br/>して同じ[Fan Speed Policy]が選択<br/>されていることを確認します。<br/>Cisco UCS Managerは最後に関連付<br/>けるサーバの[Fan Speed Policy]を<br/>適用します。すべてのサーバに対<br/>して同じ [Fan Speed Policy] を選<br/>択することで、最後に関連付ける<br/>サーバに関係なく希望の [Fan<br/>Speed Policy] が選択されます。</li> </ul> |
|    | ファン速度は、ラック サーバのみに対応しま<br>す。次のいずれかになります。                                                                                                    |
|    | <ul> <li>[低電力(Low Power)]:サーバを冷却し</li> <li>続けるのに必要な最小速度でファンが動</li> <li>作します。</li> </ul>                                                                                                    |
|    | •[Balanced]:ファンはサーバによって生じた熱に基づき、必要に応じてより高速で稼働します。可能な場合、ファンは必要な最低速度に戻ります。                                                                                                    |
|    | <ul> <li>[Performance]:ファンは、より高度なサーバパフォーマンスに必要な速度で維持されます。これにはより多くの電力が使用されますが、サーバが加熱し始めた場合にファンがすでに高速で稼働していることを意味しています。</li> </ul>                                                                                                    |
|    | (注) [パフォーマンス<br>(performance)]オプション<br>は、Cisco UCS C シリーズ M5<br>および M6 サーバーではサ<br>ポートされていません。                                                                                                    |
|    | • [High Power]:ファンは電力消費量よりパ<br>フォーマンスを重視した、より高い速度<br>で維持されます。                                                                                                    |
|    | <ul> <li>         ・[最大電力(Max Power)]:ファン速度が常に最高速度に維持されます。このオプションは最大の冷却効果をもたらしますが、最大の電力を使用します。         ・     </li> </ul>                                                                                                    |

I

| 説明                                                                                                    |
|----------------------------------------------------------------------------------------------------|
| [音響(Acoustic)]:大きな音響が問題となる<br>環境でのノイズレベルを減らすために、<br>ファン速度を低下させます。他のモード<br>のように、電力消費を調整して、コンポー<br>ネントのスロットリングを防止するもの<br>でありません。[音響(Acoustic)]オプショ<br>ンを使用すると、短時間のスロットリン<br>グが発生しますが、ノイズレベルも低く<br>なります。[音響(Acoustic)]モードは、<br>Cisco UCS C220 M5 サーバ、Cisco UCS<br>C240 M5 サーバ、Cisco UCS C240 SD M5<br>サーバ、Cisco UCS C220 M6サーバ、Cisco<br>UCS C240 M6サーバ、Cisco UCS C225 M6<br>サーバ |
| <ul> <li>(注) C240 SD M5、C220 M6、C240<br/>M6、C225 M6、およびC245<br/>M6 サーバーでは、[音響<br/>(Acoustic)]モードがデフォ<br/>ルトモードです。他のすべて<br/>のプラットフォームでは、[低<br/>電力(Low Power)]モードが<br/>デフォルトモードです。</li> <li>・[任意(Any)]:サーバが最適なファン速<br/>度を決定します。</li> </ul>                                                                                                    |
| <ul> <li>潜在的に高温の熱環境向けのオプション設定です。急速冷却を有効にすると、より多くの電力が消費されますが、過熱の可能性を抑えられます。</li> <li>急速冷却は、Cisco UCS C220 M6、C240 M6、および C245 M6 ラックサーバーでのみサポートされています。</li> <li>2つのオプションがあります。</li> <li>・無効(Disabled)(デフォルト)</li> <li>・有効(Enabled)</li> <li>(注) [急速冷却(Aggressive Cooling)]<br/>オプションは、ファン速度の設定とは無関係です。</li> </ul>                                                             |
|                                                                                                    |

| 名前                    | 説明                                                                                                    |
|-----------------------|----------------------------------------------------------------------------------------------------|
| [Power Capping] フィールド | 電源グループ内の電力需要が電源装置を超えた場合のサーバの挙動。次のいずれかになります。<br>・[NoCap]:電源グループ内の他のサーバの<br>電力要求にかかわらず、サーバはフル<br>キャパシティで動作します。                                                                                                    |
|                       | <ul> <li>(注) Cisco UCS C-Series M5 および<br/>M6 サーバーで、[制限なし<br/>(No Cap)]をこのフィールド<br/>で選択している場合には、[パ<br/>フオーマンス<br/>(Performance)]を[ファン<br/>速度ポリシー(Fan Speed<br/>Policy)]フィールドで選択し<br/>ていないことを確認します。<br/>ファン速度ポリシーに<br/>[Performance]が選択され、パ<br/>ワーキャッピングに[No Cap]<br/>が選択されている場合、サー<br/>バとサービスプロファイルの<br/>関連付けが失敗します。</li> <li>[Cap]:サーバは、サーバグループ内での<br/>他のサーバとの相対的な優先順位に基づ<br/>いて、最低限の電力容量を割り当てられ<br/>ます。より多くの電力が使用可能になる<br/>と、Cisco UCS は制限されたサーバが元の<br/>割り当て量を超過することを許容します。<br/>電源グループで使用可能な総電力にドロッ<br/>プが発生したときのみ割り当てを減らし<br/>ます。</li> </ul> |
|                       | [cap] を選択する場合、Cisco UCS Manager GUI<br>は [Priority] フィールドを表示します。                                                                                                    |
| [Priority] フィールド      | 電力制限が有効になったときの、サーバの電<br>カグループ内での優先順位。<br>1~10の整数を入力し、1が優先順位最高に<br>なります。                                                                                                    |

ステップ6 [OK] をクリックします。

I

### 次のタスク

ポリシーをサービス プロファイルまたはサービス プロファイル テンプレートに含めます。

### 電力制御ポリシーの削除

手順

- ステップ1 [ナビゲーション]ペインで、[サーバ]をクリックします。
- ステップ2 [サーバ (Servers)]>[ポリシー (Policies)]>[Organization\_Name]の順に展開します。
- ステップ3 [Power Control Policies] ノードを展開します。
- ステップ4 削除するポリシーを右クリックし、[Delete]を選択します。
- ステップ5 確認ダイアログボックスが表示されたら、[はい]をクリックします。

## Power Save $\pm - \parallel$

### 省電力モード ポリシー

省電力モードは、中断せずにエネルギー効率(有効な場合)または可用性(無効な場合)のいずれかに重点を置ける、構成可能なシャーシポリシーです。デフォルトでは、省電力ポリシーは無効になっています。省電力モードポリシーを無効にすると、電源冗長性の設定に関係なく、存在するすべてのPSUがアクティブなままになります。省電力ポリシーを有効にすると、電源冗長性ポリシーに従ってPSUがアクティブに設定されます。

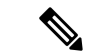

- (注) 現在、要求された電力バジェットが利用可能な電力容量を下回ると、追加の PSU 容量は自動 的に省電力モードになります。これにより、アクティブ PSU の効率が向上し、変換損失によ るエネルギーの無駄が最小限に抑えられます。ただし、以下のようないくつかのユースケース では、このデフォルトの動作が停止につながる可能性があります。
  - 要求された電源ポリシー(グリッド)をサポートするために 2X PSU のみを必要とする軽 負荷シャーシで、お客様が PSU 入力電源接続に関する設置ガイドの推奨に従わなかった場 合。このシナリオでは、シャーシの1つのフィードには両方のアクティブな PSUが接続さ れ、別のフィードには省電力モードの他の2つの PSUが接続されています。アクティブな PSUに接続されているフィードが失われると、シャーシ全体でサービスが中断されます。
  - 要求された電源ポリシー(N+1)をサポートするために 3X PSU を必要とする負荷の高い シャーシであり、顧客のラックがシャーシにデュアルフィードを提供している場合。この シナリオでは、3X PSU がアクティブで、1X PSU が省電力モードになっています。(計画 的であれ、計画外であれ)アクティブな PSU の2つに接続されているフィードが失われ 、残りのアクティブな PSUがサポートできるよりも負荷が大きい場合、電力不足が生じる 可能性があります。

省電力モードポリシーは、停止状況を回避するのに役立ちます。

電源ポリシーはグローバルで、Cisco UCS Manager が管理するすべてのシャーシによって継承 されます。

### 電源節約ポリシーの作成

このプロセスを使用して、グローバルな省電力ポリシーを作成します。

- ステップ1 [ナビゲーション]ペインで、[機器]をクリックします。
- ステップ2 [機器] ノードをクリックします。
- ステップ3 [Work] ペインの [Policies] タブをクリックします。
- **ステップ4** [Global Policies] サブタブをクリックします。
- ステップ5 グローバル省電力ポリシーを有効にするには、[省電力ポリシー(Power Save Policy)]領域で、 [有効(Enable)]チェックボックスをオンにします。
- ステップ6 [Save Changes]をクリックします。

## 音響モード ファン プロファイル

### 音響モード ファン プロファイル

音響モードファンプロファイルは Cisco UCS C220 M5 サーバ、C240 M5、C240 SD M5、C220 M6、C240 M6、C225 M6、および C245 M6 ラック サーバーで使用できます。、

音響モードのファン ポリシーを設定すると、M5 および M6 ラック サーバーのノイズ レベル を低減できます。M5 および M6 サーバーの大容量ファンは、冷却容量を増やしますが、音響 ノイズも大きくなります。M5 および M6 サーバーの標準ファンプロファイル(低電力、バラ ンス、高電力、最大電力)は、エネルギー消費を最適化するためにサーバーを調整するように 設計されています。これらのファン プロファイルの主な目的は、CPU と周辺機器のスロット リングを防ぐことです。

音響モードの目的は、ファンの速度を下げて、大きな音響が問題となる環境でのノイズレベル を減らすことです。音響モードが選択されている場合、電力制限は効果がありません。

音響モードは、Cisco UCS Manager 4.1.1 以降でサポートされています。音響モードは、C240 SD M5、C220 M6、C240 M6、C225 M6、および C245 M6 サーバーのデフォルトモードで、このサーバーの GUI で自動的に選択されます。他のすべての M5 および M6 サーバーでは、デフォルトは[低電力(Low Power)]です。

### 音響モードの構成

手順

- ステップ1 [ナビゲーション]ペインで、[サーバ]をクリックします。
- ステップ2 [サーバ]>[ポリシー]を展開します。
- ステップ3 ポリシーを作成する組織のノードを展開します。

システムにマルチテナント機能が備えられていない場合は、[root] ノードを展開します。

- ステップ4 [Power Control Policies] を右クリックし、[Create Power Control Policy] を選択します。これらの 手順では[電源制御 (Power Control)]メニューを使用しますが、これらのメニューで管理される ファン ポリシーを作成します。
- ステップ5 [Create Network Control Policy] ダイアログボックスで、次のフィールドに値を入力します。

| 名前                      | 説明                                                                                                    |
|-------------------------|----------------------------------------------------------------------------------------------------|
| [名前 (Name)]フィールド        | ポリシーの名前。                                                                                                    |
|                         | この名前には、1~16文字の英数字を使用で<br>きます。- (ハイフン)、_ (アンダースコ<br>ア)、: (コロン)、および. (ピリオド)は<br>使用できますが、それ以外の特殊文字とスペー<br>スは使用できません。また、オブジェクトが<br>保存された後に、この名前を変更することは<br>できません。 |
| [説明 (Description)]フィールド | ポリシーの説明。ポリシーを使用すべき場所<br>や条件についての情報を含めることをお勧め<br>します。                                                                                                    |
|                         | 256文字以下で入力します。次を除く任意の文<br>字またはスペースを使用できます。、(アクセ<br>ント記号)、(円記号)、^(カラッ<br>ト)、"(二重引用符)、=(等号)、>(大な<br>り)、<(小なり)、または'(一重引用符)は<br>使用できません。                          |

| 名前                         | 説明                                                                                                    |
|----------------------------|----------------------------------------------------------------------------------------------------|
| [Fan Speed Policy] ドロップダウン | ファン速度は、C シリーズ ラック サーバのみ<br>に対応します。音響モードは、Cisco UCS C220<br>M5、C240 M5、C240 SD M5、C220 M6、C240<br>M6、C225 M6、および C245 M6 ラックサー<br>バでのみ使用可能なファンポリシーです。                                                                                                    |
|                            | ファンの速度には次のいずれかを指定できま<br>す。                                                                                                    |
|                            | <ul> <li>「音響 (Acoustic)]: 大きな音響が問題となる<br/>環境でのノイズレベルを減らすために、<br/>ファン速度を低下させます。[音響<br/>(Acoustic)] オプションを選択すると、ノ<br/>イズ レベルを低下させるために短期的な<br/>スロットリングが行われることがありま<br/>す。</li> <li>(注) 音響モードを使用する Cisco<br/>UCS C シリーズ M5 および M6<br/>サーバーでは、上限が [電力<br/>制限 (Power Capping)]<br/>フィールドで自動的に選択さ<br/>れます。音響モードは、C240<br/>SD M5、C220 M6、C240<br/>M6、C225 M6、および C245<br/>M6 ラック サーバーでのデ<br/>フォルトファン速度ポリシー<br/>です。</li> </ul> |
|                            | <ul> <li>[High Power]:ファンは電力消費量よりパフォーマンスを重視した、より高い速度で維持されます。</li> <li>[最大電力(Max Power)]:ファン速度が常に最高速度に維持されます。このオプションは最大の冷却効果をもたらしますが、最大の電力を使用します。</li> <li>[Any]:サーバが最適なファンの速度を決定します。</li> <li>(注) パフォーマンスモードは、M5 および M6 サーバーでは使用できません。</li> </ul>                                                                                                    |

| 名前                    | 説明                                                                                                    |
|-----------------------|----------------------------------------------------------------------------------------------------|
| [Power Capping] フィールド | <ul> <li>電源グループ内の電力需要が電源装置を超えた場合に電力制限がかかります。音響モードを使用する Cisco UCS C シリーズ M5 および M6サーバーでは、上限値が[電力制限(Power Capping)]フィールドで自動的に選択されます。</li> </ul>          |
|                       | <ul> <li>(注) 音響モードは、C240 SD M5、<br/>C220 M6、C240 M6、C225 M6、お<br/>よびC245 M6 ラックサーバーのデ<br/>フォルトファン速度ポリシーであ<br/>り、上限オプションとともに自動<br/>的に選択されます。</li> </ul> |
|                       | •制限なし:音響モードが選択されている<br>場合、サーバの電力スロットリングの優<br>先順位を設定できます。                                                                                               |
|                       | <ul> <li>制限:サーバは、電力スロットリングに<br/>必要な音響モードと、サーバグループ内<br/>での他のサーバとの相対的な優先順位に<br/>基づいて、電力容量を割り当てられます。</li> </ul>                                           |
|                       | [制限(cap)が選択されると、Cisco UCS Manager<br>GUI に [優先度 (Priority)] フィールドが表示さ<br>れます。                                                                          |
| [Priority] フィールド      | 電力制限が有効になったときの、サーバの電<br>カグループ内での優先順位。                                                                                                    |
|                       | 1~10の整数を入力し、1が優先順位最高に<br>なります。音響モードのデフォルトは5です。                                                                                                    |

ステップ6 [OK] をクリックします。

### 次のタスク

ポリシーをサービス プロファイルまたはサービス プロファイル テンプレートに含めます。

## UCS Manager の電源グループ

電源グループは、すべてが同じ配電ユニット(PDU)から電源を得ているシャーシのセットで す。Cisco UCS Manager では、1 つ以上のシャーシを含む電源グループを作成し、その電源グ ループに AC ワット単位でピーク電力キャップを設定することができます。

シャーシレベルで電力制限を実装するには、以下が必要です。

- IOM、CIMC、および BIOS バージョン 1.4 以上
- ・2つの電源ユニット

ピーク電力キャップは、特定の電源グループ内のすべてのブレードサーバーで使用可能な最大 電力を表すスタティック値です。電源グループにブレードを追加、または電源グループからブ レードを除外し、手動でピーク電力値を変更しなかった場合、電源グループはピーク電力キャッ プを調整して、その電源グループ内のすべてのブレードの基本的な電源投入要件に適合させま す。

最低 AC 890 ワットが各シャーシに設定されます。これは、空のシャーシに電源を供給するために必要な最低電力量である DC 電力 800 ワットに変換されます。ハーフ幅のブレードを関連付けるには、グループの制限値を AC 電力 1475 ワットに設定する必要があります。フル幅のブレードでは、AC 電力 2060 ワットに設定する必要があります。

シャーシが電源グループに追加されると、シャーシ内のブレードに関連付けられているすべて のサービスプロファイルが、その電源グループの一部になります。同様に、シャーシに新規ブ レードを追加すると、そのブレードは、当然のこととして、シャーシの電源グループの一部に なります。

(注) 電源グループの作成は、サーバープールの作成とは異なります。ただし、電源修飾子を作成し てサーバー プール ポリシーに追加することで、サーバー プールに同じ電源グループのメンバ を組み入れることができます。

シャーシを除外または削除すると、そのシャーシは電源グループから削除されます。

UCS Manager は明示的な電源グループと暗黙的な電源グループをサポートしています。

- •[Explicit]:電源グループを作成し、シャーシとラックを追加し、グループに電力バジェットを割り当てることができます。
- •[Implicit]:電力消費を安全限界内に制限することで、シャーシが常に保護されるようにします。デフォルトでは、明示的な電源グループに属さないすべてのシャーシがデフォルトグループに割り当てられ、適切な制限が設定されます。UCS Manager に接続する新しいシャーシは、別の電源グループに移動するまで、デフォルトの電源グループに追加されます。

次の表は、電源バジェットの割り当て時および電源グループとの連動時に、表示される可能性 のあるエラーメッセージを示しています。

| エラーメッセージ                                                                                                    | Cause                                                                                                    | 推奨処置                                                                                                    |
|----------------------------------------------------------------------------------------------------|----------------------------------------------------------------------------------------------------|----------------------------------------------------------------------------------------------------|
| 電力グループ<br>POWERGROUP_NAME のバ<br>ジェットが不十分です<br>(Insufficient budget<br>for power group<br>POWERGROUP_NAME)<br>および/または<br>Chassis N cannot be<br>capped as group cap is<br>low. Please consider<br>raising the cap.<br>および/または<br>Admin committed<br>insufficient for power<br>group GROUP_NAME, using<br>previous value N | シャーシに電力制限を割り当<br>てている状態で下限が満たさ<br>れなかった場合、またはブ<br>レードの追加や電源ポリシー<br>の変更のために電力要件が増<br>えた場合に、これらのメッ<br>セージのいずれかが表示され<br>ます。 | 電力制限を、指定された電源<br>グループの [Power Group] ペー<br>ジに表示された [Minimum<br>Power Cap for Allowing<br>Operations (W)] 値まで増やし<br>ます。 |
| および/または<br>Power cap application<br>failed for chassis N                                                                                                    |                                                                                                    |                                                                                                    |
| Chassis N cannot be<br>capped as the available<br>PSU power is not enough<br>for the chassis and the<br>blades. Please correct<br>the problem by checking<br>input power or replace<br>the PSU                                                                                                    | シャーシの電力バジェット要<br>件が使用可能な PSU 電力を上<br>回っている場合に表示されま<br>す。                                                                 | PSU入力電力と冗長性ポリ<br>シーをチェックし、シャーシ<br>用に十分な電力が使用可能で<br>あることを確認します。<br>PSUに障害がある場合は、PSU<br>を交換します。                          |
| Power cap application<br>failed for server N                                                                                                    | サーバーが割り当てを超える<br>電力を消費しており、制限で<br>きない場合、または電力が割<br>り当てられていないサーバー<br>に電源が投入されている場合<br>に表示されます。                            | 関連付けられていないサー<br>バーの電源をオフにします。                                                                                          |

| エラーメッセージ                                                                        | Cause                                                                    | 推奨処置                                                                                                    |
|---------------------------------------------------------------------------------|--------------------------------------------------------------------------|----------------------------------------------------------------------------------------------------|
| P-State lowered as<br>consumption hit power<br>cap for server                   | サーバーが、割り当てられた<br>電力以下に電力消費を削減す<br>るよう制限されている場合に<br>表示されます。               | これは情報メッセージです。<br>サーバー電力を制限する必要<br>がない場合は、サービスプロ<br>ファイルの電力制御ポリシー<br>の [Power Capping] フィールド<br>の値を [no-cap] に設定します。 |
| Chassis N has a mix of<br>high-line and low-line<br>PSU input power<br>sources. | このエラーは、シャーシにハ<br>イラインとローラインの <b>PSU</b><br>入力電源が混在して接続され<br>ている場合に発生します。 | これは、サポートされていな<br>い設定です。 <b>PSU</b> はすべて同<br>様の電源に接続する必要があ<br>ります。                                                   |

### 電源グループの作成

#### 始める前に

グローバル電力割り当てポリシーが [Global Policies] タブで [Policy Driven Chassis Group Cap] に 設定されていることを確認します。

#### 手順

- ステップ1 [ナビゲーション]ペインで、[機器]をクリックします。
- ステップ2 [機器] ノードをクリックします。
- ステップ3 [Work] ペインの [Policies] タブをクリックします。
- **ステップ4** [Power Groups] サブタブをクリックします。
- **ステップ5** テーブルの右側のアイコンバーで、[+] をクリックします。

[+] アイコンが無効になっている場合、テーブルのいずれかのエントリをクリックして、有効 にします。

- ステップ6 [Create Power Group] ウィザードの最初のページで、次のフィールドに値を入力します。
  - a) 電源グループの一意の名前および説明を入力します。

この名前には、1~16文字の英数字を使用できます。-(ハイフン)、\_(アンダースコア)、:(コロン)、および.(ピリオド)は使用できますが、それ以外の特殊文字とスペースは使用できません。また、オブジェクトが保存された後に、この名前を変更することはできません。

- b) [Next] をクリックします。
- ステップ7 [Create Power Group] ウィザードの [Add Chassis Members] ページで、次の手順を実行します。a) [Chassis] テーブルで、電源グループに含める1つ以上のシャーシを選択します。

- b) 電源グループに含まれるすべてのシャーシを表示する [Selected Chassis] テーブルにシャーシを追加するには、[>>] ボタンをクリックします。
   電源グループから1つ以上のシャーシを除外するには、[<<] ボタンを使用します。</li>
- c) [Next] をクリックします。
- **ステップ8** [Create Power Group] ウィザードの [Add Rack Members] ページで、次の手順を実行します。
  - a) [Rack Unit] テーブルで、電源グループに含める1つ以上のラックユニットを選択します。
  - b) 電源グループに含まれるすべてのラックを表示する [Selected Rack Unit] テーブルにラック を追加するには、[>>] ボタンをクリックします。
     電源グループから1つ以上のラックユニットを除外するには、[<<]ボタンを使用します。</li>
  - c) [Next] をクリックします。
- **ステップ9** [Create Power Group] ウィザードの [Add FEX Members] ページで、次の手順を実行します。
  - a) [FEX] テーブルで、電源グループに含める1つ以上の FEX を選択します。
  - b) 電源グループに含まれるすべての FEX を表示する [Selected FEX] テーブルにシャーシを追加するには、[>>] ボタンをクリックします。
     電源グループから1つ以上の FEX を除外するには、[<<] ボタンを使用します。</li>
  - c) [Next] をクリックします。
- **ステップ10** [Create Power Group] ウィザードの [Add FI Members] ページで、次の手順を実行します。
  - a) [FI] テーブルで、電源グループに含める1つ以上のFIを選択します。
  - b) 電源グループに含まれるすべてのシャーシを表示する [Selected FI] テーブルに FI を追加するには、[>>] ボタンをクリックします。
     電源グループから1つ以上の FI を除外するには、[<<] ボタンを使用します。</li>
  - c) [Next] をクリックします。
- **ステップ11** [Create Group Wizard] の [Power Group Attributes] ページで、次の手順を実行します。
  - a) 次のフィールドに入力します。

| 名前                                                              | 説明                                 |
|-----------------------------------------------------------------|------------------------------------|
| [Input Power(W)] フィールド                                          | 電源グループで使用可能な最大ピーク時電力(W)。           |
|                                                                 | 0~10000000の整数を入力します。               |
| [Recommended value for InputPower] $\neg \prec \neg \nu \vDash$ | 電源グループのすべてのメンバーに対する入力電力値の推<br>奨範囲。 |

b) [終了] をクリックします。

### 電源グループへのシャーシの追加

手順

- ステップ1 [ナビゲーション]ペインで、[機器]をクリックします。
- ステップ2 [機器] ノードをクリックします。
- ステップ3 [Work] ペインで、[Power Groups] タブをクリックします。
- ステップ4 シャーシを追加する電源グループを右クリックし、[Add Chassis Members] を選択します。
- ステップ5 [Add Members Chassis] ダイアログボックスで、次のようにします。
  - a) [Chassis] テーブルで、電源グループに含める1つ以上のシャーシを選択します。
  - b) 電源グループに含まれるすべてのシャーシを表示する [Selected Chassis] テーブルにシャー シを追加するには、[>>] ボタンをクリックします。

電源グループから1つ以上のシャーシを除外するには、[<<] ボタンを使用します。

c) [OK] をクリックします。

### 電源グループからのシャーシの削除

#### 手順

- ステップ1 [ナビゲーション]ペインで、[機器]をクリックします。
- ステップ2 [機器] ノードをクリックします。
- ステップ3 [Work] ペインで、[Power Groups] タブをクリックします。
- ステップ4 シャーシを削除する電源グループを展開します。
- ステップ5 電源グループから削除するシャーシを右クリックし、[Delete]を選択します。
- ステップ6 確認ダイアログボックスが表示されたら、[はい]をクリックします。

### 電源グループの削除

- ステップ1 [ナビゲーション]ペインで、[機器]をクリックします。
- ステップ2 [機器] ノードをクリックします。
- ステップ3 [Work] ペインで、[Power Groups] タブをクリックします。

ステップ4 削除する電源グループを右クリックして、[Delete] を選択します。 ステップ5 確認ダイアログボックスが表示されたら、[はい]をクリックします。

## ブレード レベルの電力制限

# 手動によるブレード レベルの電力制限

手動によるブレードレベルの電力制限がグローバル制限ポリシーで設定されている場合は、 Cisco UCS ドメインの各ブレードサーバーに対して電力制限を設定できます。

次の設定オプションを使用できます。

• [Watts]: サーバーが一度に消費可能な最大電力量を指定できます。この最大値には、0~ 1300 W の任意の量を指定できます。

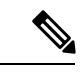

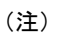

256GB DIMM を使用する B480 M5 システムには、1300 W の手動 ブレード レベル 制限が必要です。

•[Unbounded]:サーバーに対して電力使用制限を課しません。サーバーは、必要なだけ電力を使用できます。

サーバーの電力使用量の瞬間的な上昇がそのサーバーに設定された最大値以上になっても、 Cisco UCS Manager によってサーバーが切断またはシャットダウンされることはありません。 代わりに、サーバーで使用可能な量まで電力が Cisco UCS Manager によって削減されます。こ の削減により、サーバーの速度(CPU 速度など)が低下する可能性があります。

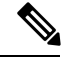

(注)

手動によるブレード レベル電力制限は、[Equipment] > [Policies] > [Global Policies] > [Global Power Allocation Policy]の順に設定します。電力制御ポリシーで設定された優先順位は関係ありません。

# サーバーのブレード レベル電力制限の設定

#### 始める前に

グローバル電力割り当てポリシーが [Global Policies] タブで [Manual Blade Level Cap] に設定されていることを確認してください。

#### 手順

- ステップ1 [ナビゲーション]ペインで、[機器]をクリックします。
- ステップ2 [機器(Equipment)]>[シャーシ(Chassis)]>[シャーシ番号(Chassis Number)]>[サーバ (Servers)]の順に展開します。
- ステップ3 電力使用量を設定するサーバを選択します。
- ステップ4 [Work] ペインで、[General] タブをクリックします。
- ステップ5 [Power Budget] 領域で次の手順を実行します。
  - a) 見出しの右側の [Expand] アイコンをクリックしてフィールドを表示します。
  - b) 次のフィールドに入力します。

| 名前                   | 説明                                                               |
|----------------------|------------------------------------------------------------------|
| [Admin Status] フィールド | このサーバが電力制限されているかどうか。次のいずれか<br>になります。                             |
|                      | • [Unbounded]: どのような場合でもサーバは電力制限されません。                           |
|                      | • [Enabled]: Cisco UCS Manager GUIは [Watts] フィール<br>ドを表示します。     |
|                      | (注) 手動ブレードレベルの電力制限は、シャーシ<br>で使用可能な電力に関係なく、単一システムの<br>電力消費を制限します。 |
| [Watts] フィールド        | 要求を満たす十分な電力がシャーシにない場合に、サーバ<br>が使用できる最大ワット数です。                    |
|                      | 値の範囲は0~10000000です。                                               |

ステップ6 [Save Changes]をクリックします。

# ブレード レベル電力制限の表示

- ステップ1 [ナビゲーション]ペインで、[機器]をクリックします。
- ステップ2 [機器]>[シャーシ]を展開します。
- ステップ3 サーバ電力使用量を表示するシャーシを選択します。
- ステップ4 次のいずれかを実行します。

- シャーシ内のすべてのサーバの電力使用量を表示するには、[Work]ペインの [Power] タブ をクリックします。
- ・シャーシ内の1台のサーバの電力使用量を表示するには、シャーシを展開して目的のサーバをクリックします。その後、[Work] ペインの [Power] タブをクリックします。
- ステップ5 必要に応じて [Motherboards] ノードを展開し、電力カウンタを表示します。

## ファン制御ポリシーの構成

### ファン制御ポリシー

ファン制御ポリシーを使ってファンの速度を制御することにより、サーバの消費電力を削減 し、ノイズレベルを下げることができます。ファン制御ポリシーを導入すると、サーバー内の コンポーネントに基づき、そのサーバーに適したファン速度を決定できます。

ファン速度をグローバルに管理すると、一般的な冷却ニーズに基づいて、エンクロージャー内 のすべての B シリーズ サーバー ファンに単一のポリシーを適用することで、電力管理に役立 ちます。グローバル ポリシーでシャーシごとにファン速度を設定します。

ファン制御ポリシーオプションには次のものがあります。

- •[バランス(Balanced)]:サーバーで生成された熱に基づき、必要に応じてファン速度を 上げます。可能な場合、ファンは必要な最低速度に戻ります。これがデフォルトのオプ ションです。
- •[低電力(Low Power)]: サーバーを冷却し続けるのに必要な最小速度でファンが動作します。

### ファン制御ポリシーの作成

サーバー構成およびサーバーコンポーネントに基づいて、ファン制御ポリシーを作成し、適切 なファン制御設定を決定できます。

- ステップ1 [ナビゲーション]ペインで、[機器]をクリックします。
- ステップ2 [機器] ノードをクリックします。
- ステップ3 [Work] ペインの [Policies] タブをクリックします。
- ステップ4 [ファン制御ポリシー(Fan Control Policy)] エリアで、次のオプション ボタンのいずれかを クリックしてファン制御設定を決定します。

- •[バランス(Balanced)]:この設定は、ほぼすべてのサーバー構成を冷却できます。これ がデフォルトのオプションです。
- ・[低電力(Low Power)]: この設定は、最小構成のサーバーに最適です。

ステップ5 [Save Changes]をクリックします。

# グローバル電力プロファイリング ポリシーの設定

# グローバル電力プロファイリング ポリシー

グローバル電力プロファイリングポリシーは、電力割り当てをシャーシ内のすべてのサーバー にどのように適用するかを指定します。このポリシーは、グローバル電力割り当てポリシーを [Policy Driven Chassis Group Cap] に設定している場合に適用されます。グローバル電力プロファ イリング ポリシーは次のいずれかに設定できます。

- [Disabled]: ブレードの最小/最大電力の制限値は、各コンポーネントの静的消費電力値に 基づき算出されています。
- •[Enabled]: ブレードの最小/最大電力の制限値は、サーバーディスカバリの一部として測定されています。これらの値は、ブレードの実際の消費電力とほぼ同じです。

(注) グローバル電力プロファイリング ポリシーを有効にした後、最小/最大電力の上限値を取得す るためにブレードを再認識させる必要があります。

# グローバル電力プロファイル ポリシーの設定

- ステップ1 [ナビゲーション]ペインで、[機器]をクリックします。
- ステップ2 [機器] ノードをクリックします。
- ステップ3 [Work] ペインの [Policies] タブをクリックします。
- ステップ4 [Global Policies] サブタブをクリックします。
- ステップ5 グローバル電力プロファイル ポリシーをイネーブルにするには、[Global Power Profile Policy] 領域で [Profile Power] チェックボックスをオンにします。
ステップ6 [Save Changes]をクリックします。

### グローバル電力割り当てポリシーの設定

### グローバル電力割り当てポリシー

グローバル電力割り当てポリシーを使用すると、ポリシー方式のシャーシグループ電力制限またはブレードレベルの手動電力制限のいずれかの電力割り当て方式をシャーシ内のサーバーに 適用できます。

デフォルトのポリシー方式のシャーシグループ電力制限による電力割り当て方式を適用することを推奨します。

C)

**重要** ブレード レベルの手動電力制限の設定に変更を加えると、ポリシー方式のシャーシグループ 電力制限に設定されたグループや設定オプションが失われる結果になります。

### グローバル電力割り当てポリシーの設定

#### 手順

- ステップ1 [ナビゲーション]ペインで、[機器]をクリックします。
- ステップ2 [機器] ノードをクリックします。
- ステップ3 [Work] ペインの [Policies] タブをクリックします。
- ステップ4 [Global Policies] サブタブをクリックします。
- **ステップ5** [Global Power Allocation Policy] 領域で、Cisco UCS ドメインで使用される電力制限管理モード を設定するために [Allocation Method] フィールド で次のラジオ ボタンのいずれかをクリック します。
  - [Manual Blade Level Cap]:電力割り当ては、すべてのシャーシの個々のブレードサーバに 設定されます。このオプションを選択した場合、電源グループは作成できません。
  - [Policy Driven Chassis Group Cap]:電力割り当ては、関連付けられたサービスプロファイルに含まれる電力制御ポリシーによって、シャーシレベルで設定されます。このオプションを選択すると、Cisco UCS ドメインに1つ以上のシャーシを含む電源グループを作成できます。

デフォルトでは、電力割り当ては電力制御ポリシーによって各シャーシで実行されます。

ステップ6 [Save Changes]をクリックします。

### 電源投入操作時の電源管理

#### 電源投入時のブート調整

Cisco UCS Manager は、使用可能な電力量に基づいて、できるだけ多くのブレードをブートしようとします。ブレードをブートするために必要な電力が使用できない場合、Cisco UCS Manager は有限状態マシン (FSM)の CheckPowerAvailability ステージでのブートに切り替え、ブレードで「サーバー x/y に電源投入するために使用可能な電力が不足しています」とのエラーが表示されます。

必要な電力が使用可能になると、FSMはブレードの電源投入を続行します。ブレードの電源が オフになった後、割り当てられた電力バジェットは再利用されます。

(注)

ブレードに割り当てられた電力バジェットが再利用されると、割り当てられた電力は0Wとし て表示されます。

#### 制限事項

Cisco UCS Manager 外でブレードの電源を入れた場合や、割り当てに使用できる電力が十分にない場合は、次の障害が発生します。

Power cap application failed for server x/y

#### サービス プロファイルの関連付け中の電力割り当て

サービスプロファイルの関連付け中にブレードに割り当てられる電力は、使用されている電力 制御ポリシーと、電力グループから使用可能な電力によって決まります。正常なサービスプロ ファイルの関連付け中に電力がサーバーに割り当てられた後は、ブレードの最小電力制限が保 証されます。電力制御ポリシーの優先度が no-capに設定されている場合、ブレードには可能な 最大電力制限が割り当てられ、表示されている測定済みの最大電力制限を上回る場合がありま す。

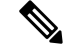

(注) 関連付けられたブレードの優先度がno-capに変更され、最大電力制限を割り当てることができ ない場合は、次のいずれかのエラーが表示される場合があります。

- PSU-insufficient: PSU に使用可能な電力が不足しています。
- ・Group-cap-insufficient:グループの制限値がブレードには不足しています。

### 電源同期ポリシーの設定

### 電源同期ポリシー

Cisco UCS Manager には、関連するサービス プロファイルとサーバー間の電源同期の問題に対 処するためにグローバルな(デフォルト)電源同期ポリシーが含まれています。サービスプロ ファイルの電源状態が、サーバーの実際の電源状態と異なる場合、電源同期ポリシーを使用す ると、電源状態を同期することができます。このポリシーを使用すれば、サーバーの関連付け られたサービスプロファイル上の電源状態をいつ同期するかを制御することができます。電源 同期ポリシーは他の電源関連ポリシーに影響しません。

電源同期ポリシーは、すべてのサービスプロファイルにデフォルトで適用されます。デフォル トの電源同期ポリシーを削除できませんが、デフォルトのポリシーは編集できます。独自の電 源同期ポリシーを作成し、サービスプロファイルに適用できます。また、サービスプロファ イルに固有の電源同期ポリシーを作成することもできます。作成したポリシーはデフォルトの ポリシーよりも常に優先されます。

Cisco UCS Manager サービスプロファイルで参照されている電源同期ポリシーが存在しない場合、関連付けられたサービスプロファイルに障害を作成します。指定したサービスプロファイルの電源同期ポシリーを作成するか、サービスプロファイル内に存在するポリシーを参照先に変更すれば、Cisco UCS Manager は自動的に障害をクリアします。

### 電源同期の動作

Cisco UCS Manager は、サーバーの実際の電源状態がオフの場合のみ電源状態を同期します。 現在の電源同期の動作は、シャローアソシエーションの後の実際の電源状態と望ましい電源状態に基づいています。

たとえば、次のイベントによりシャローアソシエーションが行われます。

- ・ファブリックインターコネクト(FI)と IOM との接続切断。
- IOM のリセット
- •FIの停電または再起動
- ・シャーシの再認識
- ・シャーシの停電
- ・サービス プロファイルの変更

次の表では、現在の電源同期動作について説明します。

| イベント              | 望ましい電源状態 | イベント前の実際の電<br>源状態 | イベント後の実際の電<br>源状態 |
|-------------------|----------|-------------------|-------------------|
| シャロー アソシエー<br>ション | ON       | オフ                | 点灯                |
| シャロー アソシエー<br>ション | 消灯       | 消灯                | 消灯                |
| シャロー アソシエー<br>ション | 点灯       | ON                | ON                |
| シャロー アソシエー<br>ション | オフ       | 点灯                | ON                |

## 電源同期ポリシーの作成

手順

- **ステップ1** [ナビゲーション]ペインで、[サーバ]をクリックします。
- ステップ2 [サーバ]>[ポリシー]を展開します。
- ステップ3 ポリシーを作成する組織のノードを展開します。

システムにマルチテナント機能が備えられていない場合は、[root] ノードを展開します。

- ステップ4 [Power Sync Policies] を右クリックし、[Create Power Sync Policy] を選択します。
- ステップ5 [Create Power Sync Policy] ダイアログボックスで、次のフィールドに値を入力します。

| 名前               | 説明                                                                                                    |
|------------------|----------------------------------------------------------------------------------------------------|
| [名前(Name)] フィールド | ポリシーの名前。                                                                                                    |
|                  | この名前には、1 ~ 16 文字の英数字を使用で<br>きます。- (ハイフン)、_ (アンダースコ<br>ア)、: (コロン)、および.(ピリオド)は<br>使用できますが、それ以外の特殊文字とスペー<br>スは使用できません。また、オブジェクトが<br>保存された後に、この名前を変更することは<br>できません。 |

| 名前                      | 説明                                                                                                    |
|-------------------------|----------------------------------------------------------------------------------------------------|
| [説明(Description)] フィールド | ポリシーの説明。ポリシーを使用すべき場所<br>や条件についての情報を含めることをお勧め<br>します。                                                                                                    |
|                         | 256文字以下で入力します。次を除く任意の文<br>字またはスペースを使用できます。、(アクセ<br>ント記号)、\(円記号)、^(カラッ<br>ト)、"(二重引用符)、=(等号)、>(大な<br>り)、<(小なり)、または'(一重引用符)は<br>使用できません。                                                                     |
| [Sync-Option] フィールド     | 物理サーバに関連付けられたサービスプロファ<br>イルの目的の電源状態を同期できるオプショ<br>ン。次のいずれかになります。                                                                                                    |
|                         | • [Default Sync]:最初のサーバーアソシエー<br>ション後に、設定変更または管理接続を<br>行うと、サーバーの再アソシエーション<br>をトリガーします。このオプションは、<br>物理サーバーの電源状態がオフで、任意<br>の電源状態がオンの場合、必要な電源状<br>態を物理サーバーに同期します。これは<br>デフォルトの動作です。                          |
|                         | • [Always Sync]:最初のサーバアソシエー<br>ションまたはサーバ再アソシエーション<br>が行われると、このオプションは物理サー<br>バの電源状態がオンで必要な電源状態が<br>オフの場合であっても、必要な電源状態<br>を物理電源状態に同期します。                                                                    |
|                         | <ul> <li>[Initial Only Sync]: このオプションは、<br/>サービスプロファイルがサーバに初めて<br/>関連付けられた時やサーバが再稼働する<br/>時にのみ電源状態をサーバに同期します。<br/>このオプションを設定すると、物理サー<br/>バ側から電源状態をリセットしてもサー<br/>ビスプロファイルの任意の電源状態には<br/>影響しません。</li> </ul> |

ステップ6 [OK] をクリックします。

#### 次のタスク

ポリシーをサービス プロファイルまたはサービス プロファイル テンプレートに含めます。

### 電源同期ポリシーの変更

#### 手順

- ステップ1 [ナビゲーション]ペインで、[サーバ]をクリックします。
- ステップ2 [サーバ]>[ポリシー]を展開します。
- **ステップ3** ポリシーを作成する組織のノードを展開します。

システムにマルチテナント機能が備えられていない場合は、[root]ノードを展開します。

- **ステップ4** [root] ノードからサービス プロファイル ポリシーを選択します。
- ステップ5 [Work] ペインの [Policies] タブをクリックします。
- ステップ6 [Actions] 領域から [Change Power Sync Policy] をクリックします。

表示される情報は、[Select the Power Sync Policy] ドロップダウン リストの選択内容により異な ります。次のオプションを選択できます。

- [No Power Sync Policy]: このオプションを選択すると、Cisco UCS Manager GUI は他の情報を一切表示しません。このオプションを選択すると、Cisco UCS Manager はデフォルトの電源同期ポリシーを暗黙的に使用します。Cisco UCS Manager はサービスプロファイル 組織の下でデフォルトの電源同期ポリシーを検索します。該当するポリシーが見つからない場合、ルートにあるデフォルトの電源同期ポリシーを使用します。
- ・[既存の Power Sync ポリシーを使用する(Use an Existing Power Sync Policy)]: グローバルポリシーを選択する場合。Cisco UCS Manager GUIは、既存のポリシーを選択できる[電源同期ポリシー(Power Sync Policy)]ドロップダウンリストを表示します。
- [Create a Local Power Sync Policy]: このサービス プロファイルでのみアクセス可能な電源 同期ポリシーを作成するには、このオプションを選択します。また、[Power Sync Policy] 領域の [Create Power Sync Policy] リンクを使用して電源同期ポリシーを作成することもで きます。

### 電源同期ポリシーの削除

#### 手順

- ステップ1 [ナビゲーション]ペインで、[サーバ]をクリックします。
- ステップ2 [サーバ (Servers)]>[ポリシー (Policies)]>[Organization\_Name]の順に展開します。
- ステップ3 [Power Sync Policies] ノードを展開します。
- ステップ4 削除するポリシーを右クリックし、[Delete]を選択します。
- ステップ5 確認ダイアログボックスが表示されたら、[はい]をクリックします。

### ラック サーバーの電源管理

次のラック サーバーでは、パワー キャッピングがサポートされています。

- Cisco UCS C220 M4 サーバ
- Cisco UCS C240 M4 サーバ
- Cisco UCS C220 M5 サーバ
- Cisco UCS C240 M5 サーバ
- Cisco UCS C240 SD M5 サーバ
- Cisco UCS C480 M5 サーバ
- Cisco UCS C480 M5 ML サーバー
- ・Cisco UCS C220 M6サーバ
- ・Cisco UCS C240 M6サーバ
- ・Cisco UCS C225 M6サーバ
- ・Cisco UCS C245 M6サーバ

パワーキャッピングは Cisco UCS C125 M5 サーバ ではサポートされません。

### UCS Mini 電源管理

リモート オフィスとブランチ サイトに使用され、一部のサーバ導入用の Cisco UCS 6324 ファ ブリック インターコネクト (FI) でブレード サーバの電源を管理できます。UCS Manager は、 Cisco UCS 6324 ファブリック インターコネクトとともに使用する場合に、デュアル ライン電 源装置と 110 V をサポートします。110 V 電源はフル装備のシャーシに十分な電力を供給でき ない場合があるため、110 V 使用時の電力配賦を管理できます。デュアル電源は Cisco UCS Mini 6324 の AC-48V と DC-48V の両方の標準です。

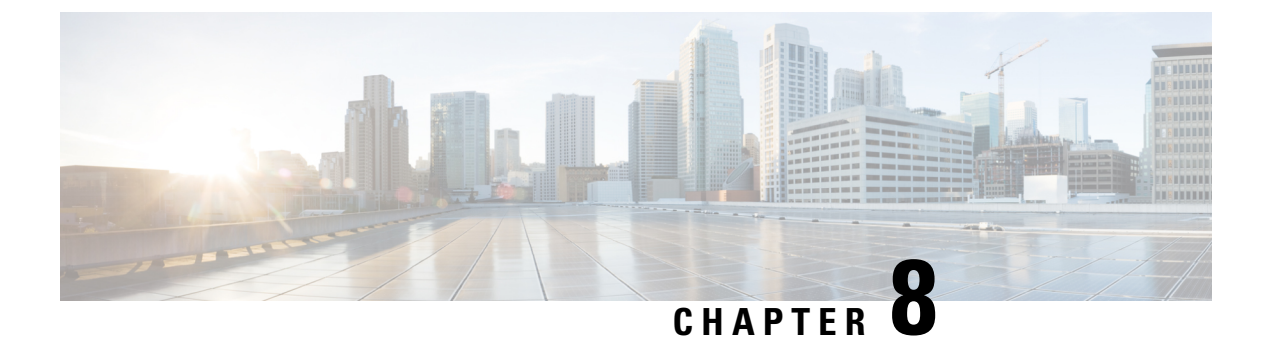

# ブレード サーバ ハードウェア管理

- •ブレードサーバー管理, on page 104
- •ブレードサーバーのブート, on page 106
- •サービスプロファイルからのラックマウントサーバのブート (106ページ)
- ・ブレードサーバのブート順序の決定 (107ページ)
- •ブレードサーバーのシャットダウン, on page 108
- ・サービスプロファイルからのサーバのシャットダウン (108ページ)
- •ブレードサーバのリセット, on page 109
- ・ブレードサーバの出荷時のデフォルト設定へのリセット (110ページ)
- •ブレードサーバの再確認, on page 111
- ・シャーシからのサーバーの削除, on page 111
- •ブレードサーバからのインバンド設定の削除(112ページ)
- •ブレードサーバーの解放, on page 113
- •存在しないブレードサーバエントリの削除(113ページ)
- •ブレードサーバの再稼動(114ページ)
- ・シャーシ内のサーバスロットの再確認, on page 114
- ・存在しないブレードサーバの設定データベースからの削除, on page 115
- ・ブレード サーバのロケータ LED の切り替え, on page 115
- ・ブレード サーバのローカル ディスク ロケータ LED のオン/オフ切り替え (116ページ)
- •ブレードサーバーの CMOS のリセット, on page 117
- •ブレードサーバーの CIMC のリセット, on page 117
- •ブレードサーバーの TPM のクリア, on page 118
- ブレードサーバの POST 結果の表示, on page 118
- ・ブレード サーバーからの NMI の発行 (119 ページ)
- ブレードサーバのヘルスイベントの表示(119ページ)
- ヘルス LED アラーム (121 ページ)
- Smart SSD (122 ページ)

### ブレード サーバー管理

Cisco UCS Manager によって、Cisco UCS ドメイン内のすべてのブレード サーバーを管理およびモニターできます。電源状態の変更など一部のブレードサーバー管理タスクは、サーバーおよびサービス プロファイルから実行できます。

残りの管理タスクは、サーバー上でのみ実行できます。

電源装置は、シャーシのブレードが2台以下の場合、省電力モードになります。3台目のブレー ドがシャーシに追加され、完全に検出されると、電源装置は通常のモードに戻ります。

シャーシ内のブレード サーバー スロットが空の場合、そのスロットに関する情報、エラー、 および障害が Cisco UCS Manager から提供されます。サーバー ミスマッチ エラーを解決し、 そのスロット内のブレード サーバーを Cisco UCS Manager で再検出するために、スロットを再 認識させることもできます。

#### ブレード サーバーの削除および解放に関するガイドライン

Cisco UCS Manager を使ってブレードサーバーを削除するか解放するかを決定する場合は、次のガイドラインを考慮してください。

ブレード サーバーの解放

物理的に存在し接続されているブレードサーバーを一時的に解放するには、構成から一時的に 削除します。サーバー情報の一部は、ブレードサーバーが再稼働する場合に備えて、将来使用 するために Cisco UCS Manager によって保持されます。

#### ブレード サーバーの削除

削除は、ブレードサーバーをシャーシから接続解除して、Cisco UCS Manager から物理的に削除する(取り外す)場合に実行します。ブレードサーバーが物理的に存在し、シャーシに接続しているときは、Cisco UCS Manager から削除できません。ブレードサーバーの物理的な削除が完了すると、そのブレードサーバーの設定を Cisco UCS Manager で削除できます。

削除時、そのブレードサーバーへのアクティブリンクは無効化され、すべてのエントリがデー タベースから削除されます。サーバーは検出時に割り当てられたすべてのサーバープールから 自動的に削除されます。

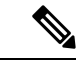

(注) 自動的に削除されるのは、ディスカバリ中に自動的にサーバープールへ追加されたサーバーの みです。サーバープールに手動で追加したサーバーは手動で削除する必要があります。

削除したブレードサーバーを再び設定に追加するには、再び接続して検出する必要があります。Cisco UCS Manager に再導入したサーバーは新規サーバーとみなされ、詳細なディスカバリプロセスが実施されます。このため、Cisco UCS Manager によって以前とは異なる新しい ID がサーバーに割り当てられることがあります。

### 予期しないサーバー電力変更を回避するための推奨事項

サーバーがサービスプロファイルに関連付けられていない場合は、サーバーの物理的な[Power] または [Reset] ボタンなど、サーバーの電源状態を変更するために使用可能な手段をすべて使用できます。

サーバーがサービス プロファイルに関連付けられているか、サービス プロファイルに割り当 てられている場合は、サーバーの電源状態の変更は次の方法でのみ行う必要があります。

- Cisco UCS Manager GUI で、サーバーに関連付けられたサーバーまたはサービス プロファ イルの [General] タブに移動し、[Actions] 領域で [Boot Server] または [Shutdown Server] を 選択します。
- Cisco UCS Manager CLI で、サーバー、またはサーバーに関連付けられたサービスプロファ イルに対して power up または power down コマンドを使用します。

#### C-

**重要** 電源がオフになっている関連サーバーには、次のオプションのいずれも使用しないでください。

- ・GUIの[Reset]
- ・cycle cycle-immediateまたは CLI のreset hard-reset-immediate
- ・サーバーの物理的な [Power] または [Reset] ボタン

現在電源がオフになっているサーバーに対して、リセットまたはサイクルを実施するか、サー バーの物理的な [Power] ボタンを使用すると、サーバーの実際の電力状態がサービス プロファ イルで必要とされる電源状態の設定と同期しなくなる可能性があります。サーバーと Cisco UCS Manager 間の通信が中断したり、サービス プロファイルの設定が変更されると、Cisco UCS Managerによって、必要とされる電源の状態がサービスプロファイルからサーバーに適用され る場合があり、この結果予期しない電力変化が発生する可能性があります。

電源の同期に関する問題は、次に示すように予期しないサーバーの再起動につながる可能性が あります。

| サービス プロファイルで必要<br>とされる電源状態 | 現在のサーバーの電源状態 | 通信が中断された後のサー<br>バーの電源状態 |
|----------------------------|--------------|-------------------------|
| アップ                        | 電源オフ         | [電源オン(Powered On)]      |

| サービス プロファイルで必要<br>とされる電源状態 | 現在のサーバーの電源状態 | 通信が中間<br>バーの電源 | 新された後のサー<br>原状態                                                           |
|----------------------------|--------------|----------------|---------------------------------------------------------------------------|
| ダウン                        | 電源オン         | 電源オン           |                                                                           |
|                            |              | (注)            | 実行中のサーバー<br>は、サービスプロ<br>ファイルに必要と<br>される電源状態に<br>関係なくシャット<br>ダウンされませ<br>ん。 |

## ブレード サーバーのブート

[Actions] 領域で[Boot Server] リンクがグレー表示されている場合は、まず、サーバをシャット ダウンする必要があります。

#### Procedure

- ステップ1 [ナビゲーション]ペインで、[機器]をクリックします。
- ステップ2 [機器(Equipment)]>[シャーシ(Chassis)]>[シャーシ番号(Chassis Number)]>[サーバ (Servers)]の順に展開します。
- ステップ3 ブートするサーバを選択します。
- ステップ4 [Work] ペインで、[General] タブをクリックします。
- ステップ5 [Actions] 領域の [Boot Server] をクリックします。
- ステップ6 確認ダイアログボックスが表示されたら、[はい]をクリックします。

サーバがブートされると、[General] タブの [Overall Status] フィールドに [OK] ステータスが表示されます。

# サービス プロファイルからのラックマウント サーバの ブート

#### 手順

ステップ1 [ナビゲーション]ペインで、[サーバ]をクリックします。

- ステップ2 [サーバ]>[サービスプロファイル]を展開します。
- **ステップ3** サービス プロファイルを作成する組織のノードを展開します。 システムにマルチテナント機能が備えられていない場合は、[root] ノードを展開します。
- **ステップ4** 関連付けられたサーバをブートする必要があるサービス プロファイルを選択します。
- ステップ5 [Work] ペインで、[General] タブをクリックします。
- ステップ6 [Actions] 領域の [Boot Server] をクリックします。
- ステップ7 確認ダイアログボックスが表示されたら、[はい]をクリックします。
- **ステップ8** [Boot Server] ダイアログボックスで [OK] をクリックします。 サーバがブートした後は、[General] タブの [Overall Status] フィールドに [ok] ステータスまたは

[up] ステータスが表示されます。

### ブレード サーバのブート順序の決定

#### $\mathbf{\rho}$

**ヒント** サーバに関連付けられているサービス プロファイルの [General] タブからもブート順序タブを 表示できます。

#### 手順

- ステップ1 [ナビゲーション]ペインで、[機器]をクリックします。
- ステップ2 [機器(Equipment)]>[シャーシ(Chassis)]>[シャーシ番号(Chassis Number)]>[サーバ (Servers)]の順に展開します。
- ステップ3 ブート順序を決定するサーバをクリックします。
- ステップ4 [Work] ペインで、[General] タブをクリックします。
- **ステップ5** [Boot Order Details] 領域が展開されていない場合は、見出しの右側の [Expand] アイコンをクリックします。
- ステップ6 サーバに割り当てられているブート順序を表示するには、[Configured Boot Order] タブをクリックします。
- ステップ7 物理サーバ構成内のさまざまなデバイスから何がブートされるかを表示するには、[Actual Boot Order] タブをクリックします。
  - (注) [Actual Boot Order] では、[Internal EFI Shell] は常にブート順リストの最下部に表示 されます。

### ブレード サーバーのシャットダウン

この手順を使用して、インストールされているオペレーティング システムとともにサーバを シャットダウンした場合、Cisco UCS Manager により、この OS のグレースフル シャットダウ ン シーケンスがトリガーされます。

[Actions] 領域の [Shutdown Server] リンクがグレー表示されている場合、そのサーバは動作していません。

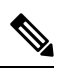

Note

サービス プロファイルに関連付けられたブレード サーバをシャットダウンすると、VIF ダウ ン アラート F0283 および F0479 が自動的に制限されます。

#### Procedure

- ステップ1 [ナビゲーション]ペインで、[機器]をクリックします。
- ステップ2 [機器(Equipment)]>[シャーシ(Chassis)]>[シャーシ番号(Chassis Number)]>[サーバ (Servers)]の順に展開します。
- ステップ3 シャットダウンするサーバを選択します。
- ステップ4 [Work] ペインで、[General] タブをクリックします。
- ステップ5 [Actions] 領域で、[Shutdown Server] をクリックします。
- ステップ6 確認ダイアログボックスが表示されたら、[はい]をクリックします。

サーバが正常にシャットダウンされると、[General] タブの [Overall Status] フィールドに電源オフ状態が表示されます。

## サービス プロファイルからのサーバのシャットダウン

この手順を使用して、インストールされているオペレーティング システムとともにサーバを シャットダウンした場合、Cisco UCS Manager により、この OS のグレースフル シャットダウ ン シーケンスがトリガーされます。

[Actions]領域の[Shutdown Server] リンクがグレー表示されている場合、そのサーバは動作していません。

#### 手順

ステップ1 [ナビゲーション]ペインで、[サーバ]をクリックします。 ステップ2 [サーバ]>[サービスプロファイル]を展開します。 **ステップ3** サービス プロファイルを作成する組織のノードを展開します。

システムにマルチテナント機能が備えられていない場合は、[root] ノードを展開します。

- ステップ4 関連付けられたサーバをシャットダウンする必要があるサービスプロファイルを選択します。
- ステップ5 [Work] ペインで、[General] タブをクリックします。
- ステップ6 [Actions] 領域で、[Shutdown Server] をクリックします。
- ステップ7 確認ダイアログボックスが表示されたら、[はい]をクリックします。

サーバが正常にシャットダウンされると、[General] タブの [Overall Status] フィールドに [down] ステータスまたは [power-off] ステータスが表示されます。

### ブレード サーバのリセット

サーバをリセットすると、Cisco UCS Manager により、リセット ライン上にパルスが送信され ます。オペレーティングシステムのグレースフルシャットダウンを選択することができます。 オペレーティングシステムでグレースフルシャットダウンがサポートされていない場合、サー バ電源の再投入が行われます。サーバをリセットする前に Cisco UCS Manager にすべての管理 操作を完了させるオプションの場合、それらの操作がサーバのリセット前に完了する保証はあ りません。

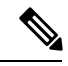

Note 電源切断状態からサーバをブートする場合は、[リセット(Reset)]を使用しないでください。

この手順を使用して電源投入を続けると、サーバの望ましい電源状態が実際の電源状態と同期 しなくなり、サーバが後で予期せずシャットダウンすることがあります。選択したサーバを電 源切断状態から安全にリブートするには、[キャンセル (Cancel)]をクリックし、[ブートサー バ (Boot Server)]アクションを選択します。

#### Procedure

- ステップ1 [ナビゲーション]ペインで、[機器]をクリックします。
- ステップ2 [機器(Equipment)]>[シャーシ(Chassis)]>[シャーシ番号(Chassis Number)]>[サーバ (Servers)]の順に展開します。
- ステップ3 リセットするサーバを選択します。
- ステップ4 [Work] ペインで、[General] タブをクリックします。
- ステップ5 [Actions] 領域で [Reset] をクリックします。
- **ステップ6** [Reset Server] ダイアログボックスで、次の手順を実行します。
  - a) [Power Cycle]  $\pi T \hat{\nu} = \nu \hat{\nu} \hat{\nu} \hat{\nu}$
  - b) (Optional) このサーバの保留中の管理操作を Cisco UCS Manager によってすべて完了させる 場合は、チェックボックスをオンにします。

c) [OK] をクリックします。

リセットが完了するまでに数分かかる場合があります。サーバがリセットされると、[General] タブの [Overall Status] フィールドに OK ステータスが表示されます。

### ブレードサーバの出荷時のデフォルト設定へのリセット

ブレードサーバを出荷時の設定にリセットできるようになりました。デフォルトでは、出荷時 へのリセット操作は、ストレージドライブおよび flexflash ドライブに影響しません。これは データの損失を防止するためです。ただし、これらのデバイスを既知の状態にリセットするこ ともできます。

#### Ċ

重要 ストレージデバイスをリセットすると、データが失われる可能性があります。

サーバーを出荷時のデフォルト設定にリセットするには、次の手順を実行します。

#### 手順

- ステップ1 [ナビゲーション]ペインで、[機器]をクリックします。
- ステップ2 [機器(Equipment)]>[シャーシ(Chassis)]>[シャーシ番号(Chassis Number)]>[サーバ (Servers)]の順に展開します。
- ステップ3 出荷時のデフォルト設定にリセットするサーバを選択します。
- ステップ4 [Work] ペインで、[General] タブをクリックします。
- ステップ5 [Actions] 領域の [Server Maintenance] をクリックします。
- ステップ6 [Maintenance] ダイアログボックスで、次の手順を実行します。
  - a) [Reset to Factory Default] をクリックします。
  - b) [OK] をクリックします。
- ステップ7 表示される [Maintenance Server] ダイアログボックスから適切なオプションを選択します。
  - ・すべてのストレージを削除するには、[Scrub Storage] チェックボックスを選択します。
  - すべてのストレージを削除してからすべてのディスクを初期状態に戻すには、[Create Initial Volumes] チェックボックスを選択します。

[Scrub Storage] チェックボックスを選択した場合のみ、このチェックボックスを選択できます。JBOD をサポートするサーバの場合、ディスクは JBOD 状態になります。JBOD を サポートしないサーバの場合、各ディスクはディスク内のすべての領域を占有する単一 R0 ボリュームで初期化されます。

- 重要 ストレージプロファイルを使用するには、[Create Initial Volumes] ボックスを選 択しないでください。ストレージプロファイルを使用しているときに初期ボ リュームを作成すると、設定エラーが発生する可能性があります。
- すべての flexflash ストレージを削除するには、[Scrub FlexFlash] チェックボックスを選択 します。

Cisco UCS Manager サーバを出荷時のデフォルト設定にリセットします。

### ブレード サーバの再確認

サーバ、およびそのサーバのエンドポイントすべてを再検出するには、次の手順を実行しま す。たとえば、サーバがディスカバリ状態など、予期していなかった状態から抜け出せなく なっている場合に、この手順を使用します。

#### Procedure

- ステップ1 [ナビゲーション]ペインで、[機器]をクリックします。
- ステップ2 [機器(Equipment)]>[シャーシ(Chassis)]>[シャーシ番号(Chassis Number)]>[サーバ (Servers)]の順に展開します。
- ステップ3 再確認するサーバを選択します。
- ステップ4 [Work] ペインで、[General] タブをクリックします。
- ステップ5 [Actions] 領域の [Server Maintenance] をクリックします。
- **ステップ6** [Maintenance] ダイアログボックスで、[Re-acknowledge] をクリックし、次に [OK] をクリック します。

Cisco UCS Manager はサーバを切断し、その後、サーバとシステム内の1つまたは複数のファ ブリックインターコネクトとの接続を確立します。確認が終了するまでに数分かかる場合があ ります。サーバが確認されると、[General] タブの [Overall Status] フィールドに OK ステータス が表示されます。

### シャーシからのサーバーの削除

#### Procedure

ステップ1 [ナビゲーション]ペインで、[機器]をクリックします。

- ステップ2 [機器(Equipment)]>[シャーシ(Chassis)]>[シャーシ番号(Chassis Number)]>[サーバ (Servers)]の順に展開します。
- ステップ3 シャーシから削除するサーバを選択します。
- ステップ4 [Work] ペインで、[General] タブをクリックします。
- ステップ5 [Actions] 領域の [Server Maintenance] をクリックします。
- **ステップ6** [Maintenance]ダイアログボックスで、[Decommission]をクリックし、[OK]をクリックします。 サーバが Cisco UCS構成から削除されます。
- **ステップ1** シャーシの物理的な配置場所で、スロットからサーバー ハードウェアを取り外します。 サーバー ハードウェアの取り外し方法については、お使いのシャーシの『Cisco UCS Hardware Installation Guide』を参照してください。

#### What to do next

ブレードサーバを物理的に再設置する場合は、Cisco UCS Managerにそのサーバを再検出させるために、スロットの確認応答を再び行う必要があります。

詳細については、シャーシ内のサーバスロットの再確認, on page 114 を参照してください。

### ブレード サーバからのインバンド設定の削除

この手順では、ブレードサーバからインバンド管理 IP アドレスの設定を削除します。このア クションがグレー表示されている場合、インバンド設定は完了していません。

#### 手順

- ステップ1 [ナビゲーション]ペインで、[機器]をクリックします。
- ステップ2 [Equipment] > [Chassis] > [Chassis Number] > [Servers] > [Server Name] の順に展開します。
- ステップ3 [作業 (Work)]領域の[インベントリ (Inventory)]タブをクリックします。
- ステップ4 [CIMC] サブタブをクリックします。
- **ステップ5** [アクション(Actions)]領域で、[インバンド構成の削除(Delete Inband Configuration)]をク リックします。
- **ステップ6** [削除(Delete)] 確認ダイアログボックスで [はい(Yes)] をクリックします。 サーバのインバンド構成が削除されます。

 (注) Cisco UCS Manager でインバンドサービスプロファイルがデフォルト VLAN とプー ル名を使って構成されている場合、ここでインバンド構成を削除した約1分後、 サーバ CIMC が自動的にインバンドプロファイルからインバンド構成を取得しま す。

### ブレード サーバーの解放

#### Procedure

- ステップ1 [ナビゲーション]ペインで、[機器]をクリックします。
- ステップ2 [機器(Equipment)]>[シャーシ(Chassis)]>[シャーシ番号(Chassis Number)]>[サーバ (Servers)]の順に展開します。
- ステップ3 稼働を停止するサーバを選択します。
- ステップ4 [Work] ペインで、[General] タブをクリックします。
- **ステップ5** [Actions] 領域の [Server Maintenance] をクリックします。
- ステップ6 [Maintenance] ダイアログボックスで、次の手順を実行します。
  - a) [デコミッション (Decommission)]をクリックします。
    - b) [OK] をクリックします。
    - サーバが Cisco UCS構成から削除されます。

### 存在しないブレード サーバ エントリの削除

サーバを解放してサーバハードウェアを物理的に取り外したら、次の手順を実行します。この 手順では、[Decommissioned (デコミッション)] タブからブレードサーバの既存の古いエントリ を削除します。

手順

- ステップ1 [ナビゲーション]ペインで、[機器]をクリックします。
- ステップ2 [Work] ペインで [Decommissioned] タブをクリックします。
- ステップ3 リストから削除する各ブレードサーバの行で、[Recommission]カラムのチェックボックスをオンにしてから、[Save Changes] をクリックします。
- ステップ4 確認ダイアログボックスが表示されたら、[はい]をクリックします。

### ブレード サーバの再稼動

手順

- ステップ1 [ナビゲーション]ペインで、[機器]をクリックします。
- ステップ2 [機器 (Equipment)] ノードを展開します。
- ステップ3 [Chassis] ノードをクリックします。
- ステップ4 [Work] ペインで [Decommissioned] タブをクリックします。
- ステップ5 再稼動する各ブレードサーバの行で、[Recommission]カラムのチェックボックスをオンにして から、[Save Changes] をクリックします。
- ステップ6 確認ダイアログボックスが表示されたら、[はい]をクリックします。
- ステップ7 (任意) サーバの再稼動と検出の進行状況を、そのサーバの [FSM] タブでモニタします。

### シャーシ内のサーバ スロットの再確認

物理ハードウェアをシャーシから取り外さずにブレードサーバをデコミッションした場合、 Cisco UCS Managerにサーバを再検出させて再稼働させるために、次の手順を実行します。

#### Procedure

- ステップ1 [ナビゲーション]ペインで、[機器]をクリックします。
- ステップ2 [機器(Equipment)]>[シャーシ(Chassis)]>[シャーシ番号(Chassis Number)]>[サーバ (Servers)]の順に展開します。
- ステップ3 スロットを再確認するサーバを選択します。
- ステップ4 Cisco UCS Managerに [Resolve Slot Issue] ダイアログボックスが表示された場合は、次のいずれかの手順を実行します。

| オプション                         | 説明                                                                                                  |
|-------------------------------|----------------------------------------------------------------------------------------------------|
| [Situation] 領域の [here]<br>リンク | このリンクをクリックし、次に確認ダイアログボックスの[lはい<br>(Yes)]をクリックします。Cisco UCS Manager はスロットを再確認<br>し、スロット内のサーバーを検出します。 |
| ОК                            | [General] タブに移動するには、このボタンをクリックします。<br>[Actions] 領域の [Reacknowledge Slot] リンクを使用すると、Cisco UCS        |

| オプション | 説明                                  |
|-------|-------------------------------------|
|       | Managerでスロットを再確認し、スロット内のサーバを検出できます。 |

## 存在しないブレードサーバの設定データベースからの削 除

サーバを解放せずにサーバハードウェアを物理的に外した場合は、次の手順を実行します。 サーバが物理的に存在する場合はこの手順を実行できません。

サーバを物理的に削除するには、シャーシからのサーバーの削除, on page 111 を参照してください。

#### Procedure

- ステップ1 [ナビゲーション]ペインで、[機器]をクリックします。
- ステップ2 [機器(Equipment)]>[シャーシ(Chassis)]>[シャーシ番号(Chassis Number)]>[サーバ (Servers)]の順に展開します。
- ステップ3 設定データベースから削除するサーバを選択します。
- ステップ4 [Work] ペインで、[General] タブをクリックします。
- ステップ5 [Actions] 領域で、[Server Maintenance] をクリックします。
- ステップ6 [Maintenance] ダイアログボックスで、[Remove] をクリックし、[OK] をクリックします。

Cisco UCS Manager は、設定データベースからそのサーバに関するすべてのデータを削除します。サーバスロットは、新しいサーバ ハードウェアの挿入に使用できます。

### ブレードサーバのロケータ LED の切り替え

#### Procedure

- ステップ1 [ナビゲーション]ペインで、[機器]をクリックします。
- ステップ2 [機器(Equipment)]>[シャーシ(Chassis)]>[シャーシ番号(Chassis Number)]>[サーバ (Servers)]の順に展開します。
- ステップ3 ロケータ LED のオン/オフを切り替えるサーバを選択します。

ステップ4 [Work] ペインで、[General] タブをクリックします。

- ステップ5 [Actions] 領域で、次のいずれかをクリックします。
  - [Turn on Locator LED]: 選択したサーバの LED を点灯します。
  - [Turn on Locator LED]: 選択したサーバの LED を消灯します。
  - [Turn on Master Locator LED]: Cisco UCS B460 M4 ブレード サーバで、マスター ノード の LED を点灯します。
  - **[Turn off Master Locator LED]**: Cisco UCS M4 ブレードサーバで、マスターノードの LED を消灯します。
  - **[Turn on Slave Locator LED]**: Cisco UCS B460 M4 ブレード サーバで、スレーブ ノードの LED を点灯します。
  - **[Turn off Locator LED]**: Cisco UCS B460 M4 ブレード サーバで、スレーブ ノードの LED を消灯します。

# ブレード サーバのローカル ディスク ロケータ LED のオ ン/オフ切り替え

#### 始める前に

・ディスクが配置されるサーバの電源が投入されていることを確認します。サーバがオフの 場合、ローカルディスクのロケータ LED のオン/オフを切り替えることはできません。

#### 手順

- ステップ1 [ナビゲーション]ペインで、[機器]をクリックします。
- ステップ2 [機器(Equipment)]>[シャーシ(Chassis)]>[シャーシ番号(Chassis Number)]>[サーバ (Servers)]の順に展開します。
- ステップ3 ローカル ディスクのロケータ LED のオン/オフを切り替えるサーバを選択します。
- ステップ4 [Work] ペインで、[Inventory] > [Storage] > [Disks] タブの順にクリックします。

ストレージ コントローラ インベントリが表示されます。

- **ステップ5** ディスクをクリックします。 ディスクの詳細が表示されます。
- ステップ6 [Details] 領域で、[Toggle Locator LED] をクリックします。 [Locator LED] の状態が [On] の場合は、[Off] に切り替わります。[Locator LED] の状態が [Off] の場合は、[On] に切り替わります。
- **ステップ7** [Save Changes] をクリックします。

### ブレードサーバーの CMOS のリセット

サーバのトラブルシューティングに CMOS のリセットが必要になることがあります。CMOS のリセットは、通常のサーバメンテナンスには含まれません。

#### Procedure

- ステップ1 [ナビゲーション]ペインで、[機器]をクリックします。
- ステップ2 [機器(Equipment)]>[シャーシ(Chassis)]>[シャーシ番号(Chassis Number)]>[サーバ (Servers)]の順に展開します。
- ステップ3 CMOS をリセットするサーバを選択します。
- ステップ4 [Work] ペインで、[General] タブをクリックします。
- **ステップ5** [Actions] 領域の [Recover Server] をクリックします。
- ステップ6 [Recover Server] ダイアログボックスで、[Reset CMOS] をクリックし、[OK] をクリックします。

## ブレードサーバーの CIMC のリセット

ファームウェアで、サーバのトラブルシューティングにCIMCのリセットが必要になることが あります。CIMCのリセットは、通常のサーバメンテナンスには含まれません。CIMCをリセッ トすると、CIMC はブレード サーバの管理コントローラを再起動します。

CIMCをリセットすると、CIMCがリブートするまで、Cisco UCSの電力モニタリング機能が短時間使用不能になります。通常、リセットは20秒しかかかりませんが、その間にピーク電力 キャップを超える可能性はあります。低い電力制限が設定された環境で、設定された電力制限 を超えないようにするには、CIMCのリブートまたはアクティブ化を交互に実施することを検 討してください。

#### Procedure

- ステップ1 [ナビゲーション]ペインで、[機器]をクリックします。
- ステップ2 [機器(Equipment)]>[シャーシ(Chassis)]>[シャーシ番号(Chassis Number)]>[サーバ (Servers)]の順に展開します。
- ステップ3 CIMC をリセットするサーバを選択します。
- ステップ4 [Work] ペインで、[General] タブをクリックします。
- ステップ5 [Actions] 領域の [Recover Server] をクリックします。
- **ステップ6** [Recover Server] ダイアログボックスで、[Reset CIMC (Server Controller)] をクリックし、[OK] をクリックします。

## ブレード サーバーの TPM のクリア

TPM がサポートされている Cisco UCS M4 以降のブレード サーバおよびラックマウント サー バでのみ、TPM をクリアできます。

<u>/!</u>

```
Caution
```

TPMのクリアは危険性のある操作です。OSが起動を停止することがあります。また、データを損失する可能性もあります。

#### Before you begin

TPM が有効である必要があります。

#### Procedure

- ステップ1 [ナビゲーション]ペインで、[機器]をクリックします。
- ステップ2 [機器(Equipment)]>[シャーシ(Chassis)]>[シャーシ番号(Chassis Number)]>[サーバ (Servers)]の順に展開します。
- ステップ3 TPM をクリアするサーバを選択します。
- ステップ4 [Work] ペインで、[General] タブをクリックします。
- ステップ5 [Actions] 領域の [Recover Server] をクリックします。
- ステップ6 [Recover Server] ダイアログボックスで、[Clear TPM] をクリックし、[OK] をクリックします。

### ブレード サーバの **POST** 結果の表示

サーバとそのアダプタに対する Power On Self-Test プロセスで収集された任意のエラーを表示 できます。

#### Procedure

- ステップ1 [ナビゲーション]ペインで、[機器]をクリックします。
- ステップ2 [機器(Equipment)]>[シャーシ(Chassis)]>[シャーシ番号(Chassis Number)]>[サーバ (Servers)]の順に展開します。
- ステップ3 POST の結果を表示するサーバを選択します。
- ステップ4 [Work] ペインで、[General] タブをクリックします。
- ステップ5 [Actions] 領域で [View POST Results] をクリックします。

[POST Results] ダイアログボックスに、サーバとそのアダプタに対する POST の結果が一覧表示されます。

ステップ6 (Optional) アダプタのプロパティを表示するには、[Affected Object] カラムをクリックします。

ステップ7 [OK] をクリックして [POST Results] ダイアログボックスを閉じます。

### ブレード サーバーからの NMI の発行

システムの無応答状態が続き、Cisco UCS Managerによって IMC から BIOS またはオペレーティ ング システムに NMI(マスク不能割り込み)を発行する必要がある場合には、次の手順を実 行します。このアクションにより、サーバにインストールされているオペレーティングシステ ム応じて、コア ダンプまたはスタック トレースが作成されます。

手順

- ステップ1 [ナビゲーション]ペインで、[機器]をクリックします。
- ステップ2 [機器(Equipment)]>[シャーシ(Chassis)]>[シャーシ番号(Chassis Number)]>[サーバ (Servers)]の順に展開します。
- ステップ3 NMIを発行するサーバを選択します。
- ステップ4 [Work] ペインで、[General] タブをクリックします。
- ステップ5 [Actions] 領域の [Server Maintenance] をクリックします。
- ステップ6 [Maintenance] ダイアログボックスで、次の手順を実行します。
  - a) [Diagnostic Interrupt] をクリックします。
  - b) [OK] をクリックします。

Cisco UCS Manager BIOS またはオペレーティング システムに NMI を送信します。

### ブレード サーバのヘルス イベントの表示

手順

- ステップ1 [ナビゲーション]ペインで、[機器]をクリックします。
- ステップ2 [機器(Equipment)]>[シャーシ(Chassis)]>[シャーシ番号(Chassis Number)]>[サーバ (Servers)]の順に展開します。
- ステップ3 ヘルスイベントを表示するサーバを選択します。
- ステップ4 [Work] ペインで、[Health] タブをクリックします。

I

このサーバでトリガーされたヘルスイベントが表示されます。このタブのフィールドは次のとおりです。

| 名前                       | 説明                                                                |
|--------------------------|-------------------------------------------------------------------|
| [Health Summary] 領域      |                                                                   |
| [Health Qualifier] フィールド | コンポーネントに対してトリガーされるすべ<br>てのヘルス イベントのカンマ区切りの名前。                     |
| [Health Severity] フィールド  | コンポーネントに対してトリガーされるすべ<br>てのステータスイベントの最高シビラティ(重<br>大度)。次のいずれかになります。 |
|                          | • critical                                                        |
|                          | • major                                                           |
|                          | • minor                                                           |
|                          | • warning                                                         |
|                          | • info                                                            |
|                          | • cleared                                                         |
|                          | <ul><li>(注) シビラティ(重大度)レベルが最<br/>高のものから順に記載されていま<br/>す。</li></ul>  |
| [Health Details] 領域      |                                                                   |
| [Severity] カラム           | ヘルス イベントのシビラティ(重大度)。次<br>のいずれかになります。                              |
|                          | • critical                                                        |
|                          | • major                                                           |
|                          | • minor                                                           |
|                          | • warning                                                         |
|                          | • info                                                            |
|                          | • cleared                                                         |
|                          | <ul><li>(注) シビラティ(重大度)レベルが最<br/>高のものから順に記載されていま<br/>す。</li></ul>  |
| [Name] カラム               | ヘルスイベントの名前。                                                       |
| [Description] カラム        | ヘルスイベントの詳細。                                                       |

| 名前           | 説明                                                                                                    |
|--------------|----------------------------------------------------------------------------------------------------|
| [Value] カラム  | ヘルスイベントの現在の値。                                                                                                    |
| [Details] 領域 | [Details] 領域には、[Health Details] 領域で選択<br>するヘルス イベントの [Name] 、[Description]<br>、[Severity] および [Value] の詳細が表示され<br>ます。 |

## ヘルス LED アラーム

ブレード ヘルス LED は各 Cisco UCS B シリーズ ブレード サーバーの前面にあります。Cisco UCS Manager を使用すると、ブレード ヘルス LED の色が緑からオレンジ、または点滅してい るオレンジに変わるセンサーの障害を確認できます。

| ヘルス LED ア | ラームには次の | 情報が表示されます。 |
|-----------|---------|------------|
| ヘルス LED フ | ラームには次の | 情報が表示されます。 |

| 名前                | 説明                                                                 |
|-------------------|--------------------------------------------------------------------|
| [Severity] カラム    | アラームのシビラティ(重大度)。次のいずれかになります。                                       |
|                   | ・[クリティカル(Critical)]: ブレード ヘルス LED がオレ<br>ンジで点滅します。これは赤色のドットで示されます。 |
|                   | •[Minor]:ブレードヘルスLEDがオレンジに点灯します。<br>これはオレンジ色のドットで示されます。             |
| [Description] カラム | アラームの簡単な説明。                                                        |
| [Sensor ID] カラム   | アラームをトリガーしたセンサーの ID。                                               |
| [Sensor Name] カラム | アラームをトリガーしたセンサーの名前。                                                |

### ヘルス LED アラームの表示

手順

- ステップ1 [ナビゲーション]ペインで、[機器]をクリックします。
- ステップ2 [機器(Equipment)]>[シャーシ(Chassis)]>[シャーシ番号(Chassis Number)]>[サーバ (Servers)]の順に展開します。
- ステップ3 ヘルス LED アラームを表示する対象のサーバをクリックします。
- ステップ4 [Work] ペインで、[General] タブをクリックします。

ステップ5 [Actions] 領域で、[View Health LED Alarms] をクリックします。

[View Health LED Alarms] ダイアログボックスに、選択したサーバのヘルス LED アラームが一覧表示されます。

ステップ6 [OK] をクリックして、[View Health LED Alarms] ダイアログボックスを閉じます。

### Smart SSD

Cisco UCS Manager リリース 3.1(3) から、SSD ヘルスのモニターリングがサポートされていま す。この機能はSmart SSD と呼ばれます。消耗ステータス(日数)、残り耐用期間のパーセン テージなどのプロパティに関する統計情報が表示されます。プロパティごとに最小値、最大 値、平均値が記録され、表示されます。この機能では、プロパティのしきい値制限も表示され ます。

- (注) Smart SSD 機能は、一部の SSD でのみサポートされています。HDD ではサポートされていません。
  - サポートされる SSD の SATA レンジは次のとおりです。
    - Intel
    - Samsung
    - Micron

サポートされる SSD の SAS レンジは次のとおりです。

- 東芝
- Sandisk
- Samsung
- Micron

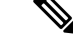

(注)

• SAS SSD では [Power Cycle Count] は使用できません。

• Smart SSD 機能は M4 サーバー以降でのみサポートされています。

### SSD ヘルスのモニタリング

手順

- ステップ1 [Equipment (機器)] > [Rack-Mounts (ラックマウント)] > [Servers (サーバ)] > [Server Number (サーバ番号)] > [Inventory (インベントリ)] > [Storage (ストレージ)] に移動します。
- ステップ2 SSD ヘルスを表示するコントローラ コンポーネントをクリックします。
- ステップ3 [Work] ペインで [Statistics] タブをクリックします。
- ステップ4 ヘルス プロパティを表示する SSD をクリックします。

次の値を確認します。

- [PercentageLifeLeft]: 耐用期間を表示します。これにより、必要に応じてアクションを実行できます。
- [PowerCycleCount]: サーバのリブートで SSD の電源が再投入された回数を示します。
- [PowerOnHours]: SSD の電源がオンになっている期間を示します。要件に基づいて SSD を交換するか、またはオフにできます。
  - (注) 他のプロパティが変化した場合は、更新後の [PowerOnHours] が表示されます。
- [WearStatusInDays]:特定の時点でのワークロード特性に基づいて、SSDの消耗状況に関するガイダンスが示されます。
  - (注) これらの値は1時間ごとに更新されます。

これらの値に対してしきい値制限を指定できます。これにより、値がそのしき い値制限に達するかまたは超過するとエラーとなります。Smart SSD 機能は温 度を追跡します。温度がしきい値制限(90°C)を超え、これが原因でディスクが 劣化状態になり、劣化の理由が通知されると、エラーを示します。 SSD ヘルスのモニタリング

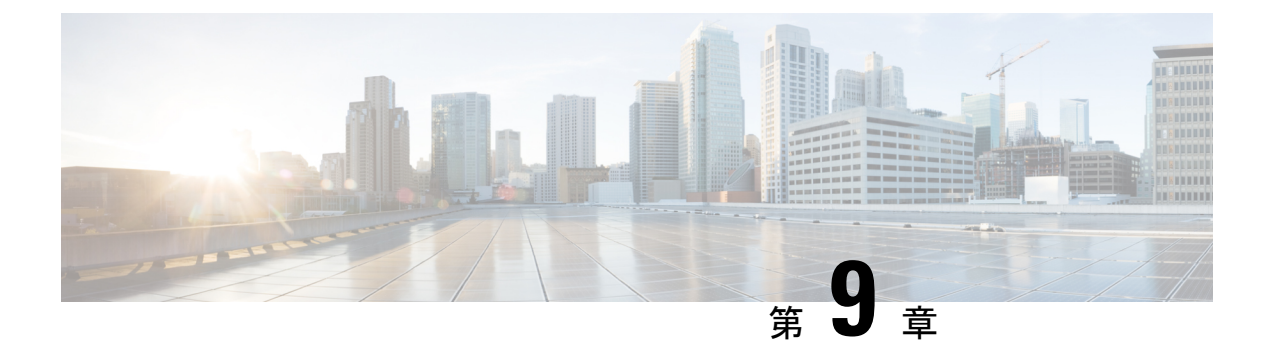

# ラックマウント サーバ ハードウェア管理

- ラックマウントサーバー管理(126ページ)
- ラックエンクロージャサーバー管理(126ページ)
- ラックマウント サーバーの削除および解放に関するガイドライン (127 ページ)
- •予期しないサーバー電力変更を回避するための推奨事項(128ページ)
- ラックマウントサーバーのブート (129ページ)
- ・サービス プロファイルからのラックマウント サーバのブート (130ページ)
- ・ ラックマウント サーバのブート順序の決定 (130ページ)
- ラックマウント サーバーのシャットダウン (131 ページ)
- ・サービスプロファイルからのサーバのシャットダウン (132ページ)
- ラックマウント サーバのリセット (132 ページ)
- ・ ラックマウント サーバーの出荷時のデフォルト設定へのリセット (133 ページ)
- 永続メモリスクラブ (134ページ)
- ・ ラックマウント サーバの再確認 (135ページ)
- ・ ラックマウント サーバからのインバンド設定の削除 (136ページ)
- ラックマウントサーバーの解放(136ページ)
- ・ ラックマウント サーバの再稼動 (137ページ)
- ・ラックマウント サーバーの番号付け直し (137ページ)
- •存在しないラックマウントサーバの設定データベースからの削除(138ページ)
- ・ ラックマウント サーバのロケータ LED の切り替え, on page 139
- ラックマウントサーバのローカルディスクロケータLEDのオン/オフ切り替え(139ページ)
- ・ラックマウントサーバーの CMOS のリセット (140 ページ)
- ラックマウント サーバーの CIMC のリセット (141 ページ)
- ラックマウント サーバーの TPM のクリア, on page 141
- ・ ラックマウント サーバーからの NMI の発行 (142 ページ)
- ラックマウントサーバのヘルスイベントの表示(143ページ)
- ラックマウント サーバの POST 結果の表示 (144 ページ)
- Power Transition Log の表示 (145 ページ)
- Cisco UCS C125 M5 サーバスロット ID の表示 (145 ページ)

### ラックマウント サーバー管理

Cisco UCS Manager を使用して、Cisco UCS ドメインに統合されているすべてのラックマウント サーバーを管理およびモニターすることができます。電力制限を除くすべての管理およびモニ ターリング機能がラックマウント サーバーでサポートされます。電源状態の変更など一部の ラックマウント サーバー管理タスクは、サーバーとサービス プロファイルの両方から行うこ とができます。残りの管理タスクは、サーバー上でのみ実行できます。

Cisco UCS Manager は、検出された各ラックマウント サーバーに関する情報、エラー、および 障害を提供します。

ρ

**ヒント** サポートされる Cisco UCS ラックマウント サーバーと Cisco UCS Manager との統合方法については、ご使用の Cisco UCS Manager のリリースに応じた Cisco UCS C シリーズ サーバー統合ガイドまたは Cisco UCS S シリーズ サーバー統合ガイドを参照してください。

### ラックエンクロージャ サーバー管理

このガイドで特に明記されていない限り、リリース4.0(1a)以降のCisco UCS ManagerではCisco UCS C125 M5 サーバの既存の機能すべてがサポートされます。

Cisco UCS C125 M5 サーバは Cisco UCS C4200 シリーズ ラック サーバ シャーシに収容されて います。各 Cisco UCS C4200 シリーズ ラック サーバ シャーシは、2 ~ 4個の Cisco UCS C125 M5 サーバノードをサポートします。Cisco UCS C125 M5 サーバノードを管理するため、Cisco UCS Managerは以下をサポートします。

・ラック:

Cisco UCS ManagerGUI パス -[Equipment] > [Rack-Mounts] > [Enclosures]

示Cisco UCS Managerにより管理されているすべてのCisco UCS C4200 シリーズラックサー バシャーシのリストを表示します。

• [Rack Enclosure]rack\_enclosure\_number:

Cisco UCS Manager GUI パス: Equipment > Rack-Mounts > Enclosures > Rack Enclosure rack\_enclosure\_number

各[Rack Enclosure]は、1 個の Cisco UCS C4200 シリーズ ラック サーバ シャーシであり、 最大 4 つのCisco UCS C125 M5 サーバノード、4 つのファン ユニット、2 つの PSU を含む ことができます。サーバのスロット ID については、Cisco UCS C125 M5 サーバスロット ID の表示 (145 ページ)を参照してください。

Cisco UCS C125 M5 サーバは、[Rack Enclosure]*rack\_enclosure\_number*から他のラック サーバ と同じ方法で管理できます。

(注) Cisco UCS C125 M5 サーバ では Cisco UCS 6400 シリーズ ファブリック インターコネクト および Fabric Interconnect 6300 シリーズをサポートします。

# ラックマウントサーバーの削除および解放に関するガイ ドライン

Cisco UCS Manager を使ってラックマウントサーバーを削除するか解放するかを決定する場合は、次のガイドラインを考慮してください。

ラックマウント サーバーの解放

解放は、ラックマウントサーバーが物理的に存在し接続されているが、一時的に設定から削除 する必要がある場合に実行します。解放されたラックマウントサーバーは最終的に再稼働する ことが予測されるので、サーバーの情報部分は、将来の使用に備え、Cisco UCS Manager によっ て保持されます。

#### ラックマウント サーバーの削除

削除は、ラックマウントサーバーをファブリック エクステンダから接続解除して、システム から物理的に削除する(取り外す)場合に実行します。ラックマウントサーバーが物理的に存 在し、ファブリック エクステンダに接続しているときは、Cisco UCS Manager から削除できま せん。ラックマウントサーバーの接続を解除した後、その設定を Cisco UCS Manager から削除 できます。

削除時、管理インターフェイスは接続解除され、すべてのエントリがデータベースから削除さ れます。サーバーは検出時に割り当てられたすべてのサーバープールから自動的に削除されま す。

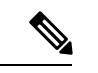

(注) 自動的に削除されるのは、検出時に自動的にサーバープールに追加されたサーバーのみです。 サーバープールに手動で追加したサーバーは手動で削除する必要があります。

削除したラックマウントサーバーを再び設定に追加する場合は、再接続して再度検出する必要 があります。Cisco UCS Manager に再導入したサーバーは新規サーバーとみなされ、詳細なディ スカバリ プロセスが実施されます。このため、Cisco UCS Manager によって以前とは異なる新 しい ID がサーバーに割り当てられることがあります。

### 予期しないサーバー電力変更を回避するための推奨事項

サーバーがサービスプロファイルに関連付けられていない場合は、サーバーの物理的な[Power] または [Reset] ボタンなど、サーバーの電源状態を変更するために使用可能な手段をすべて使用できます。

サーバーがサービス プロファイルに関連付けられているか、サービス プロファイルに割り当 てられている場合は、サーバーの電源状態の変更は次の方法でのみ行う必要があります。

- Cisco UCS Manager GUI で、サーバーに関連付けられたサーバーまたはサービス プロファ イルの [General] タブに移動し、[Actions] 領域で [Boot Server] または [Shutdown Server] を 選択します。
- Cisco UCS Manager CLI で、サーバー、またはサーバーに関連付けられたサービスプロファ イルに対して power up または power down コマンドを使用します。

#### C/

- **重要** 電源がオフになっている関連サーバーには、次のオプションのいずれも使用しないでください。
  - GUI 𝒫 [Reset]
  - ・ cycle cycle-immediateまたは CLI のreset hard-reset-immediate
  - ・サーバーの物理的な [Power] または [Reset] ボタン

現在電源がオフになっているサーバーに対して、リセットまたはサイクルを実施するか、サー バーの物理的な [Power] ボタンを使用すると、サーバーの実際の電力状態がサービスプロファ イルで必要とされる電源状態の設定と同期しなくなる可能性があります。サーバーと Cisco UCS Manager 間の通信が中断したり、サービス プロファイルの設定が変更されると、Cisco UCS Managerによって、必要とされる電源の状態がサービスプロファイルからサーバーに適用され る場合があり、この結果予期しない電力変化が発生する可能性があります。

電源の同期に関する問題は、次に示すように予期しないサーバーの再起動につながる可能性が あります。

| サービス プロファイルで必要<br>とされる電源状態 | 現在のサーバーの電源状態 | 通信が中断された後のサー<br>バーの電源状態 |
|----------------------------|--------------|-------------------------|
| アップ                        | 電源オフ         | [電源オン(Powered On)]      |

| サービス プロファイルで必要<br>とされる電源状態 | 現在のサーバーの電源状態 | 通信が中断された後のサー<br>バーの電源状態 |                                                                           |
|----------------------------|--------------|-------------------------|---------------------------------------------------------------------------|
| ダウン                        | 電源オン         | 電源オン                    |                                                                           |
|                            |              | (注)                     | 実行中のサーバー<br>は、サービスプロ<br>ファイルに必要と<br>される電源状態に<br>関係なくシャット<br>ダウンされませ<br>ん。 |

### ラックマウント サーバーのブート

[Actions] 領域で[Boot Server] リンクがグレー表示されている場合は、まず、サーバをシャット ダウンする必要があります。

#### 手順

- ステップ1 [ナビゲーション]ペインで、[機器]をクリックします。
- ステップ2 [機器]>[ラックマウント]>[サーバ]を展開します。
  - (注) Cisco UCS C125 M5 サーバ では、[機器 (Equipment)]>[ラックマウント (Rack Mounts)]>[エンクロージャ (Enclosures)]>[ラック エンクロージャ rack\_enclosure\_number (Rack Enclosure rack\_enclosure\_number)]>[サーバ (Servers)]の順に展開します。
- ステップ3 ブートするサーバを選択します。
- ステップ4 [Work] ペインで、[General] タブをクリックします。
- ステップ5 [Actions] 領域の [Boot Server] をクリックします。
- ステップ6 確認ダイアログボックスが表示されたら、[はい]をクリックします。

サーバがブートされると、[General] タブの [Overall Status] フィールドに [OK] ステータスが表示されます。

# サービス プロファイルからのラックマウント サーバの ブート

手順

- ステップ1 [ナビゲーション]ペインで、[サーバ]をクリックします。
- ステップ2 [サーバ]>[サービスプロファイル]を展開します。
- **ステップ3** サービス プロファイルを作成する組織のノードを展開します。

システムにマルチテナント機能が備えられていない場合は、[root]ノードを展開します。

- **ステップ4** 関連付けられたサーバをブートする必要があるサービス プロファイルを選択します。
- ステップ5 [Work] ペインで、[General] タブをクリックします。
- ステップ6 [Actions] 領域の [Boot Server] をクリックします。
- ステップ7 確認ダイアログボックスが表示されたら、[はい]をクリックします。
- ステップ8 [Boot Server] ダイアログボックスで [OK] をクリックします。

サーバがブートした後は、[General] タブの [Overall Status] フィールドに [ok] ステータスまたは [up] ステータスが表示されます。

### ラックマウント サーバのブート順序の決定

#### J.

**ヒント** サーバに関連付けられているサービス プロファイルの [General] タブからもブート順序タブを 表示できます。

#### 手順

- ステップ1 [ナビゲーション]ペインで、[機器]をクリックします。
- ステップ2 [機器]>[ラックマウント]>[サーバ]を展開します。
  - (注) Cisco UCS C125 M5 サーバ では、[機器(Equipment)]>[ラックマウント(Rack Mounts)]>[エンクロージャ(Enclosures)]>[ラック エンクロージャ rack\_enclosure\_number(Rack Enclosure rack\_enclosure\_number)]>[サーバ (Servers)]の順に展開します。

ステップ3 ブート順序を決定するサーバをクリックします。
- ステップ4 [Work] ペインで、[General] タブをクリックします。
- **ステップ5** [Boot Order Details] 領域が展開されていない場合は、見出しの右側の [Expand] アイコンをクリックします。
- ステップ6 サーバに割り当てられているブート順序を表示するには、[Configured Boot Order] タブをクリックします。
- ステップ7 物理サーバ構成内のさまざまなデバイスから何がブートされるかを表示するには、[Actual Boot Order] タブをクリックします。
  - (注) [Actual Boot Order] では、[Internal EFI Shell] は常にブート順リストの最下部に表示 されます。

### ラックマウント サーバーのシャットダウン

この手順を使用して、インストールされているオペレーティング システムとともにサーバを シャットダウンした場合、Cisco UCS Manager により、この OS のグレースフル シャットダウ ン シーケンスがトリガーされます。

[Actions] 領域の [Shutdown server] リンクがグレー表示されている場合、そのサーバは動作していません。

手順

- ステップ1 [ナビゲーション]ペインで、[機器]をクリックします。
- ステップ2 [機器]>[ラックマウント]>[サーバ]を展開します。
  - (注) Cisco UCS C125 M5 サーバ では、[機器(Equipment)]>[ラックマウント(Rack Mounts)]>[エンクロージャ(Enclosures)]>[ラック エンクロージャ rack\_enclosure\_number(Rack Enclosure rack\_enclosure\_number)]>[サーバ (Servers)]の順に展開します。
- ステップ3 シャットダウンするサーバを選択します。
- ステップ4 [Work] ペインで、[General] タブをクリックします。
- ステップ5 [Actions] 領域で、[Shutdown Server] をクリックします。
- ステップ6 確認ダイアログボックスが表示されたら、[はい]をクリックします。

サーバが正常にシャットダウンされると、[General] タブの [Overall Status] フィールドに電源オ フ状態が表示されます。

# サービス プロファイルからのサーバのシャットダウン

この手順を使用して、インストールされているオペレーティング システムとともにサーバを シャットダウンした場合、Cisco UCS Manager により、この OS のグレースフル シャットダウ ン シーケンスがトリガーされます。

[Actions]領域の[Shutdown Server] リンクがグレー表示されている場合、そのサーバは動作していません。

#### 手順

- **ステップ1** [ナビゲーション]ペインで、[サーバ]をクリックします。
- ステップ2 [サーバ]>[サービスプロファイル]を展開します。
- ステップ3 サービス プロファイルを作成する組織のノードを展開します。

システムにマルチテナント機能が備えられていない場合は、[root] ノードを展開します。

- ステップ4 関連付けられたサーバをシャットダウンする必要があるサービスプロファイルを選択します。
- ステップ5 [Work] ペインで、[General] タブをクリックします。
- ステップ6 [Actions] 領域で、[Shutdown Server] をクリックします。
- ステップ7 確認ダイアログボックスが表示されたら、[はい]をクリックします。

サーバが正常にシャットダウンされると、[General] タブの [Overall Status] フィールドに [down] ステータスまたは [power-off] ステータスが表示されます。

# ラックマウント サーバのリセット

サーバをリセットすると、Cisco UCS Manager により、リセット ライン上にパルスが送信され ます。オペレーティングシステムのグレースフルシャットダウンを選択することができます。 オペレーティングシステムでグレースフルシャットダウンがサポートされていない場合、サー バ電源の再投入が行われます。サーバをリセットする前に Cisco UCS Manager にすべての管理 操作を完了させるオプションの場合、それらの操作がサーバのリセット前に完了する保証はあ りません。

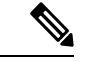

(注) 電源切断状態からサーバをブートする場合は、[リセット(Reset)]を使用しないでください。 この手順を使用して電源投入を続けると、サーバの望ましい電源状態が実際の電源状態と同期 しなくなり、サーバが後で予期せずシャットダウンすることがあります。選択したサーバを電 源切断状態から安全にリブートするには、[キャンセル(Cancel)]をクリックし、[ブートサー バ(Boot Server)]アクションを選択します。 手順

- ステップ1 [ナビゲーション]ペインで、[機器]をクリックします。
- ステップ2 [機器]>[ラックマウント]>[サーバ]を展開します。
  - (注) Cisco UCS C125 M5 サーバ では、[機器(Equipment)]>[ラックマウント(Rack Mounts)]>[エンクロージャ(Enclosures)]>[ラック エンクロージャ rack\_enclosure\_number(Rack Enclosure rack\_enclosure\_number)]>[サーバ (Servers)]の順に展開します。
- ステップ3 リセットするサーバを選択します。
- ステップ4 [Work] ペインで、[General] タブをクリックします。
- ステップ5 [Actions] 領域で [Reset] をクリックします。
- ステップ6 [Reset Server] ダイアログボックスで、次の手順を実行します。
  - a) [Power Cycle] オプションをクリックします。
  - b) (任意) このサーバの保留中の管理操作を Cisco UCS Manager によってすべて完了させる 場合は、チェックボックスをオンにします。
  - c) [OK] をクリックします。

リセットが完了するまでに数分かかる場合があります。サーバがリセットされると、[General] タブの [Overall Status] フィールドに OK ステータスが表示されます。

# ラックマウントサーバーの出荷時のデフォルト設定への リセット

ラックマウントサーバーを出荷時の設定にリセットできるようになりました。デフォルトでは、出荷時へのリセット操作は、ストレージドライブおよびflexflashドライブなどのストレージに影響しません。これはデータの損失を防止するためです。ただし、これらのデバイスを既知の状態にリセットすることもできます。

### C)

重要 ストレージデバイスをリセットすると、データが失われる可能性があります。

サーバーを出荷時のデフォルト設定にリセットするには、次の手順を実行します。

### 手順

ステップ1 [ナビゲーション]ペインで、[機器]をクリックします。

ステップ2 [機器]>[ラックマウント]>[サーバ]を展開します。

- (注) Cisco UCS C125 M5 サーバ では、[機器(Equipment)]>[ラックマウント(Rack Mounts)]>[エンクロージャ(Enclosures)]>[ラック エンクロージャ rack\_enclosure\_number(Rack Enclosure rack\_enclosure\_number)]>[サーバ (Servers)]の順に展開します。
- ステップ3 出荷時のデフォルト設定にリセットするサーバを選択します。
- ステップ4 [Work] ペインで、[General] タブをクリックします。
- ステップ5 [Actions] 領域の [Server Maintenance] をクリックします。
- **ステップ6** [Maintenance] ダイアログボックスで、[Reset to Factory Default] をクリックし、[OK] をクリック します。
- ステップ7 表示される [Maintenance Server] ダイアログ ボックスから適切なオプションを選択します。
  - ・すべてのストレージを削除するには、[Scrub Storage] チェックボックスを選択します。
  - ・すべてのストレージを削除してからすべてのディスクを初期状態に戻すには、[Create Initial Volumes] チェックボックスを選択します。

[Scrub Storage] チェックボックスを選択した場合のみ、このチェックボックスを選択でき ます。JBOD をサポートするサーバの場合、ディスクは JBOD 状態になります。JBOD を サポートしないサーバの場合、各ディスクはディスク内のすべての領域を占有する単一 R0 ボリュームで初期化されます。

- 重要 ストレージプロファイルを使用するには、[Create Initial Volumes] チェックボッ クスを選択しないでください。ストレージプロファイルを使用しているときに 初期ボリュームを作成すると、設定エラーが発生する可能性があります。
- ・すべての flexflash ストレージを削除するには、[Scrub FlexFlash] チェックボックスを選択 します。
- Persistent Memory ストレージをすべて削除するには、[永続メモリスクラブ (Persistent Memory Scrub)] チェックボックスをオンにします。

Cisco UCS Manager サーバを出荷時のデフォルト設定にリセットします。

### 永続メモリ スクラブ

永続メモリスクラブを使用すると、サーバの永続メモリモジュールから永続メモリの設定と データを削除することができます。

Cisco IMC では、永続メモリモジュールを工場出荷時の初期状態にリセットすることにより、 永続メモリをスクラブできます。

Cisco UCS Manager では、次の方法のいずれかを使用して永続メモリをスクラブできます。

・ 永続メモリスクラブオプション設定が [yes (はい)] に設定されたサービスプロファイルおよびスクラブポリシーとの関連付け解除

- 永続メモリ スクラブ オプションが [yes (はい)] に設定されたサーバでの 工場出荷時のデ フォルト動作へのリセット の実行
- •ゴールの削除

永続的メモリ スクラブが完了すると、次のことが発生します。

- ・すべての永続メモリデータが消去されます。
- 永続メモリの設定はが工場出荷時のデフォルト設定にリセットされます。
- B シリーズおよび C シリーズ サーバの場合、100%のメモリ モードが適用されます。S シ リーズ サーバの場合、0%のメモリ モードとアプリケーションのダイレクト非インター リーブ タイプが に適用されます。
- 永続メモリモジュールのセキュリティが無効になっています。

### ラックマウント サーバの再確認

サーバ、およびそのサーバのエンドポイントすべてを再検出するには、次の手順を実行しま す。たとえば、サーバがディスカバリ状態など、予期していなかった状態から抜け出せなく なっている場合に、この手順を使用します。

#### 手順

- ステップ1 [ナビゲーション]ペインで、[機器]をクリックします。
- ステップ2 [機器]>[ラックマウント]>[サーバ]を展開します。
  - (注) Cisco UCS C125 M5 サーバ では、[機器(Equipment)]>[ラックマウント(Rack Mounts)]>[エンクロージャ(Enclosures)]>[ラック エンクロージャ rack\_enclosure\_number(Rack Enclosure rack\_enclosure\_number)]>[サーバ (Servers)]の順に展開します。
- ステップ3 再確認するサーバを選択します。
- ステップ4 [Work] ペインで、[General] タブをクリックします。
- ステップ5 [Actions] 領域の [Server Maintenance] をクリックします。
- ステップ6 [Maintenance] ダイアログボックスで、次の手順を実行します。
  - a) [Re-acknowledge] をクリックします。
  - b) [OK] をクリックします。

Cisco UCS Manager サーバを切断し、その後、サーバとシステム内の1つまたは複数のファブ リックインターコネクトとの接続を確立します。確認が終了するまでに数分かかる場合があり ます。サーバが認識されると、[General] タブの [Overall Status] フィールドに [OK] ステータス が表示されます。

### ラックマウント サーバからのインバンド設定の削除

この手順では、ラックサーバからインバンド管理 IP アドレスの設定を削除します。このアクションがグレー表示されている場合、インバンド設定は設定されていません。

#### 手順

- **ステップ1** [ナビゲーション]ペインで、[サーバ]をクリックします。
- ステップ2 [機器(Equipment)]>[ラックマウント(Rack Mounts)]>[サーバ(Servers)]> [サーバ番 号(Server Number)]の順に展開します。
- ステップ3 [作業(Work)]領域の[インベントリ(Inventory)] タブをクリックします。
- ステップ4 [CIMC] サブタブをクリックします。
- **ステップ5** [アクション(Actions)]領域で、[インバンド構成の削除(Delete Inband Configuration)]をク リックします。
- ステップ6 [削除(Delete)]確認ダイアログボックスで[はい(Yes)]をクリックします。

サーバのインバンド構成が削除されます。

 (注) Cisco UCS Manager でインバンドサービスプロファイルがデフォルト VLAN とプー ル名で設定されている場合、ここでインバンド設定を削除してから約1分後に、 サーバ CIMC が自動的にインバンドプロファイルからインバンド設定を取得します。

# ラックマウント サーバーの解放

- ステップ1 [ナビゲーション]ペインで、[機器]をクリックします。
- ステップ2 [機器]>[ラックマウント]>[サーバ]を展開します。
  - (注) Cisco UCS C125 M5 サーバ では、[機器(Equipment)]>[ラックマウント(Rack Mounts)]>[エンクロージャ(Enclosures)]>[ラック エンクロージャ rack\_enclosure\_number(Rack Enclosure rack\_enclosure\_number)]>[サーバ (Servers)]の順に展開します。

- ステップ3 稼働を停止するサーバを選択します。
- ステップ4 [Work] ペインで、[General] タブをクリックします。
- ステップ5 [Actions] 領域の [Server Maintenance] をクリックします。
- **ステップ6** [Maintenance]ダイアログボックスで、[Decommission]をクリックし、[OK]をクリックします。
  - サーバが Cisco UCS構成から削除されます。
    - (注) ラックエンクロージャから最後のCisco UCS C125 M5 サーバを使用停止にする場合、Cisco UCS Managerは [navigation] ペインからすべての Rack Enclosure rack\_enclosure\_number エントリを削除します。

# ラックマウント サーバの再稼動

### 手順

- ステップ1 [ナビゲーション]ペインで、[機器]をクリックします。
- ステップ2 [Equipment] で、[Rack-Mounts] ノードを選択します。
- **ステップ3** [Work] ペインで [Decommissioned] タブをクリックします。
- ステップ4 再稼動する各ラックマウントサーバーの行で、次の手順を実行します。
  - a) [Recommission] カラムでチェックボックスをオンにします。
    - b) [Save Changes] をクリックします
- **ステップ5** 確認ダイアログボックスが表示されたら、[はい]をクリックします。
- **ステップ6** (任意) サーバの再稼動と検出の進行状況を、そのサーバの [FSM] タブでモニタします。

# ラックマウント サーバーの番号付け直し

#### 始める前に

サーバ間でIDを交換する場合は、まず両方のサーバを解放し、サーバ解放FSMが完了するの を待ってから、番号の再設定手順に進みます。

### 手順

ステップ1 [ナビゲーション]ペインで、[機器]をクリックします。

ステップ2 [機器]>[ラックマウント]>[サーバ]を展開します。

- (注) Cisco UCS C125 M5 サーバ では、[機器 (Equipment)]>[ラックマウント (Rack Mounts)]>[エンクロージャ (Enclosures)]>[ラック エンクロージャ rack\_enclosure\_number (Rack Enclosure rack\_enclosure\_number)]>[サーバ (Servers)]の順に展開します。
- ステップ3 [Servers] ノードを展開し、以下が含まれていないことを確認します。
  - •番号を付け直すラックマウントサーバー
  - ・使用する番号を持つラックマウントサーバー

これらのサーバのいずれかが[Servers]ノードに表示されている場合は、それらのサーバを解放 します。続行前に、解放 FSM が完了し、サーバがノードにリストされなくなるまで待機する 必要があります。これには数分かかる場合があります。

- ステップ4 番号を付け直すラックマウントサーバを選択します。
- ステップ5 [Equipment] タブで [Rack-Mounts] ノードをクリックします。
- ステップ6 [Work] ペインで [Decommissioned] タブをクリックします。
- ステップ7 番号を付け直す各ラックマウントサーバの行で、次の手順を実行します。
  - a) [ID] フィールド内でダブルクリックし、ラックマウントサーバに割り当てる新しい番号を 入力します。
  - b) [Recommission] カラムでチェックボックスをオンにします。
  - c) [Save Changes] をクリックします
- ステップ8 確認ダイアログボックスが表示されたら、[はい]をクリックします。
- **ステップ9** (任意) サーバの再稼動と検出の進行状況を、そのサーバの [FSM] タブでモニタします。

# 存在しないラックマウントサーバの設定データベースか らの削除

サーバを解放せずにサーバハードウェアを物理的に外した場合は、次の手順を実行します。 サーバが物理的に存在する場合はこの手順を実行できません。

#### 手順

ステップ1 [ナビゲーション]ペインで、[機器]をクリックします。

- ステップ2 [機器]>[ラックマウント]>[サーバ]を展開します。
  - (注) Cisco UCS C125 M5 サーバ では、[機器(Equipment)]>[ラックマウント(Rack Mounts)]>[エンクロージャ(Enclosures)]>[ラック エンクロージャ rack\_enclosure\_number(Rack Enclosure rack\_enclosure\_number)]>[サーバ (Servers)]の順に展開します。

- ステップ3 設定データベースから削除するサーバを選択します。
- ステップ4 [Work] ペインで、[General] タブをクリックします。
- ステップ5 [Actions] 領域で、[Server Maintenance] をクリックします。
- ステップ6 [Maintenance] ダイアログボックスで、[Remove] をクリックし、[OK] をクリックします。

Cisco UCS Manager は、設定データベースからそのサーバに関するすべてのデータを削除しま す。サーバスロットは、新しいサーバハードウェアの挿入に使用できます。

# ラックマウント サーバのロケータ LED の切り替え

#### Procedure

ステップ1 [ナビゲーション]ペインで、[機器]をクリックします。

ステップ2 [機器]>[ラックマウント]>[サーバ]を展開します。

Note Cisco UCS C125 M5 サーバ では、[機器(Equipment)]>[ラックマウント(Rack Mounts)]>[エンクロージャ(Enclosures)]>[ラック エンクロージャ rack\_enclosure\_number(Rack Enclosure rack\_enclosure\_number)]>[サーバ(Servers)]の順に展開します。

- ステップ3 ロケータ LED のオン/オフを切り替えるサーバを選択します。
- ステップ4 [Work] ペインで、[General] タブをクリックします。
- ステップ5 [Actions] 領域で、次のいずれかをクリックします。
  - [Turn on Locator LED]
  - Turn off Locator LED

# ラックマウントサーバのローカルディスクロケータLED のオン/オフ切り替え

### 始める前に

・ディスクが配置されるサーバの電源が投入されていることを確認します。サーバがオフの 場合、ローカルディスクのロケータ LED のオン/オフを切り替えることはできません。 手順

- ステップ1 [ナビゲーション]ペインで、[機器]をクリックします。
- ステップ2 [機器]>[ラックマウント]>[サーバ]を展開します。
  - (注) Cisco UCS C125 M5 サーバ では、[機器(Equipment)]>[ラックマウント(Rack Mounts)]>[エンクロージャ(Enclosures)]>[ラック エンクロージャ rack\_enclosure\_number(Rack Enclosure rack\_enclosure\_number)]>[サーバ (Servers)]の順に展開します。
- **ステップ3** ローカル ディスクのロケータ LED のオン/オフを切り替えるサーバを選択します。
- ステップ4 [Work]ペインで、[Inventory] > [Storage] > [Disks] タブの順にクリックします。

ストレージ コントローラ インベントリが表示されます。

- **ステップ5** ディスクをクリックします。 ディスクの詳細が表示されます。
- ステップ6 [Details] 領域で、[Toggle Locator LED] をクリックします。 [Locator LED] の状態が [On] の場合は、[Off] に切り替わります。[Locator LED] の状態が [Off] の場合は、[On] に切り替わります。
- ステップ7 [Save Changes] をクリックします。

### ラックマウント サーバーの CMOS のリセット

サーバのトラブルシューティングに CMOS のリセットが必要になることがあります。CMOS のリセットは、通常のサーバメンテナンスには含まれません。

- ステップ1 [ナビゲーション]ペインで、[機器]をクリックします。
- ステップ2 [機器]>[ラックマウント]>[サーバ]を展開します。
  - (注) Cisco UCS C125 M5 サーバ では、[機器(Equipment)]>[ラックマウント(Rack Mounts)]>[エンクロージャ(Enclosures)]>[ラック エンクロージャ rack\_enclosure\_number(Rack Enclosure rack\_enclosure\_number)]>[サーバ (Servers)]の順に展開します。
- ステップ3 CMOS をリセットするサーバを選択します。
- ステップ4 [Work] ペインで、[General] タブをクリックします。
- ステップ5 [Actions] 領域の [Recover Server] をクリックします。

ステップ6 [Recover Server] ダイアログボックスで、[Reset CMOS] をクリックし、[OK] をクリックします。

### ラックマウント サーバーの CIMC のリセット

ファームウェアで、サーバのトラブルシューティングにCIMCのリセットが必要になることが あります。CIMCのリセットは、通常のサーバメンテナンスには含まれません。CIMCをリセッ トすると、CIMC はブレード サーバの管理コントローラを再起動します。

### 手順

- ステップ1 [ナビゲーション]ペインで、[機器]をクリックします。
- ステップ2 [機器]>[ラックマウント]>[サーバ]を展開します。
  - (注) Cisco UCS C125 M5 サーバ では、[機器(Equipment)]>[ラックマウント(Rack Mounts)]>[エンクロージャ(Enclosures)]>[ラック エンクロージャ rack\_enclosure\_number(Rack Enclosure rack\_enclosure\_number)]>[サーバ (Servers)]の順に展開します。
- ステップ3 CIMC をリセットするサーバを選択します。
- ステップ4 [Work] ペインで、[General] タブをクリックします。
- ステップ5 [Actions] 領域の [Recover Server] をクリックします。
- **ステップ6** [Recover Server] ダイアログボックスで、[Reset CIMC (Server Controller)] をクリックし、[OK] をクリックします。

# ラックマウント サーバーの TPM のクリア

TPM がサポートされている Cisco UCS M4 以降のブレード サーバおよびラックマウント サー バでのみ、TPM をクリアできます。

Â

Caution TPM のクリアは危険性のある操作です。OS が起動を停止することがあります。また、データ を損失する可能性もあります。

### Before you begin

TPM が有効である必要があります。

#### Procedure

ステップ1 [ナビゲーション]ペインで、[機器]をクリックします。

- ステップ2 [機器]>[ラックマウント]>[サーバ]を展開します。
  - Note Cisco UCS C125 M5 サーバ では、[機器(Equipment)]>[ラックマウント(Rack Mounts)]>[エンクロージャ(Enclosures)]>[ラック エンクロージャ rack\_enclosure\_number(Rack Enclosure rack\_enclosure\_number)]>[サーバ (Servers)]の順に展開します。
- ステップ3 TPM をクリアするサーバを選択します。
- ステップ4 [Work] ペインで、[General] タブをクリックします。
- ステップ5 [Actions] 領域の [Recover Server] をクリックします。
- ステップ6 [Recover Server] ダイアログボックスで、[Clear TPM] をクリックし、[OK] をクリックします。

# ラックマウント サーバーからの NMI の発行

システムの無応答状態が続き、Cisco UCS Managerによって IMC から BIOS またはオペレーティ ング システムに NMI(マスク不能割り込み)を発行する必要がある場合には、次の手順を実 行します。このアクションにより、サーバにインストールされているオペレーティングシステ ム応じて、コア ダンプまたはスタック トレースが作成されます。

#### 手順

- ステップ1 [ナビゲーション]ペインで、[機器]をクリックします。
- ステップ2 [機器]>[ラックマウント]>[サーバ]を展開します。
  - (注) Cisco UCS C125 M5 サーバ では、[機器(Equipment)]>[ラックマウント(Rack Mounts)]>[エンクロージャ(Enclosures)]>[ラック エンクロージャ rack\_enclosure\_number(Rack Enclosure rack\_enclosure\_number)]>[サーバ (Servers)]の順に展開します。
- ステップ3 NMI を発行するサーバを選択します。
- ステップ4 [Work] ペインで、[General] タブをクリックします。
- ステップ5 [Actions] 領域の [Server Maintenance] をクリックします。
- **ステップ6** [Maintenance] ダイアログボックスで [Diagnostic Interrupt] をクリックし、[OK] をクリックします。

Cisco UCS Manager BIOS またはオペレーティング システムに NMI を送信します。

# ラックマウント サーバのヘルス イベントの表示

手順

ステップ1 [ナビゲーション]ペインで、[機器]をクリックします。

- ステップ2 [機器]>[ラックマウント]>[サーバ]を展開します。
  - (注) Cisco UCS C125 M5 サーバ では、[機器(Equipment)]>[ラックマウント(Rack Mounts)]>[エンクロージャ(Enclosures)]>[ラック エンクロージャ rack\_enclosure\_number(Rack Enclosure rack\_enclosure\_number)]>[サーバ (Servers)]の順に展開します。
- ステップ3 ヘルスイベントを表示するサーバを選択します。
- ステップ4 [Work] ペインで、[Health] タブをクリックします。

| 名前                       | 説明                                                                                            |
|--------------------------|-----------------------------------------------------------------------------------------------|
| [Health Summary] 領域      | ·                                                                                             |
| [Health Qualifier] フィールド | コンポーネントに対してトリガーされるすべ<br>てのヘルス イベントのカンマ区切りの名前。                                                 |
| [Health Severity] フィールド  | <ul><li>コンポーネントに対してトリガーされるすべ</li><li>てのステータスイベントの最高シビラティ(重</li><li>大度)。次のいずれかになります。</li></ul> |
|                          | • critical                                                                                    |
|                          | • major                                                                                       |
|                          | • minor                                                                                       |
|                          | • warning                                                                                     |
|                          | • info                                                                                        |
|                          | • cleared                                                                                     |
|                          | (注) シビラティ(重大度)レベルが最<br>高のものから順に記載されていま<br>す。                                                  |
| [Health Details] 領域      |                                                                                               |

このサーバでトリガーされたヘルスイベントが表示されます。このタブのフィールドは次のとおりです。

| 名前                | 説明                                                                                                    |
|-------------------|----------------------------------------------------------------------------------------------------|
| [Severity] カラム    | ヘルス イベントのシビラティ(重大度)。次<br>のいずれかになります。                                                                                  |
|                   | • critical                                                                                                    |
|                   | • major                                                                                                    |
|                   | • minor                                                                                                    |
|                   | • warning                                                                                                    |
|                   | • info                                                                                                    |
|                   | • cleared                                                                                                    |
|                   | (注) シビラティ(重大度)レベルが最<br>高のものから順に記載されていま<br>す。                                                                          |
| [Name] カラム        | ヘルス イベントの名前。                                                                                                    |
| [Description] カラム | ヘルスイベントの詳細。                                                                                                    |
| [Value] カラム       | ヘルスイベントの現在の値。                                                                                                    |
| [Details] 領域      | [Details] 領域には、[Health Details] 領域で選択<br>するヘルス イベントの [Name] 、[Description]<br>、[Severity] および [Value] の詳細が表示され<br>ます。 |

# ラックマウント サーバの POST 結果の表示

サーバとそのアダプタに対する Power On Self-Test プロセスで収集された任意のエラーを表示 できます。

### 手順

ステップ1 [ナビゲーション]ペインで、[機器]をクリックします。

- ステップ2 [機器]>[ラックマウント]>[サーバ]を展開します。
  - (注) Cisco UCS C125 M5 サーバ では、[機器(Equipment)]>[ラックマウント(Rack Mounts)]>[エンクロージャ(Enclosures)]>[ラック エンクロージャ rack\_enclosure\_number(Rack Enclosure rack\_enclosure\_number)]>[サーバ (Servers)]の順に展開します。

- ステップ3 POST の結果を表示するサーバを選択します。
- ステップ4 [Work] ペインで、[General] タブをクリックします。
- ステップ5 [Actions] 領域で [View POST Results] をクリックします。

[POST Results] ダイアログボックスに、サーバとそのアダプタに対する POST の結果が一覧表示されます。

- ステップ6 (任意) アダプタのプロパティを表示するには、[Affected Object] カラムをクリックします。
- ステップ7 [OK] をクリックして [POST Results] ダイアログボックスを閉じます。

### Power Transition Log の表示

**Power Transition Log** を確認できます。このログには、最後の5つのサーバの電力遷移が表示 されます。表示される情報には、[Power Change Source] や [Timestamp] などがあります。

一意の電力遷移イベントだけが表示されます。UCSMにより開始された電力遷移の場合、電力 遷移を引き起こした FSM が表示されます。

### 手順

- ステップ1 [Equipment] > [Rack-Mounts] > [Servers] を選択します。
- **ステップ2** Power Transition Log を表示するサーバを選択します。 [General] タブに [Power Transition Log] が表示されます。

### Cisco UCS C125 M5 サーバスロット ID の表示

- ステップ1 [ナビゲーション]ペインで、[機器]をクリックします。
- ステップ2 [Equipment] > [Rack Mounts] > [Enclosures] > [Rack Enclosure][*rack\_enclosure\_number*] の順に 展開します。
- ステップ3 [Work] ペインで、[Slots] タブをクリックします。

I

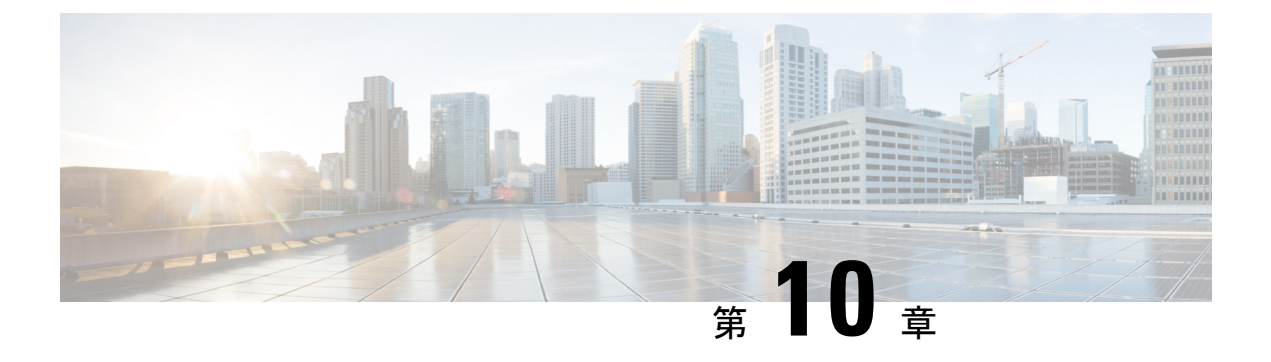

# S3X60 サーバノード ハードウェア管理

- Cisco UCS C3260 サーバー ノードの管理, on page 148
- Cisco UCS C3260 サーバノードのブート, on page 148
- ・サービス プロファイルからの Cisco UCS C3260 サーバのブート (148 ページ)
- Cisco UCS C3260 サーバ ノードのブート順序の決定 (149 ページ)
- Cisco UCS C3260 サーバノードのシャットダウン, on page 150
- サービスプロファイルからの Cisco UCS C3260 サーバノードのシャットダウン (150ページ)
- Cisco UCS C3260 サーバノードのリセット, on page 151
- Cisco UCS C3260 サーバー ノードの出荷時のデフォルト設定へのリセット (152 ページ)
- Cisco UCS C3260 サーバノードの再認識, on page 153
- •シャーシからの Cisco UCS C3260 サーバノードの削除, on page 154
- Cisco UCS C3260 サーバ ノードからのインバンド設定の削除 (154 ページ)
- Cisco UCS C3260 サーバノードの稼働停止, on page 155
- Cisco UCS C3260 サーバノードの再稼動 (155 ページ)
- ・サーバスロットの再認識 S3260 シャーシ, on page 156
- •存在しない Cisco UCS C3260 サーバ ノードの設定データベースからの削除, on page 156
- Cisco UCS C3260 サーバ ノードのロケータ LED のオン/オフ切り替え, on page 157
- Cisco UCS C3260 サーバ ノードのローカル ディスク ロケータ LED のオン/オフ切り替え (158 ページ)
- Cisco UCS C3260 サーバノードの CIMC のリセット, on page 158
- Cisco UCS C3260 サーバノードの CMOS のリセット, on page 159
- S3X60 サーバーの BIOS パスワードのリセット (159 ページ)
- Cisco UCS C3260 サーバノードからの NMI の発行 (160 ページ)
- Cisco UCS C3260 サーバノードの POST 結果の表示, on page 160
- Cisco UCS C3260 サーバノードのヘルスイベントの表示 (161 ページ)
- ヘルス LED アラーム (163 ページ)

### Cisco UCS C3260 サーバー ノードの管理

Cisco UCS Managerを使用して、Cisco UCS ドメインのCisco UCS C3260サーバー ノードすべて を管理およびモニターできます。電源状態の変更など一部のサーバー管理タスクは、サーバー およびサービス プロファイルから実行できます。

残りの管理タスクは、サーバー上でのみ実行できます。

シャーシ内のサーバースロットが空の場合、そのスロットに関する情報、エラー、および障害 がCisco UCS Manager から提供されます。サーバーミスマッチエラーを解決し、そのスロット 内のサーバーを再検出するために、スロットを再認識させることもできます。

# Cisco UCS C3260 サーバノードのブート

[Actions] 領域で[Boot Server] リンクがグレー表示されている場合は、まず、サーバをシャット ダウンする必要があります。

#### Procedure

- ステップ1 [ナビゲーション]ペインで、[機器]をクリックします。
- ステップ2 [機器(Equipment)]>[シャーシ(Chassis)]>[シャーシ番号(Chassis Number)]>[サーバ (Servers)]の順に展開します。
- ステップ3 ブートするサーバを選択します。
- ステップ4 [Work] ペインで、[General] タブをクリックします。
- ステップ5 [Actions] 領域の [Boot Server] をクリックします。
- ステップ6 確認ダイアログボックスが表示されたら、[はい]をクリックします。

サーバがブートされると、[General] タブの [Overall Status] フィールドに [OK] ステータスが表示されます。

# サービス プロファイルからの Cisco UCS C3260 サーバの ブート

#### 手順

ステップ1 [ナビゲーション]ペインで、[サーバ]をクリックします。 ステップ2 [サーバ]>[サービスプロファイル]を展開します。 ステップ3 サービス プロファイルを作成する組織、または適切なサービス プロファイルが含まれている 組織のノードを展開します。 システムにマルチテナント機能が備えられていない場合は、[root] ノードを展開します。

- ステップ4 関連付けられたサーバをブートする必要があるサービス プロファイルを選択します。
- **ステップ5** [Work] ペインで、[General] タブをクリックします。
- ステップ6 [Actions] 領域の [Boot Server] をクリックします。
- ステップ7 確認ダイアログボックスが表示されたら、[はい]をクリックします。
- ステップ8 [Boot Server] ダイアログボックスで [OK] をクリックします。 サーバがブートした後は、[General] タブの [Overall Status] フィールドに [ok] ステータスまたは [up] ステータスが表示されます。

# Cisco UCS C3260 サーバノードのブート順序の決定

### $\mathcal{P}$

**ヒント** サーバに関連付けられているサービス プロファイルの [General] タブからもブート順序タブを 表示できます。

- ステップ1 [ナビゲーション]ペインで、[機器]をクリックします。
- ステップ2 [機器(Equipment)]>[シャーシ(Chassis)]>[シャーシ番号(Chassis Number)]>[サーバ (Servers)]の順に展開します。
- ステップ3 ブート順序を決定するサーバをクリックします。
- ステップ4 [Work] ペインで、[General] タブをクリックします。
- **ステップ5** [Boot Order Details] 領域が展開されていない場合は、見出しの右側の [Expand] アイコンをクリックします。
- ステップ6 サーバに割り当てられているブート順序を表示するには、[Configured Boot Order] タブをクリックします。
- ステップ7 物理サーバ構成内のさまざまなデバイスから何がブートされるかを表示するには、[Actual Boot Order] タブをクリックします。

# Cisco UCS C3260 サーバノードのシャットダウン

この手順を使用して、インストールされているオペレーティング システムとともにサーバを シャットダウンした場合、Cisco UCS Manager により、この OS のグレースフル シャットダウ ン シーケンスがトリガーされます。

[Actions]領域の[Shutdown Server] リンクがグレー表示されている場合、そのサーバは動作していません。

### Procedure

- ステップ1 [ナビゲーション]ペインで、[機器]をクリックします。
- ステップ2 [機器(Equipment)]>[シャーシ(Chassis)]>[シャーシ番号(Chassis Number)]>[サーバ (Servers)]の順に展開します。
- ステップ3 シャットダウンするサーバを選択します。
- ステップ4 [Work] ペインで、[General] タブをクリックします。
- ステップ5 [Actions] 領域で、[Shutdown Server] をクリックします。
- ステップ6 確認ダイアログボックスが表示されたら、[はい]をクリックします。

サーバが正常にシャットダウンされると、[General] タブの [Overall Status] フィールドに電源オフ状態が表示されます。

# サービス プロファイルからの Cisco UCS C3260 サーバノー ドのシャットダウン

この手順を使用して、インストールされているオペレーティング システムとともにサーバを シャットダウンした場合、Cisco UCS Manager により、この OS のグレースフル シャットダウ ン シーケンスがトリガーされます。

[Actions]領域の[Shutdown Server] リンクがグレー表示されている場合、そのサーバは動作していません。

- **ステップ1** [ナビゲーション]ペインで、[サーバ]をクリックします。
- ステップ2 [サーバ]>[サービスプロファイル]を展開します。
- **ステップ3** 関連付けられているサービス プロファイルを含む組織のノードを展開します。
- ステップ4 シャットダウンするサーバと関連付けられたサービス プロファイルを選択します。

- ステップ5 [Work] ペインで、[General] タブをクリックします。
- ステップ6 [Actions] 領域で、[Shutdown Server] をクリックします。
- ステップ7 確認ダイアログボックスが表示されたら、[はい]をクリックします。

サーバが正常にシャットダウンされると、[General] タブの [Overall Status] フィールドに [down] ステータスまたは [power-off] ステータスが表示されます。

# Cisco UCS C3260 サーバノードのリセット

サーバをリセットすると、Cisco UCS Manager により、リセット ライン上にパルスが送信され ます。オペレーティングシステムのグレースフルシャットダウンを選択することができます。 オペレーティングシステムでグレースフルシャットダウンがサポートされていない場合、サー バ電源の再投入が行われます。サーバをリセットする前に Cisco UCS Manager にすべての管理 操作を完了させるオプションの場合、それらの操作がサーバのリセット前に完了する保証はあ りません。

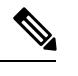

Note 電源切断状態からサーバをブートする場合は、[リセット(Reset)]を使用しないでください。

この手順を使用して電源投入を続けると、サーバの望ましい電源状態が実際の電源状態と同期 しなくなり、サーバが後で予期せずシャットダウンすることがあります。選択したサーバを電 源切断状態から安全にリブートするには、[キャンセル(Cancel)]をクリックし、[ブートサー バ(Boot Server)]アクションを選択します。

### Procedure

- ステップ1 [ナビゲーション]ペインで、[機器]をクリックします。
- ステップ2 [機器(Equipment)]>[シャーシ(Chassis)]>[シャーシ番号(Chassis Number)]>[サーバ (Servers)]の順に展開します。
- ステップ3 リセットするサーバを選択します。
- ステップ4 [Work] ペインで、[General] タブをクリックします。
- ステップ5 [Actions] 領域で [Reset] をクリックします。
- ステップ6 [Reset Server] ダイアログボックスで、次の手順を実行します。
  - a) [Power Cycle] オプションをクリックします。
  - b) (Optional) このサーバの保留中の管理操作を Cisco UCS Manager によってすべて完了させる 場合は、チェックボックスをオンにします。
  - c) [OK] をクリックします。

リセットが完了するまでに数分かかる場合があります。サーバがリセットされると、[General] タブの [Overall Status] フィールドに OK ステータスが表示されます。

# Cisco UCS C3260 サーバーノードの出荷時のデフォルト設 定へのリセット

Cisco UCS C3260 サーバー ノードを出荷時の設定にリセットできるようになりました。デフォルトでは、出荷時へのリセット操作は、ストレージドライブに影響しません。これはデータの 損失を防止するためです。ただし、これらのデバイスを既知の状態にリセットすることもできます。

次のガイドラインは、スクラブ ポリシーを使用する場合に Cisco UCS C3260 サーバー ノード に適用されます。

- Cisco UCS C3260 サーバーノードでは、スクラブポリシーを使用してストレージを削除することはできません。
- Cisco UCS C3260 サーバー ノードでは、FlexFlash ドライブはサポートされていません。
- Cisco UCS C3260 サーバー ノードで行える操作は、スクラブ ポリシーを使用した BIOS の リセットのみです。

### Ć

**重要** ストレージデバイスをリセットすると、データが失われる可能性があります。

サーバーを出荷時のデフォルト設定にリセットするには、次の手順を実行します。

- ステップ1 [ナビゲーション]ペインで、[機器]をクリックします。
- ステップ2 [機器(Equipment)]>[シャーシ(Chassis)]>[シャーシ番号(Chassis Number)]>[サーバ (Servers)]の順に展開します。
- ステップ3 出荷時のデフォルト設定にリセットするサーバを選択します。
- ステップ4 [Work] ペインで、[General] タブをクリックします。
- ステップ5 [Actions] 領域の [Server Maintenance] をクリックします。
- ステップ6 [Maintenance] ダイアログボックスで、次の手順を実行します。
  - a) [Reset to Factory Default] をクリックします。
  - b) [OK] をクリックします。
- ステップ7 表示される [Maintenance Server] ダイアログ ボックスから適切なオプションを選択します。
  - すべてのストレージを削除するには、[Scrub Storage] チェックボックスを選択します。

- (注) Cisco UCS C3260 サーバノードでは、スクラブポリシーを使用してストレージ を削除することはできません。
- ・すべてのストレージを削除してからすべてのディスクを初期状態に戻すには、[Create Initial Volumes] チェックボックスを選択します。

[Scrub Storage] チェックボックスを選択した場合のみ、このチェックボックスを選択でき ます。JBOD をサポートするサーバの場合、ディスクは JBOD 状態になります。JBOD を サポートしないサーバの場合、各ディスクはディスク内のすべての領域を占有する単一 R0 ボリュームで初期化されます。

重要 ストレージプロファイルを使用するには、[Create Initial Volumes]ボックスを選 択しないでください。ストレージプロファイルを使用しているときに初期ボ リュームを作成すると、設定エラーが発生する可能性があります。

Cisco UCS Manager サーバを出荷時のデフォルト設定にリセットします。

# Cisco UCS C3260 サーバノードの再認識

サーバ、およびそのサーバのエンドポイントすべてを再検出するには、次の手順を実行しま す。たとえば、サーバがディスカバリ状態など、予期していなかった状態から抜け出せなく なっている場合に、この手順を使用します。

### Procedure

- ステップ1 [ナビゲーション]ペインで、[機器]をクリックします。
- ステップ2 [機器(Equipment)]>[シャーシ(Chassis)]>[シャーシ番号(Chassis Number)]>[サーバ (Servers)]の順に展開します。
- ステップ3 再確認するサーバを選択します。
- ステップ4 [Work] ペインで、[General] タブをクリックします。
- **ステップ5** [Actions] 領域の [Server Maintenance] をクリックします。
- **ステップ6** [Maintenance] ダイアログボックスで、[Re-acknowledge] をクリックし、次に [OK] をクリック します。

Cisco UCS Manager はサーバを切断し、その後、サーバとシステム内の1つまたは複数のファ ブリックインターコネクトとの接続を確立します。確認が終了するまでに数分かかる場合があ ります。サーバが確認されると、[General] タブの [Overall Status] フィールドに OK ステータス が表示されます。

# シャーシからの Cisco UCS C3260 サーバノードの削除

#### Procedure

- ステップ1 [ナビゲーション]ペインで、[機器]をクリックします。
- ステップ2 [機器(Equipment)]>[シャーシ(Chassis)]>[シャーシ番号(Chassis Number)]>[サーバ (Servers)]の順に展開します。
- ステップ3 シャーシから削除するサーバを選択します。
- ステップ4 [Work] ペインで、[General] タブをクリックします。
- ステップ5 [Actions] 領域の [Server Maintenance] をクリックします。
- **ステップ6** [Maintenance]ダイアログボックスで、[Decommission]をクリックし、[OK]をクリックします。 サーバが Cisco UCS構成から削除されます。
- ステップ7 シャーシの物理的な配置場所で、スロットからサーバーハードウェアを取り外します。

サーバーハードウェアの取り外し方法については、お使いのシャーシの『*Cisco UCS Hardware Installation Guide*』を参照してください。

### What to do next

サーバを物理的に取り付けなおす場合は、スロットを再認識して、Cisco UCS Manager にこの サーバを再検出させる必要があります。

# **Cisco UCS C3260** サーバノードからのインバンド設定の削除

この手順では、ブレードサーバからインバンド管理 IP アドレスの設定を削除します。このア クションがグレー表示されている場合、インバンド設定は完了していません。

- **ステップ1** [ナビゲーション]ペインで、[サーバ]をクリックします。
- ステップ2 [Equipment] > [Chassis] > [Chassis Number] > [Servers] > [Server Name] の順に展開します。
- ステップ3 [作業(Work)]領域の[インベントリ(Inventory)] タブをクリックします。
- ステップ4 [CIMC] サブタブをクリックします。
- **ステップ5** [アクション(Actions)]領域で、[インバンド構成の削除(Delete Inband Configuration)]をク リックします。

**ステップ6** [削除(Delete)] 確認ダイアログボックスで [はい(Yes)] をクリックします。 サーバのインバンド構成が削除されます。

> (注) Cisco UCS Manager でインバンドサービスプロファイルがデフォルト VLAN とプー ル名を使って構成されている場合、ここでインバンド構成を削除した約1分後、 サーバ CIMC が自動的にインバンドプロファイルからインバンド構成を取得します。

### Cisco UCS C3260 サーバノードの稼働停止

#### Procedure

- ステップ1 [ナビゲーション]ペインで、[機器]をクリックします。
- ステップ2 [機器(Equipment)]>[シャーシ(Chassis)]>[シャーシ番号(Chassis Number)]>[サーバ (Servers)]の順に展開します。
- ステップ3 稼働を停止するサーバを選択します。
- ステップ4 [Work] ペインで、[General] タブをクリックします。
- ステップ5 [Actions] 領域の [Server Maintenance] をクリックします。
- ステップ6 [Maintenance] ダイアログボックスで、次の手順を実行します。
  - a) [デコミッション (Decommission)]をクリックします。
  - b) [OK] をクリックします。
  - サーバが Cisco UCS構成から削除されます。

### What to do next

 ・サーバを物理的に取り付けなおす場合は、Cisco UCS Manager にスロットを再認識させ、 そのサーバを再検出させる必要があります。

# Cisco UCS C3260 サーバノードの再稼動

手順

ステップ1 [ナビゲーション]ペインで、[機器]をクリックします。 ステップ2 [Chassis] ノードをクリックします。

- ステップ3 [Work] ペインで [Decommissioned] タブをクリックします。
- ステップ4 再稼動する各サーバの行で、[Recommission] カラムのチェックボックスをオンにしてから、 [Save Changes] をクリックします。
- ステップ5 確認ダイアログボックスが表示されたら、[はい]をクリックします。
- ステップ6 (任意) サーバの再稼動と検出の進行状況を、そのサーバの [FSM] タブでモニタします。

# サーバスロットの再認識 S3260 シャーシ

物理ハードウェアをシャーシから取り外さずにサーバの稼働を中止した場合、Cisco UCS Manager にサーバを再検出させ、再認識させるには、次の手順を実行します。

### Procedure

- ステップ1 [ナビゲーション]ペインで、[機器]をクリックします。
- ステップ2 [機器(Equipment)]>[シャーシ(Chassis)]>[シャーシ番号(Chassis Number)]>[サーバ (Servers)]の順に展開します。
- ステップ3 スロットを再確認するサーバを選択します。
- ステップ4 Cisco UCS Managerに [Resolve Slot Issue] ダイアログボックスが表示された場合は、次のいずれかの手順を実行します。

| オプション                         | 説明                                                                                                    |
|-------------------------------|----------------------------------------------------------------------------------------------------|
| [Situation] 領域の [here]<br>リンク | このリンクをクリックし、次に確認ダイアログボックスの[はい<br>(Yes)]をクリックします。Cisco UCS Manager はスロットを再確認<br>し、スロット内のサーバーを検出します。                                     |
| ОК                            | [General] タブに移動するには、このボタンをクリックします。<br>[Actions] 領域の[Reacknowledge Slot] リンクを使用すると、Cisco UCS<br>Managerでスロットを再確認し、スロット内のサーバを検出できま<br>す。 |

# 存在しない Cisco UCS C3260 サーバノードの設定データ ベースからの削除

サーバを解放せずにサーバ ハードウェアを物理的に外した場合は、次の手順を実行します。 サーバが物理的に存在する場合はこの手順を実行できません。 サーバを物理的に削除するには、シャーシからの Cisco UCS C3260 サーバノードの削除, on page 154 を参照してください。

### Procedure

- ステップ1 [ナビゲーション]ペインで、[機器]をクリックします。
- ステップ2 [機器(Equipment)]>[シャーシ(Chassis)]>[シャーシ番号(Chassis Number)]>[サーバ (Servers)]の順に展開します。
- ステップ3 設定データベースから削除するサーバを選択します。
- ステップ4 [Work] ペインで、[General] タブをクリックします。
- **ステップ5** [Actions] 領域で、[Server Maintenance] をクリックします。
- ステップ6 [Maintenance] ダイアログボックスで、[Remove] をクリックし、[OK] をクリックします。

Cisco UCS Manager は、設定データベースからそのサーバに関するすべてのデータを削除しま す。サーバスロットは、新しいサーバハードウェアの挿入に使用できます。

# **Cisco UCS C3260** サーバノードのロケータ LED のオン/オフ 切り替え

### Procedure

- ステップ1 [ナビゲーション]ペインで、[機器]をクリックします。
- ステップ2 [機器(Equipment)]>[シャーシ(Chassis)]>[シャーシ番号(Chassis Number)]>[サーバ (Servers)]の順に展開します。
- ステップ3 ロケータ LED のオン/オフを切り替えるサーバを選択します。
- ステップ4 [Work] ペインで、[General] タブをクリックします。
- ステップ5 [Actions] 領域で、次のいずれかをクリックします。
  - •[Turn on Locator LED]: 選択したサーバの LED を点灯します。
  - •[Turn on Locator LED]: 選択したサーバの LED を消灯します。

# Cisco UCS C3260 サーバノードのローカルディスクロケー タ LED のオン/オフ切り替え

### 始める前に

- ディスクがゾーン分割されていることを確認します。ゾーン分割されていないディスクでは、ロケータ LED のオンおよびオフはできません。
- ・ディスクが配置されるサーバの電源が投入されていることを確認します。サーバがオフの 場合、ローカルディスクのロケータ LED のオン/オフを切り替えることはできません。

#### 手順

- ステップ1 [ナビゲーション]ペインで、[機器]をクリックします。
- ステップ2 [機器(Equipment)]>[シャーシ(Chassis)]>[シャーシ番号(Chassis Number)]>[サーバ (Servers)]の順に展開します。
- ステップ3 ローカルディスクのロケータ LED のオン/オフを切り替えるサーバを選択します。
- ステップ4 [Work] ペインで、[Inventory] > [Storage] > [Disks] タブの順にクリックします。 ストレージ コントローラ インベントリが表示されます。
- **ステップ5** ディスクをクリックします。 ディスクの詳細が表示されます。
- **ステップ6** [Details] 領域で、[Toggle Locator LED] をクリックします。 [Locator LED] の状態が [On] の場合は、[Off] に切り替わります。[Locator LED] の状態が [Off] の場合は、[On] に切り替わります。
- ステップ7 [Save Changes] をクリックします。

### Cisco UCS C3260 サーバノードの CIMC のリセット

ファームウェアで、サーバのトラブルシューティングにCIMCのリセットが必要になることが あります。CIMCのリセットは、通常のサーバメンテナンスには含まれません。CIMCをリセッ トすると、CIMC はブレード サーバの管理コントローラを再起動します。

CIMCをリセットすると、CIMCがリブートするまで、Cisco UCSの電力モニタリング機能が短時間使用不能になります。通常、リセットは20秒しかかかりませんが、その間にピーク電力 キャップを超える可能性はあります。低い電力制限が設定された環境で、設定された電力制限 を超えないようにするには、CIMCのリブートまたはアクティブ化を交互に実施することを検 討してください。

### Procedure

- ステップ1 [ナビゲーション]ペインで、[機器]をクリックします。
- ステップ2 [機器(Equipment)]>[シャーシ(Chassis)]>[シャーシ番号(Chassis Number)]>[サーバ (Servers)]の順に展開します。
- ステップ3 CIMC をリセットするサーバを選択します。
- ステップ4 [Work] ペインで、[General] タブをクリックします。
- ステップ5 [Actions] 領域の [Recover Server] をクリックします。
- **ステップ6** [Recover Server] ダイアログボックスで、[Reset CIMC (Server Controller)] をクリックし、[OK] をクリックします。

### **Cisco UCS C3260** サーバノードの CMOS のリセット

サーバのトラブルシューティングに CMOS のリセットが必要になることがあります。CMOS のリセットは、通常のサーバメンテナンスには含まれません。

### Procedure

- ステップ1 [ナビゲーション]ペインで、[機器]をクリックします。
- ステップ2 [機器(Equipment)]>[シャーシ(Chassis)]>[シャーシ番号(Chassis Number)]>[サーバ (Servers)]の順に展開します。
- ステップ3 CMOS をリセットするサーバを選択します。
- ステップ4 [Work] ペインで、[General] タブをクリックします。
- ステップ5 [Actions] 領域の [Recover Server] をクリックします。
- ステップ6 [Recover Server] ダイアログボックスで、[Reset CMOS] をクリックし、[OK] をクリックします。

### S3X60 サーバーの BIOS パスワードのリセット

このオプションを使用すると、F2 BIOS 構成プロンプトを使用せずに BIOS パスワードをリセットできます。BIOS パスワードのリセットは、通常のサーバーメンテナンスには含まれません。BIOS パスワードのリセット後、サーバーはすぐに再起動され、新しい BIOS パスワード が更新されます。

### 手順

ステップ1 [ナビゲーション]ペインで、[機器]をクリックします。

- ステップ2 [機器(Equipment)]>[シャーシ(Chassis)]>[シャーシ番号(Chassis Number)]>[サーバ (Servers)]の順に展開します。
- ステップ3 BIOS パスワードをリセットするサーバーを選択します。
- ステップ4 [Work] ペインで、[General] タブをクリックします。
- ステップ5 [Actions] 領域の [Recover Server] をクリックします。
- ステップ6 [サーバーの回復(Recover Server)]ダイアログボックスで、[BIOS パスワードのリセット (Reset BIOS Password)]をクリックし、[OK] をクリックします。

### Cisco UCS C3260 サーバノードからの NMI の発行

システムの無応答状態が続き、Cisco UCS Managerによって IMC から BIOS またはオペレーティ ング システムに NMI (マスク不能割り込み)を発行する必要がある場合には、次の手順を実 行します。このアクションにより、サーバにインストールされているオペレーティングシステ ム応じて、コア ダンプまたはスタック トレースが作成されます。

#### 手順

- ステップ1 [ナビゲーション]ペインで、[機器]をクリックします。
- ステップ2 [機器(Equipment)]>[シャーシ(Chassis)]>[シャーシ番号(Chassis Number)]>[サーバ (Servers)]の順に展開します。
- **ステップ3** NMI を発行するサーバを選択します。
- ステップ4 [Work] ペインで、[General] タブをクリックします。
- ステップ5 [Actions] 領域の [Server Maintenance] をクリックします。
- ステップ6 [Maintenance] ダイアログボックスで、次の手順を実行します。
  - a) [Diagnostic Interrupt] をクリックします。
  - b) [OK] をクリックします。

Cisco UCS Manager BIOS またはオペレーティング システムに NMI を送信します。

# Cisco UCS C3260 サーバノードの POST 結果の表示

サーバとそのアダプタに対する Power On Self-Test プロセスで収集された任意のエラーを表示できます。

### Procedure

- ステップ1 [ナビゲーション]ペインで、[機器]をクリックします。
- ステップ2 [機器(Equipment)]>[シャーシ(Chassis)]>[シャーシ番号(Chassis Number)]>[サーバ (Servers)]の順に展開します。
- ステップ3 POST の結果を表示するサーバを選択します。
- ステップ4 [Work] ペインで、[General] タブをクリックします。
- **ステップ5** [Actions] 領域で [View POST Results] をクリックします。

[POST Results] ダイアログボックスに、サーバとそのアダプタに対する POST の結果が一覧表示されます。

- ステップ6 (Optional) アダプタのプロパティを表示するには、[Affected Object] カラムをクリックします。
- ステップ7 [OK] をクリックして [POST Results] ダイアログボックスを閉じます。

# Cisco UCS C3260 サーバノードのヘルス イベントの表示

### 手順

- ステップ1 [ナビゲーション]ペインで、[機器]をクリックします。
- ステップ2 [機器(Equipment)]>[シャーシ(Chassis)]>[シャーシ番号(Chassis Number)]>[サーバ (Servers)]の順に展開します。
- ステップ3 ヘルスイベントを表示するサーバを選択します。
- ステップ4 [Work] ペインで、[Health] タブをクリックします。

このサーバでトリガーされたヘルスイベントが表示されます。このタブのフィールドは次のとおりです。

| 名前                       | 説明                                            |
|--------------------------|-----------------------------------------------|
| [Health Summary] 領域      |                                               |
| [Health Qualifier] フィールド | コンポーネントに対してトリガーされるすべ<br>てのヘルス イベントのカンマ区切りの名前。 |

| 名前                      | 説明                                                                |
|-------------------------|-------------------------------------------------------------------|
| [Health Severity] フィールド | コンポーネントに対してトリガーされるすべ<br>てのステータスイベントの最高シビラティ(重<br>大度)。次のいずれかになります。 |
|                         | • critical                                                        |
|                         | • major                                                           |
|                         | • minor                                                           |
|                         | • warning                                                         |
|                         | • info                                                            |
|                         | • cleared                                                         |
|                         | (注) シビラティ(重大度)レベルが最<br>高のものから順に記載されていま<br>す。                      |
| [Health Details] 領域     | 1                                                                 |
| [Severity] カラム          | ヘルスイベントのシビラティ(重大度)。次<br>のいずれかになります。                               |
|                         | • critical                                                        |
|                         | • major                                                           |
|                         | • minor                                                           |
|                         | • warning                                                         |
|                         | • info                                                            |
|                         | • cleared                                                         |
|                         | (注) シビラティ(重大度)レベルが最<br>高のものから順に記載されていま<br>す。                      |
| [Name] カラム              | ヘルス イベントの名前。                                                      |
| [Description] カラム       | ヘルスイベントの詳細。                                                       |
| [Value] カラム             | ヘルスイベントの現在の値。                                                     |

| 名前           | 説明                                                                                                    |
|--------------|----------------------------------------------------------------------------------------------------|
| [Details] 領域 | [Details] 領域には、[Health Details] 領域で選択<br>するヘルス イベントの [Name] 、[Description]<br>、[Severity] および [Value] の詳細が表示され<br>ます。 |

# ヘルス LED アラーム

サーバー正常性 LED は、各サーバーの前面にあります。Cisco UCS Manager では、センサー故 障が発生すると、ブレード正常性 LED が緑色からオレンジ色またはオレンジ色の点滅に変化 します。

ヘルス LED アラームには次の情報が表示されます。

| 名前                       | 説明                                                                   |
|--------------------------|----------------------------------------------------------------------|
| [Severity] カラム           | アラームのシビラティ(重大度)。次のいず<br>れかになります。                                     |
|                          | • [Critical] : サーバー ヘルス LED がオレン<br>ジの点滅になっています。これは赤色の<br>ドットで示されます。 |
|                          | • [Minor] : サーバー ヘルス LED がオレン<br>ジになっています。これはオレンジ色の<br>ドットで示されます。    |
| [Description] カラム        | アラームの簡単な説明。                                                          |
| [センサー ID(Sensor ID)] カラム | アラームをトリガーしたセンサーの ID。                                                 |
| [Sensor Name] カラム        | アラームをトリガーしたセンサーの名前。                                                  |

### ヘルス LED アラームの表示

手順

ステップ1 [ナビゲーション]ペインで、[機器]をクリックします。

ステップ2 [機器(Equipment)]>[シャーシ(Chassis)]>[シャーシ番号(Chassis Number)]>[サーバ (Servers)]の順に展開します。

**ステップ3** ヘルス LED アラームを表示する対象のサーバをクリックします。

- ステップ4 [Work] ペインで、[General] タブをクリックします。
- ステップ5 [Actions] 領域で、[View Health LED Alarms] をクリックします。 [View Health LED Alarms] ダイアログボックスに、選択したサーバのヘルス LED アラームが一覧表示されます。
- ステップ6 [OK] をクリックして、[View Health LED Alarms] ダイアログボックスを閉じます。

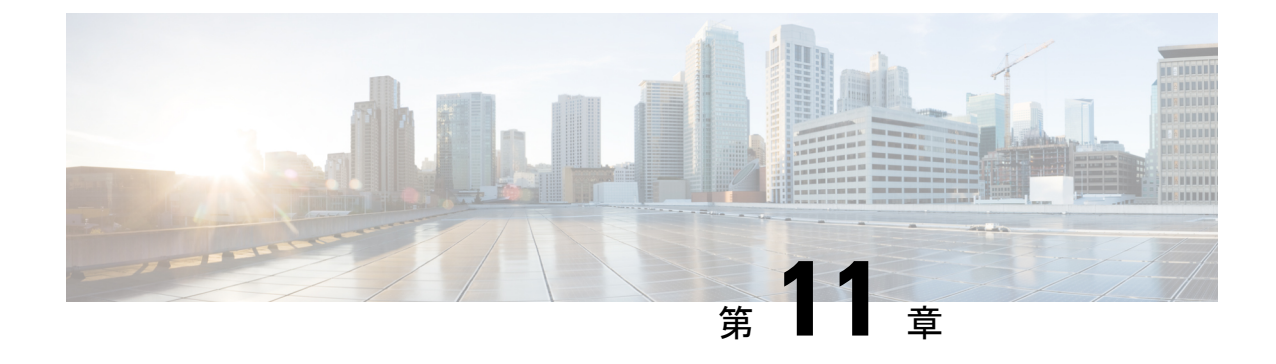

# 仮想インターフェイス管理

- 仮想回線 (165 ページ)
- 仮想インターフェイス (166ページ)
- ・仮想インターフェイスの予約管理とエラー処理(166ページ)
- Cisco UCS のバーチャライゼーション (167 ページ)

# 仮想回線

仮想回線、または仮想パスとは、送信元の vNIC から接続先の仮想スイッチ ポート (vEth) へ、または送信元の仮想スイッチ ポートから接続先の vNIC へと、フレームが辿る伝送路を指します。1本の物理ケーブル上には、いくつもの仮想回線を設定できます。Cisco UCS Manager では、仮想ネットワークタグ (VN-TAG)を使用して個々の仮想回線を識別し、それぞれを差別化しています。OS では、一連の判断を基に、フレームが通過する必要のある仮想回線を決定します。

サーバでは、フレームを送信するためのイーサネットインターフェイスがOSによって判断されます。

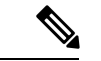

(注) サービスプロファイルの設定時に、vNICに関連付けるファブリックインターコネクトを選択できます。また、vNICに対してファブリックフェールオーバーを有効にするかどうかも選択できます。ファブリックフェールオーバーを有効にすると、デフォルトのファブリックインターコネクトが使用できなくなった場合に、vNICは2番目のファブリックインターコネクトにアクセスできるようになります。サービスプロファイル作成時のvNICの構成の詳細については、『Cisco UCS Manager サーバ管理ガイド』を参照してください。

ホスト vNIC を選択した後は、選択した vNIC からフレームが送信され、ホストインターフェ イスポート(HIF)を経由し、この vNIC にピン接続された IOM に送られます。次に、フレー ムは対応するネットワーク インターフェイス ポート(NIF)に転送され、IOM がピン接続さ れたファブリック インターコネクトに送られます。

NIF は、IOM とファブリック インターコネクトの間の物理接続の数、およびフレームの送信 元であるサーバの ID に基づいて選択されます。

### 仮想インターフェイス

ブレードサーバ環境では、サービスプロファイルに対して設定可能なvNICとvHBAの数は、 アダプタの機能と、アダプタで利用できる仮想インターフェイス(VIF)のネームスペースの 量で決まります。Cisco UCSでは、VIFネームスペースの各部分はVIFという固まりで割り当 てられます。ハードウェアによっては、VIFの最大数が定義済みのポート単位で割り当てられ ます。

VIF の最大数は、ハードウェア機能とポート接続によって異なります。設定された各 vNIC または vHBA には、1 つまたは 2 つの VIF が割り当てられます。スタンドアロン vNIC および vHBA は 1 つの VIF を使用し、フェールオーバー vNIC および vHBA は 2 つを使用します。

次の変数はブレード サーバで利用可能な VIF の数に影響するため、サービス プロファイルに 設定可能な vNIC と vHBA の数にも影響します。

- •ファブリック インターコネクトでサポートされる VIF の最大数
- ファブリックインターコネクトがどのように接続されているか
- ファブリック インターコネクトと IOM がファブリック ポート チャネル モードで設定されているかどうか

ご使用のハードウェア設定でサポートされる VIF の最大数について詳しくは、該当するソフト ウェア リリースの『Cisco UCS Configuration Limits for Cisco UCS Manager』を参照してください。

### 仮想インターフェイスの予約管理とエラー処理

ポートチャネルでグループ化されたファブリックインターコネクトの場合、I/O モジュールへのファブリックインターコネクトの接続方法を変更すると、ブレードサーバで使用可能なVIFの数が大幅に変化します。変更の影響を追跡できるように、Cisco UCS Manager には次のメトリックが保持されます。

- •ハードウェアがサポートする VIF の最大数
- ・接続タイプ

ブレードで使用可能なVIFの数を削減するように設定を変更すると、UCS Manager は警告を表示し、続行するかどうか確認を求めます。これには、接続の追加または変更によってVIFの数を削減する場合など、いくつかの状況があります。
# Cisco UCS のバーチャライゼーション

### 仮想化の概要

仮想化により、独立して実行する複数の仮想マシン(VM)を同一の物理マシン上に隣接させ て作成できます。

各仮想マシンは、仮想ハードウェア(メモリ、CPU、NIC)の独自のセットを持ち、その上で オペレーティングシステムと十分に設定されたアプリケーションがロードされます。オペレー ティング システムは、実際の物理ハードウェア コンポーネントに関係なく、一貫性があり正 常なハードウェアー式を認識します。

仮想マシンでは、物理サーバ間でのプロビジョニングや移動を迅速に行うために、ハードウェ アとソフトウェアの両方が単一のファイルにカプセル化されます。仮想マシンは1つの物理 サーバから別のサーバへ数秒で移動することができ、メンテナンスのためのダウンタイムを必 要とせず、途切れることのない作業負荷を集約します。

仮想ハードウェアは、多数のサーバ(それぞれのサーバは独立した仮想マシン内で実行する) を単一の物理サーバ上で実行できるようにします。仮想化の利点は、コンピューティングリ ソースをより適切に使用でき、サーバ密度を高め、サーバの移行をスムーズに行えることで す。

## Cisco Virtual Machine ファブリック エクステンダの概要

仮想サーバの実装は、1つの物理サーバのゲストとして実行される1つまたは複数のVMで構成されます。ゲストVMは、ハイパーバイザまたは仮想マシンマネージャ(VMM)と呼ばれるソフトウェアレイヤによってホストされ管理されます。通常、ハイパーバイザは各VMへの仮想ネットワークインターフェイスを示し、VMから他のローカルVMへのトラフィックのレイヤ2スイッチング、または外部ネットワークに対する別のインターフェイスへのトラフィックのレイヤ2スイッチングを実行します。

Cisco 仮想インターフェイス カード (VIC) アダプタと連携して、Cisco Virtual Machine ファブ リック エクステンダ (VM-FEX) はファブリック インターコネクトの外部ハードウェア ベー ス スイッチング用のハイパーバイザによって、VM トラフィックのソフトウェア ベースのス イッチングをバイパスします。この方法により、サーバの CPU 負荷を軽減し、高速スイッチ ングを行い、ローカルおよびリモートトラフィックに豊富なネットワーク管理機能セットを適 用することができます。

VM-FEX は IEEE 802.1Qbh ポート エクステンダ アーキテクチャを VM に拡張するために、各 VM インターフェイスに仮想 Peripheral Component Interconnect Express (PCIe) デバイスとス イッチ上の仮想ポートを提供します。このソリューションにより、VM インターフェイス上 で、正確なレート制限と QoS (Quality of Service) 保証が可能になります。

(f

重要 VM FEX は、Cisco UCS 6400 シリーズ ファブリック インターコネクトではサポートされてい ません。

## ネットワーク インターフェイス カードと統合ネットワーク アダプタ を使用した仮想化

ネットワーク インターフェイス カード(NIC)と統合ネットワーク アダプタによって、標準 的な VMware のサーバにインストールされた ESX との統合による仮想環境と、VC から実行さ れるすべての仮想マシンの管理がサポートされます。

### 仮想マシンのポータビリティ

サービスプロファイルを実装すると、1つのサーバから別のサーバに、サーバの識別情報を簡 単に移動できるようになります。新規サーバをイメージ化すると、ESX はそのサーバを元の サーバのように扱います。

#### 同一サーバ上の仮想マシン間の通信

これらのアダプタは、同一サーバ上の仮想マシン間における標準の通信手段を実装します。 ESXホストが複数の仮想マシンを含む場合、すべての通信はサーバ上の仮想スイッチを通過させる必要があります。

システムでネイティブなVMwareドライバを使用する場合、仮想スイッチはネットワーク管理 者のドメインには参加せず、どのネットワークポリシーの制約も受けません。結果として、た とえば、ネットワークの QoS ポリシーは、仮想スイッチを通って VM1 から VM2 に流れるど のデータ パケットにも適用されません。

Nexus 1000 などの別の仮想スイッチがシステムに含まれている場合、その仮想スイッチは、 ネットワーク管理者がそのスイッチ上で設定したネットワーク ポリシーに従います。

## 仮想インターフェイス カード アダプタでの仮想化

Cisco VIC アダプタは、ベア メタルの導入と VM ベースの導入の両方に対応するように設計さ れた、統合型ネットワーク アダプタ (CNA) です。VIC アダプタは、最大 116 個の仮想ネッ トワーク インターフェイス カード (vNIC) を含む、静的または動的な仮想化インターフェイ スをサポートします。

VIC アダプタに使用される vNICs には、静的と動的の 2 つのタイプがあります。静的な vNIC は、OS またはハイパーバイザから認識されるデバイスです。動的な vNIC は、VM をファブ リック インターコネクトの vEth ポートに接続するための VM-FEX に使用されます。

VICアダプタは、VM-FEXをサポートし、仮想マシンインターフェイスとの間の、トラフィックのハードウェアベースのスイッチング機能を提供します。

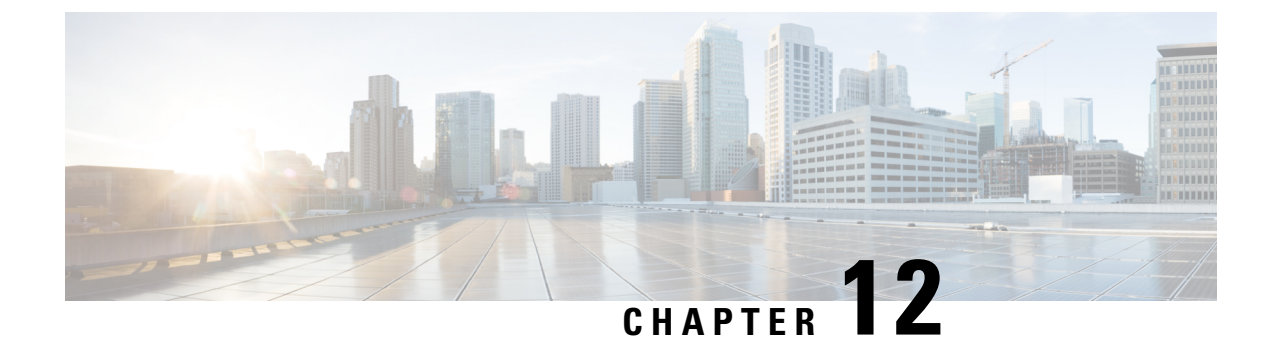

# インフラストラクチャのトラブルシュート

- •ブレードサーバの破損した BIOS の復旧 (169ページ)
- ・ ラックマウント サーバの破損した BIOS の復旧 (170ページ)

# ブレードサーバの破損した BIOS の復旧

サーバの問題により、破損した BIOS の復旧が必要になることがあります。この手順は、通常 のサーバメンテナンスには含まれません。BIOS の復旧後、サーバは、そのサーバで実行され ているバージョンのファームウェアを使ってブートされます。BIOS が復旧を必要としていな い場合、またはそのサーバではこのオプションが使用できない場合は、このオプションボタン が淡色表示されることがあります。

### 始める前に

### C-

重要 サーバ上で破損している BIOS の復旧を試行する前に、そのサーバに接続またはマップされて いる USB ストレージをすべて取り外します。外部 USB ドライブが vMedia からサーバに取り 付けられた、またはマップされている場合、BIOS の回復に失敗します。

### 手順

- ステップ1 [ナビゲーション]ペインで、[機器]をクリックします。
- ステップ2 [機器(Equipment)]>[シャーシ(Chassis)]>[シャーシ番号(Chassis Number)]>[サーバ (Servers)]の順に展開します。
- ステップ3 BIOS を回復させるサーバを選択します。
- ステップ4 [Work] ペインで、[General] タブをクリックします。
- ステップ5 [Actions] 領域の [Recover Server] をクリックします。
- ステップ6 [Recover Server] ダイアログボックスで、次の手順を実行します。
  - a) [Recover Corrupt BIOS] をクリックします。

- (注) このオプションが特定のサーバで使用できない場合、サーバの BIOS を更新お よび起動する手順を実行してください。
- b) [OK] をクリックします。
- ステップ7 確認ダイアログボックスが表示されたら、[はい]をクリックします。
- ステップ8 [Recover Corrupt BIOS] ダイアログボックスで、次の手順を実行します。
  - a) 次のフィールドに入力します。

| 名前                     | 説明                         |
|------------------------|----------------------------|
| [アクティブ化するバージョ          | アクティブ化するファームウェアバージョンをドロップダ |
| $\succ$ (Version To Be | ウンリストから選択します。              |
| Activated)]ドロップダウン     |                            |
| リスト                    |                            |

b) [OK] をクリックします。

# ラックマウント サーバの破損した BIOS の復旧

サーバの問題により、破損した BIOS の復旧が必要になることがあります。この手順は、通常 のサーバメンテナンスには含まれません。BIOS の復旧後、サーバは、そのサーバで実行され ているバージョンのファームウェアを使ってブートされます。BIOS が復旧を必要としていな い場合、またはそのサーバではこのオプションが使用できない場合は、このオプションボタン が淡色表示されることがあります。

始める前に

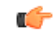

重要 サーバ上で破損している BIOS の復旧を試行する前に、そのサーバに接続またはマップされて いる USB ストレージをすべて取り外します。外部 USB ドライブが vMedia からサーバに取り 付けられた、またはマップされている場合、BIOS の回復に失敗します。

### 手順

ステップ1 [ナビゲーション]ペインで、[機器]をクリックします。

- ステップ2 [機器]>[ラックマウント]>[サーバ]を展開します。
  - (注) Cisco UCS C125 M5 サーバ では、[機器(Equipment)]>[ラックマウント(Rack Mounts)]>[エンクロージャ(Enclosures)]>[ラック エンクロージャ rack\_enclosure\_number(Rack Enclosure rack\_enclosure\_number)]>[サーバ (Servers)]の順に展開します。

- ステップ3 BIOS を回復させるサーバを選択します。
- ステップ4 [Work] ペインで、[General] タブをクリックします。
- ステップ5 [Actions] 領域の [Recover Server] をクリックします。
- **ステップ6** [Recover Server] ダイアログボックスで、[Recover Corrupt BIOS] をクリックし、[OK] をクリッ クします。
- ステップ7 確認ダイアログボックスが表示されたら、[はい]をクリックします。
- **ステップ8** [Recover Corrupt BIOS] ダイアログボックスで、アクティブにするバージョンを指定し、[OK] をクリックします。

翻訳について

このドキュメントは、米国シスコ発行ドキュメントの参考和訳です。リンク情報につきましては 、日本語版掲載時点で、英語版にアップデートがあり、リンク先のページが移動/変更されている 場合がありますことをご了承ください。あくまでも参考和訳となりますので、正式な内容につい ては米国サイトのドキュメントを参照ください。